# Acer Altos R710 Benutzerhandbuch

Copyright © 2004 Acer Incorporated Alle Rechte vorbehalten.

Acer Altos R710 Benutzerhandbuch

1. Ausgabe: September 2004

Diese Veröffentlichung wird von Zeit zu Zeit aktualisiert, ohne das Ansprüche auf die Bekanntgabe dieser Änderungen und Aktualisierungen bestehen. Solche Änderungen fließen in neue Ausgaben dieses Handbuches oder ergänzende Dokumente und Veröffentlichungen ein. Wir übernehmen keine ausdrückliche oder stillschweigende Verantwortung oder Garantien bezüglich des Inhalts und lehnen jede Haftung für eine Gebrauchstauglichkeit oder Eignung für einen bestimmten Zweck ab.

Notieren Sie Modellnummer, Seriennummer, Kaufdatum und Händleranschrift in der nachfolgenden Tabelle. Serien- und Modellnummer finden Sie auf dem Typenschild ihres Rechners. Alle Anfragen zu Ihrem Rechner müssen die Seriennummer, Modellnummer und Kaufinformationen enthalten.

Die Publikation darf ohne schriftliche Genehmigung von Acer Incorporated auch nicht in Teilen weder elektronisch, mechanisch, durch Fotokopie, aufzeichnen noch anderweitig reproduziert, gespeichert oder übertragen werden.

| Modell-Nummer : |  |
|-----------------|--|
|                 |  |

Serien-Nummer: \_\_\_\_\_

| Kaufdatum: |  |
|------------|--|
|            |  |

Händlerinformation: \_\_\_\_\_

Acer und das Acer-Logo sind registrierte Handelsmarken von Acer Inc. Produktnamen und Handelsmarken anderer Unternehmen werden in diesen Handbuch nur zur Erklärung verwendet und sind im Besitz der jeweiligen Unternehmen.

# Hinweise

# FCC-Hinweise

Geräte der Klasse A weisen auf dem Typenschild kein FCC-Logo bzw. keine FCC IDE auf. Geräte der Klasse B haben auf ihrem Typenschild ein FCC-Logo oder eine FCC IDE. Haben Sie die Klasse eines Gerätes ermittelt, beachten Sie die entsprechenden nachfolgenden Erklärungen.

# Klasse A Gerät

Dieses Gerät wurde getestet und entspricht den Grenzwerten für Klasse A Geräten nach Teil 15 der FCC-Richtlinien. Diese Grenzwerte bieten einen ausreichenden Schutz vor schädlichen Störstrahlungen in einem geschäftlichen Umfeld. Das Gerät erzeugt und verwendet hochfrequente Schwingungen. Wird es nicht wie in den Anweisungen beschrieben installiert und genutzt, kann der Radioempfang gestört werden. Der Betrieb dieses Geräts in einem Gebäude kann Störungen hervorrufen. In diesem Fall ist der Benutzer verpflichtet, dies auf eigene Kosten zu korrigieren.

Es kann jedoch nicht garantiert werden, dass es in bestimmten Fällen doch zu Störungen kommt. Sollte der Radio- und Fernsehempfang beeinträchtigt werden, was durch Ein- und Ausschalten des Gerätes festgestellt werden kann, versuchen Sie die Störung durch eine der folgenden Maßnahmen zu beheben:

- Richten Sie die Empfangsantenne neu aus oder stellen Sie sie an einen anderen Platz
- Vergrößern Sie den Anstand zwischen Gerät und Empfänger
- Schließen Sie das Gerät an einen anderen Stromkreis als den Empfänger an
- Fragen Sie Ihren Händler oder einen ausgebildeten Radio- und Fernsehtechniker um Rat.

## Abgeschirmtes Kabel

Für alle Verbindungen zu anderen Rechnern müssen abgeschirmte Kabel verwendet werden, damit die FCC-Richtlinien eingehalten werden.

# Peripheriegeräte

An dieses Gerät dürfen nur Peripheriegeräte (Ein/Ausgabegeräte, Terminals, Drucker usw.) angeschlossen werden, die den Grenzwerten der Klasse A oder B entsprechen. Der Betrieb von nicht zugelassenen Geräten führt häufig zu Störungen des Radio- und Fernsehempfangs.

## Achtung: Durch Änderungen oder Umbauten, die nicht vom Hersteller ausdrücklich gebilligt wurden, können dazu führen, dass die durch den FCC gewährte Genehmigung zum Betrieb erlischt.

# Nutzungsbedingungen

Dieses Gerät entspricht den FCC-Richtlinien Teil 15. Für den Betrieb sind die folgenden Bedingungen Voraussetzung: (1) Das Gerät darf keine schädlichen Störstrahlungen erzeugen und (2) muss empfangene Störstrahlungen aufnehmen, auch wenn diese zu Betriebsstörungen führen.

## Benutzer in Kanada

Dieses digitale Gerät der Klasse A/B entspricht allen Anforderungen der Canadian Interference-Causing Equipment Regulations.

Laser-Konformitätserklärung

Bei dem CD-ROM-Laufwerk dieses Servers handelt es sich um ein Laserprodukt. Der Klassifizierungsaufkleber (siehe unten) befindet sich auf dem Laufwerk.

KLASSE 1 LASERPRODUKT ACHTUNG: UNSICHTBARE LASERSTRAHLEN WENN OFFEN. NICHT DEM STRAHL AUSSETZEN.

# Wichtige Sicherheitshinweise

Lesen Sie diese Hinweise sorgfältig. Verwahren Sie sie als Referenz für die Zukunft auf.

- 1 Beachten Sie alle Warnungen und Anweisungen auf dem Produkt.
- 2 Ziehen Sie den Netzstecker, ehe Sie das Produkt reinigen. Verwenden Sie weder flüssige Reinigungsmittel noch Spray. Verwenden Sie zur Reinigung ein feuchtes Tuch.
- 3 Verwenden Sie das Produkt nicht in der Nähe von Wasser.
- 4 Stellen Sie das Produkt nur auf einen standfesten, stabilen Untergrund. Es könnte sonst herunterfallen und schwer beschädigt werden.
- 5 Die Schlitze und Öffnung auf der Rück- oder Unterseite des Gehäuses dienen der Lüftung und damit dem zuverlässigen Betrieb des Produkts. Um das Produkt vor Überhitzung zu schützen, dürfen diese Schlitze auf keinen Fall versperrt oder abgedeckt werden. Stellen Sie das Produkt nie auf ein Bett, ein Sofa, einen Teppich oder ähnliche Oberflächen. Stellen Sie es nie in die Nähe oder oberhalb eines Heizkörpers oder in eine abgeschlossene Anlage ohne ausreichende Lüftung.
- 6 Das Produkt darf nur mit der auf dem Typenschild angegebenen Netzspannung betrieben werden. Ist Ihnen die örtliche Spannung nicht bekannt, fragen Sie Ihren Händler oder das regionale Elektrizitätswerk.
- 7 Stellen Sie keine Gegenstände auf das Stromversorgungskabel. Stellen Sie das Produkt nicht so auf, dass Personen auf das Versorgungskabel treten können.
- 8 Benutzen Sie ein Verlängerungskabel, vergewissern Sie sich, dass das Kabel für die Stromaufnahme aller angeschlossenen Geräte ausreichend bemessen ist. Stellen Sie außerdem sicher, dass die Stromaufnahme aller angeschlossenen Geräte nicht höher liegt, als die Absicherung der Leitung.
- 9 Stecken Sie keine Gegenstände in die Gehäuseschlitze, da diese spannungsführende Teile berühren, diese kurzschließen und dadurch einen Kurzschluss oder Stromschlag verursachen können. Gießen Sie keine Flüssigkeiten über das Produkt.
- 10 Versuchen sie nicht, das Produkt selbst zu warte. Wird das Gehäuse geöffnet oder entfernt, werden Sie die Gefahr ein, einen Stromschlag zu bekommen, oder sind anderen Risiken ausgesetzt.

Alle Wartungsarbeiten müssen durch qualifiziertes personal ausgeführt werden.

- 11 Ziehen Sie in den folgenden Fällen den Netzstecker und beauftragen qualifiziertes Personal mit den Reparaturarbeiten:
  - a Wenn das Netzkabel oder der Stecker beschädigt oder durchgescheuert ist.
  - b Wenn Flüssigkeit über das Produkt geschüttet wurde.
  - c Wenn das Produkt Regen oder Wasser ausgesetzt war.
  - d Wenn das Produkt nicht normal arbeitet, obwohl die Bedienungsanweisungen befolgt wurden. Nehmen Sie nur die Einstellungen vor, die in der Bedienungsanweisung beschrieben werden. Nicht fachgerechte Einstellung anderer Elemente kann zu einer Beschädigung des Produkts führen und zieht oft umfangreiche Reparaturarbeiten durch einen qualifizierten Techniker nach sich.
  - e Wenn das Produkt heruntergefallen ist oder das Gehäuse beschädigt wurde.
  - f Wenn Wartungsarbeiten notwendig werden, weil die Leistung des Produkts deutlich sinkt.
- 12 Tauschen Sie Batterien nur gegen den gleichen, von uns empfohlenen Typ aus. Die Verwendung anderer Batterien kann zu einem Brand oder einer Explosion führen. Lassen Sie die Batterien durch einen qualifizierten Servicetechniker austauschen.
- 13 **Warnung!** Batterien können, wenn sie nicht ordnungsgemäß gehandhabt werden, explodieren. Bauen Sie sie nicht auseinander und werfen Sie sie nicht ins Feuer. Lagern Sie sie nicht in Reichweite von Kindern und entsorgen Sie gebrauchte Batterien umgehend.
- 14 Verwenden Sie zur Stromversorgung ausschließlich ein für dieses Gerät passende Stromkabel (als Zubehör mitgeliefert). Es muss abnehmbar sein und folgenden Spezifikationen entsprechen: UL geprüft/CSA-zertifiziert, Typ SPT-2, min. 7A 125V, VDE zugelassen oder gleichwertig Maximale Länge 4,6 Meter.

| Hinweise                                        | iii       |
|-------------------------------------------------|-----------|
| FCC-Hinweise                                    | 111       |
| Klasse A Gerät                                  |           |
| Abgeschirmtes Kabel                             | 111       |
| Peripheriegerate                                | IV        |
| Nutzungsbedingungen                             | IV        |
| Benutzer in Kanada                              | IV        |
| Laser-Konformitatserklarung                     | IV        |
| Wichtige Sicherheitshinweise                    | v         |
| 1 System-informationen                          | 1         |
| Produktbeschreibung                             | 3         |
| Prozessor                                       | 3         |
| Speicheraufbau                                  | 3         |
| Laufwerke                                       | 4         |
| Grafikschnittstelle                             | 4         |
| Netzwerk                                        | 4         |
| Ein-/Ausgänge                                   | 4         |
| Kundenorientierung                              | 6         |
| Übersicht Produktspezifikation                  | 7         |
| 2 Systemübersicht                               | 9         |
| Systemplatine                                   | 11        |
| Anschluss- und Header-Positionen                | 11        |
| Anschlüsse Rückplatte                           | 13        |
| SCSI-Bückplatte                                 | 15        |
| Externer und interner Aufbau                    | 16        |
| Frontansicht (mit Blende)                       | 16        |
| Frontansicht (ohne Blende)                      | 16        |
| Vorderseite                                     | 18        |
| Beschreibung der LEDs und Tasten an             |           |
| der Vorderseite                                 | 18        |
| Funktionen der Bedientasten                     | 19        |
| LED-Anzeigestatus                               | 19        |
| Rückansicht                                     | 21        |
| Optionale Peripheriegeräte                      | 22        |
| Interne Komponenten                             | 23        |
| 3 Erste Schritte                                | 25        |
| System einrichten                               | ע_∠<br>דר |
| Jystem emmeniem<br>Installationsvoraussatzungen | 2/<br>דר  |
|                                                 | 27<br>حد  |
|                                                 | ۲۷        |

nhalt

| Prüfen des Lieferumfangs                            | 27 |
|-----------------------------------------------------|----|
| Systemstart                                         | 28 |
| Einschalten des Systems                             | 28 |
| Ausschalten des Systems                             | 28 |
| Probleme beim Einschalten                           | 29 |
|                                                     |    |
| 4 Konfiguration des Systems                         | 31 |
| System aufrüsten                                    | 33 |
| Vorsichtsmaßnahmen bei der Installation             | 34 |
| ESG-Vorsichtmaßnahmen                               | 34 |
| Installationsvoraussetzungen                        | 34 |
| Vorgehensweise nach der Installation                | 35 |
| Öffnen des Servers                                  | 36 |
| Vor dem Öffnen des Servers                          | 36 |
| Entfernen der Gehäuseabdeckung                      | 37 |
| Anbringen der Gehäuseabdeckung                      | 38 |
| Aus- und Einbau des Prozessorluftkanals             | 39 |
| Entfernen des Prozessorluftkanals                   | 39 |
| Installieren des Prozessorluftkanals                | 39 |
| Entfernen des Prozessorspoilers                     |    |
| (falls erforderlich)                                | 41 |
| Entfernen des Prozessorspoilers                     | 41 |
| Ein- und Ausbauen einer Festplatte                  | 42 |
| Ausbau einer Festplatte                             | 42 |
| Einbau einer Festplatte                             | 43 |
| Einbauen oder Ausbauen eines Disketten-,            |    |
| CD-ROM- oder DVD-ROM-Laufwerks                      | 45 |
| Einbau eines Slimline-Diskettenlaufwerks            |    |
| in den Altos R710                                   | 45 |
| Entfernen eines Diskettenlaufwerks aus dem          |    |
| Slimline-Laufwerkseinschub des Altos R710           | 47 |
| Installieren eines Diskettenlaufwerks im umgebauten |    |
| Festplatteneinschub des Altos R710 Serversystems    | 49 |
| Entfernen eines Diskettenlaufwerks aus dem          |    |
| umgebauten Festplatteneinschub                      | 53 |
| Installieren des SCSI-Aufrüstungskits für 6.        |    |
| Festplatte im Altos R710                            | 54 |
| Installieren eines Bandlaufwerks im Altos R710      | 56 |
| Einbau eines optischen Slimline-Laufwerks in        |    |
| den Altos R710                                      | 60 |
| Ausbau eines optischen Slimline-Laufwerks aus       |    |
| dem Altos R710                                      | 62 |
| Entfernen und Installieren der PCI-Riser-Einheit    | 63 |

| Entfernen der PCI-Riser-Einheit                 | 63  |
|-------------------------------------------------|-----|
| Installieren der PCI-Riser-Einheit              | 64  |
| Tauschen der PCI-Riser-Karte                    | 65  |
| Installieren einer PCI-Erweiterungskarte        | 66  |
| Tauschen eines Systemlüfters                    | 68  |
| Anschließen von Peripheriegeräten               | 68  |
| Festplatten                                     | 69  |
| Slimline-Gehäuse für Disketten- / CD-ROM-       |     |
| / DVD-ROM-Laufwerke                             | 69  |
| Rackmontierte Systeme                           | 70  |
| Konfigurations-Jumper                           | 71  |
| Hardware-Anforderungen                          | 72  |
| Prozessor                                       | 72  |
| Speicher                                        | 73  |
| Netzteil                                        | 76  |
| Optionale Hardware                              | 77  |
| Festplatten                                     | 77  |
| Intelligent Management Module                   | 77  |
| CPU aufrüsten                                   | 78  |
| CPU installieren                                | 78  |
| CPU ausbauen                                    | 80  |
| Systemspeicher aufrüsten                        | 81  |
| DIMM ausbauen                                   | 81  |
| DIMM einbauen                                   | 82  |
| Neukonfigurieren des Systemspeichers            | 82  |
| 5 BIOS-Dienstprogramm                           | 83  |
| Bevor Sie beginnen                              | 85  |
| Benötigtes Werkzeug und Material                | 85  |
| Ein- und Ausbau von Speichermodulen             | 85  |
| Konfiguration der seriellen RJ45-Schnittstellen | 85  |
| Tauschen der Sicherungsbatterie                 | 86  |
| BIOS-Dienstprogramm                             | 89  |
| Hauptmenü                                       | 93  |
| Erweiterte Konfiguration                        | 95  |
| BIOS aufrüsten                                  | 139 |
| Vorbereiten der Aufrüstung                      | 139 |
| Aufzeichnen der aktuellen BIOS-Einstellungen    | 139 |
| Beschaffen des Upgrades                         | 139 |
| BIOS aufrüsten                                  | 140 |
| Löschen des Kennworts                           | 141 |
| CMOS löschen                                    | 142 |

| 6 Problembehebung                              | 143 |
|------------------------------------------------|-----|
| Zurücksetzen des Systems                       | 145 |
| Probleme nach der ursprünglichen               |     |
| Systeminstallation                             | 145 |
| Checklist für erste Schritte                   | 145 |
| Hardware-Diagnosetests                         | 147 |
| Prüfen der ordnungsgemäßen Anzeige             |     |
| wichtiger System-LEDs                          | 147 |
| Bestätigen des Ladens des Betriebssystems      | 148 |
| Bestimmte Probleme und                         |     |
| Behebungsmaßnahmen                             | 148 |
| Netz-LED leuchtet nicht                        | 148 |
| Auf dem Bildschirm werden keine                |     |
| Zeichen angezeigt                              | 149 |
| Zeichen werden verzerrt oder falsch angezeigt  | 150 |
| Die Systemlüfter arbeiten nicht                |     |
| ordnungsgemäß                                  | 150 |
| Die Diskettenlaufwerksaktivitätsanzeige        |     |
| leuchtet nicht auf                             | 150 |
| Die CD-ROM- oder                               |     |
| DVD-ROM-Laufwerksaktivitätsanzeige             |     |
| leuchtet nicht auf                             | 151 |
| Keine Verbindung zu einem Server möglich       | 151 |
| Netzwerkprobleme                               | 151 |
| System bootet bei Installation einer PCI-Karte | 152 |
| Probleme mit neu installierter                 |     |
| Anwendungssoftware                             | 152 |
| Probleme mit Anwendungssoftware,               |     |
| die bereits ordnungsgemäß funktioniert hat     | 153 |
| Geräte werden vom Geräte-Manager               |     |
| nicht erkannt (Windows* Betriebssystem)        | 153 |
| Festplatte(n) wird/werden nicht erkannt        | 154 |
| Bootfähige CD-ROM wird nicht erkannt           | 154 |
| BIOS POST-Signaltoncodes                       | 156 |
| Anhang A: Management Softwareinstallation      | 150 |
| Annany A. Management-Softwarenstallation       | 159 |
| Installieren des ASM                           | 161 |
| Systemanforderungen                            | 161 |
| ASIVI-Agent                                    | 161 |
| ASIVI-Console                                  | 161 |
| System-Setup                                   | 161 |
| Installieren des ASM-Agent (Windows-Version)   | 162 |
| ASIVI-Console Installieren (Windows-Version)   | 162 |

| ASM Agent installieren (Linux-Version)           | 163 |
|--------------------------------------------------|-----|
| Anhang B: Installation des                       |     |
| werkzeuglosen Einbaukits                         | 165 |
| Installation des werkzeuglosen Einbaukits        | 167 |
| Einstellen der Multistiftadapter auf den Racktyp | 167 |
| Einbau der Schiebeführungen in das Rack          | 168 |
| Installieren von Komponenten                     |     |
| in die Schiebeführungen                          | 170 |
| Installation Kabelverwaltungsarm                 | 171 |
| Installationsposition des Kabelverwaltungsarms   | 172 |
| Installation des Kabelverwaltungsarms an den     |     |
| Schiebeführungen                                 | 173 |
| Verlegen und Sichern von Kabeln im               |     |
| Kabelverwaltungsarm                              | 174 |
| Allgemeine Sicherheitsinformationen              | 175 |
| Anhang C: RAID-Konfiguration                     | 177 |
| Konfigurieren von SCSI/SCSI RAID HBA             | 179 |
| Funktion des SCSI-HBA-Setup                      | 179 |
| Laden der HBA-Vorgabeeinstellungen               | 179 |
| Funktion des SCSI-RAID-HBA-Setup                 | 179 |
| RAID1-Volume (Mirror) mit einer                  |     |
| Ersatzfestplatte einrichten                      | 179 |
| RAID-Volume initialisieren                       | 180 |
| Verlassen Sie das Programm und                   |     |
| starten Sie den Server neu.                      | 180 |
| MegaRAID-Konfiguration                           | 180 |
| Laden der RAID-Karten-Vorgabeeinstellung         | 180 |
| RAID1-Volume einrichten                          | 181 |
| Ersatzfestplatte zuordnen                        | 181 |
| RAID-Volume initialisieren                       | 181 |
| Speichern Sie die Einstellung und verlassen      | 400 |
| Sie das MegaRAID-Konfigurationsprogramm.         | 182 |
| Anhang D: BIOS POST Prüfcodes                    | 183 |
| BIOS POST Prüfcodes                              | 185 |
| Index 201                                        |     |

# 1 Systeminformationen

Der Acer Altos R710 ist ein kompaktes, für Rack-Montage optimiertes Einzelprozessorsystem mit zahlreichen Funktionen. Das System eignet sich aufgrund seiner Flexibilität besonders für LAN oder WAN sowie für eine Multiuser-Serverumgebung.

# Produktbeschreibung

Dieses Kapitel bietet grundlegende Informationen zur Ausstattung Ihres Altos R710.

## Prozessor

- Ein oder zwei Intel® Xeon™ Prozessoren mit 800 MHz FSB
- Unterstützt CPU Hyper-Threading<sup>™</sup>-Technologie
- Unterstützt 64-Bit-Erweiterungsspeichertechnologie (EM64T)

# Speicheraufbau

- Sechs (240 Pin) DIMM-Steckplätze
- Unterstützt DDR-2 400 MHz registrierte Speichermodule
- Maximale Aufrüstung 12 GB
- 2-Way-Interleave
- SDDC (Single Device Data Correction) f
  ür Speicherfehlererkennung und Korrektur jeder beliebigen Anzahl von Bit-Fehlern in einem einfachen x4-Speicherger
  ät
- Speicherreservetechnologie
  - Wenn die Speicherreserve aktiviert ist, wird das Reserve-DIMM-Modul vom Betriebssystem nicht erkannt.
  - Das Reserve-DIMM-Modul wird f
    ür Bereitschaftszwecke reserviert. Das System kann nicht darauf zugreifen.<sup>1</sup>
- Speicherspiegelungstechnologie
  - Wenn die Speicherspiegelung aktiviert ist, wird nur die Hälfte der Speicherkapazität vom Betriebssystem erkannt.
- Bitte lesen Sie für weitere Informationen über das Konfigurieren der Speicherreserve und Speicherspiegelung unter BIOS auf Seite 115 "Speicherkonfiguration Untermenüauswahl".

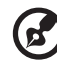

) -----

<sup>1</sup> Sind zum Beispiel sechs DIMMs mit je 1 GB installiert (6 GB Speicher), kann vom System nur auf 4 GB Speicher (in DIMM 1B, 1A, 2B, 2A) zugegriffen werden. Der Speicher in DIMM 3B und DIMM 3A wird als Reserve zurückgehalten.

# ①------

Achtung!Achten Sie beim Einsatz von mehreren Speichermodulen darauf, das ALLE vom gleichen Hersteller sind und mit der gleichen Taktfrequenz arbeiten.

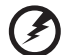

.....

**Warnung!** Die Funktionalität kann leiden, wenn unterschiedliche Speichertypen auf dem gleichen Serverboard installiert werden. Im Altos R710 müssen DIMM-Module des gleichen Typs, mit gleichem Banking und Stacking, von einem Hersteller verwendet werden.

# Laufwerke

- Niedriges IDE CD-ROM-Laufwerk
- Niedriges 3,5 Zoll Diskettenlaufwerk (optional)
- Unterstützt (max) sechs Festplatten

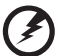

-----

Warnung: Sind ein Disketten- und Bandlaufwerk installiert, unterstützt der R710 nur 4 Festplatten.

# Grafikschnittstelle

On-Board ATI Rage XL Videocontroller mit 8 MB SDRAM

## Netzwerk

Doppelschnittstelle, Intel<sup>®</sup> 82546GB 10/100/1000 NICs

# Ein-/Ausgänge

- Vorderseite
  - Ein USB-2.0-Anschluss
- Rückseite
  - Zwei USB-2.0-Anschlüsse
  - Zwei PS/2-Anschlüsse (Tastatur/Maus)
  - Zwei LAN-Anschlüsse (RJ-45)
  - Ein SVGA-Ausgang
  - Eine serielle Schnittstelle
  - Ein externer SCSI-Anschluss

# Serielle ATA-Schnittstellen

Zwei SATA-Schnittstellen

## Management Controller

- Onboard National Semiconductor PC87431 Management Controller
- IPMI 1.5-kompatibel
- Optionales IMM (Intelligent Management Module) kann nachgerüstet werden, um IPMI 2.0 zu unterstützen

# SCSI-Controller

- Onboard LSI Logic 1030 Zweikanal-U320-SCSI-Controller
- Ein interner SCSI-Kanal, ein externer SCSI-Kanal
- Unterstützt RAID1

## Service-ID

- Vordere Service-ID-Taste
  - Vordere und hintere Serivce-ID-LED

### Unterstützte Betriebssysteme

- Microsoft® Windows® Server 2003
- Microsoft® Windows® 2000
- Red Hat Enterprise Linux 3
- Novell NetWare 6.5
- SCO OpenServer<sup>™</sup> 5.0.7
- SCO Unixware 7.1.4

# Zero Channel RAID (optional)

 Muss im obersten Steckplatz der Full-Height-PCI-Riser-Karte installiert werden.

# Kundenorientierung

Acer ist ein Unternehmen, dem seine Endkunden am Herzen liegen. Daher entspricht es unserer Philosophie, Funktionen zur Verfügung zu stellen, die Betrieb, Wartung und Aufrüstung Ihres Systems einfacher und schneller gestalten. Der Altos R710 macht hier keine Ausnahme. Er bietet Ihnen folgende Merkmale und Optionen:

- Kostengünstiger Betrieb in einem preisgünstigen Paket
- Keine Werkzeuge erforderlich
- Von vorn zugänglicher USB-Anschluss
- Acer EasyBUILD<sup>™</sup> für effiziente Systemeinrichtung und Installation
- Acer Server Manager (ASM) Suite mit umfassenden Verwaltungswerkzeugen

# Übersicht Produktspezifikation

Die Hauptmerkmale des System sind hervorgehoben:

- Ein oder zwei Intel® Xeon™ Prozessor mit Unterstützung der Hyper-Threading-Technologie
- 800 MHz FSB unterstützt Prozessoren von 2.8 GHz bis 3.6 GHz
- Intel<sup>®</sup> E7520 Chipset bestehend aus: •
  - Intel<sup>®</sup> E7520 Memory Controller Hub (MCH)
  - PXH
  - Intel<sup>®</sup> 82801ER I/O Controller Hub 5-R (ICH-5R)
- Ein Low-Profile-Riser-Steckplatz ٠
  - Drei 64-Bit/100MHz/3.3V PCI-X Steckplätze
- Ein Full-Height-Riser-Steckplatz, der eine von drei Riser-Kartenoptionen unterstützt:
  - Option 1: Drei 64-Bit/100MHz/3.3V PCI-X Steckplätze
  - Option 2: Ein 64-Bit/100MHz/3.3V PCI-X Steckplatz + zwei 64-Bit/ 133MHz/3.3V PCI-X Steckplätze
  - Option 3: Ein 64-Bit/100MHz/3.3V PCI-X Steckplatz + zwei x4 PCI-Express-Steckplätze mit x8-Anschlüssen
- ٠ Sechs DIMM-Sockel, Unterstützung von registrierten ECC DDR-2 400 Modulen mit einer maximalen Speicherkapazität von 12 GB.
- Speichermedien: ٠
  - Optionales niedriges 3,5 Zoll 1,44 MB Diskettenlaufwerk oder optisches Laufwerk
- - Unterstützt fünf 3,5 Zoll ATA- oder SCSI-Festplatten
- Schnittstellen
  - PS/2-kompatible Anschlüsse für Tastatur und Maus
- Zwei LAN (RJ45)-Anschlüsse
- 3 USB-Anschlüsse (1 vorn, 2 hinten) SVGA-Ausgang
- Eine externe SCSI-Schnittstelle
- Netzteil (PSU)
  - Ein Netzteil mit 700 W
  - Optional redundantes, im laufenden Betrieb tauschbares 700-W-• Netzteil
- Interne I/O-Controllerverbindungen
  - Zwei USB-Anschluss-Header
  - Ein auf dem Motherboard montierter DB9 Serial A Header

7

- Ein Ultra320 80-poliger SCSI-Anschluss (Kanal A)
- Zwei SATA-150-Anschlüsse
- Ein ATA-100-Anschluss
- SSI-kompatibler 34-poliger, 100-poliger High-Density- und alternierender 50-poliger Steuerkonsolen-Header
- 120-poliger Anschluss des Intelligent Management Module unterstützt optionale Professional Server-Management-Module
- Gehäuseöffnung
  - Abschließbare Frontblende
  - Gehäuseöffnungsschalter
  - Schlossanbringungsvorrichtung für Gehäuseabdeckung
- Bis zu acht Systemlüfter
  - Vier Systemlüfter in der Standardkonfiguration
  - Zwei nicht redundante Lüfter in jedem Netzteil
- LEDs
  - Standard-Steuerkonsole: NIC1-Aktivität, NIC2-Aktivität & Betrieb / Schlafmodus
  - Systemstatus (mit optionalem Lichtleiterkit können die Systemstatus-LEDs auch bei geschlossener Blende betrachtet werden)
  - Service-ID
  - Versorgungsuntersystem: Status-LED an jedem Netzteilmodul
  - Fehler-LED für jeden Systemlüfter
- Serververwaltung / -diagnose
  - Onboard Platform Instrumentation verwendet National Semiconductor\* PC87431M Mini-Baseboard Management Controller (mBMC) (Standard).
  - Unterstützt optionales Intelligent Management Module -Professional Edition
  - Unterstützt Acer Altos Server Management 6.x
  - Lichtgeführte Diagnostik für alle vor Ort tauschbaren Teile (FRUs)

# 2 Systemübersicht

Dieses Kapitel macht Sie mit den Positionen der verschiedenen Komponenten und Anschlüsse vertraut und liefert Informationen, wie Sie das System einrichten.

# Systemplatine

# Anschluss- und Header-Positionen

Sobald Sie das Gehäuse des Systems öffnen, haben Sie Zugang zur Hauptplatine. Die unten stehende Abbildung erleichtert es Ihnen, die Lage bestimmter Abschlüsse, Steckplätze und Schnittstellen zu bestimmen.

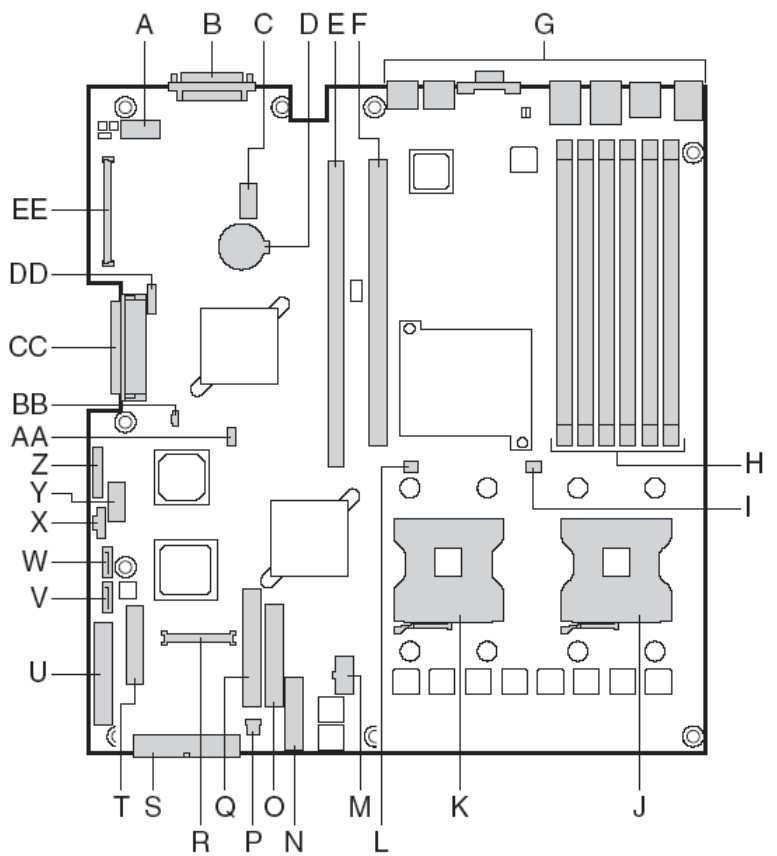

| Element | Beschreibung                                                       |
|---------|--------------------------------------------------------------------|
| А       | Serial Port A (serieller Anschluss A)                              |
| В       | SCSI-Kanal B                                                       |
| С       | 8-poliger ARMC-Anschluss                                           |
| D       | CMOS-Batterie                                                      |
| E       | Full-Height-Riser-Steckplatz                                       |
| F       | Low-Profile-Riser-Steckplatz                                       |
| G       | Eingänge/Ausgänge Rückplatte                                       |
| Н       | DIMM-Steckplätze 1B, 1A, 2B, 2A, 3B, 3A (von rechts<br>nach links) |
| I       | Lüfter-Header Prozessor 1                                          |
| J       | Prozessorsockel 1                                                  |
| К       | Prozessorsockel 2                                                  |
| L       | Lüfter-Header Prozessor 2                                          |
| М       | +12V Prozessorversorgung                                           |
| Ν       | Lüfterplatinenanschluss                                            |
| 0       | Anschluss Diskettenlaufwerk                                        |
| Р       | 3-poliger Systemlüfter-Header                                      |
| Q       | Secondary IDE-Kanal                                                |
| R       | 100-poliger Steuerkonsolenanschluss                                |
| S       | 24-poliger SSI-Versorgungsanschluss                                |
| Т       | 50-poliger Steuerkonsolenanschluss                                 |
| U       | 34-poliger SSI-Steuerkonsolenanschluss                             |

| Element | Beschreibung                                                                |
|---------|-----------------------------------------------------------------------------|
| V       | SATA-Schnittstelle 1                                                        |
| W       | SATA-Schnittstelle 2                                                        |
| х       | Vorsorgungssignalkabel                                                      |
| Y       | USB-Header (DH-10)                                                          |
| Z       | USB-Header (1 x 10)                                                         |
| AA      | IPMB-Anschluss                                                              |
| BB      | IDE-Versorgungsanschluss                                                    |
| сс      | SCSI-Kanal A                                                                |
| DD      | ICMB-Anschluss                                                              |
| EE      | 120-poliger Anschluss für optionales Acer® Intelligent<br>Management Module |

# Anschlüsse Rückplatte

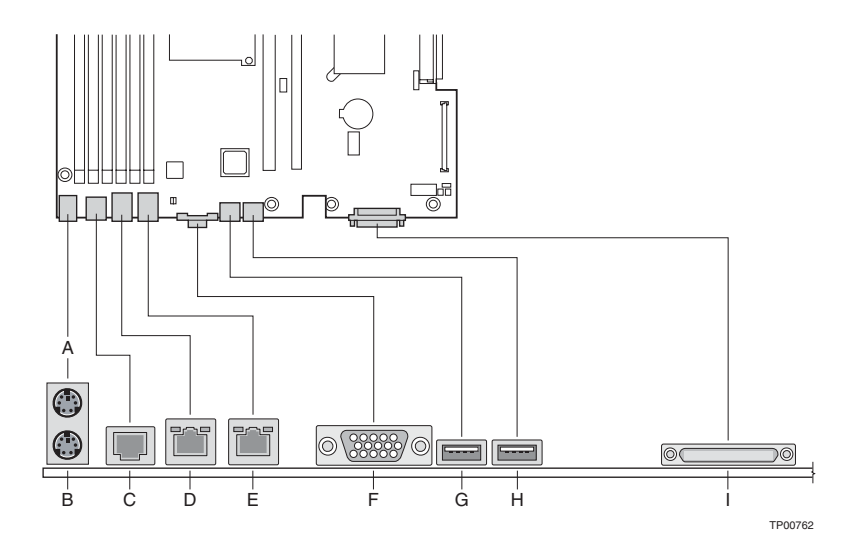

| Element | Beschreibung                        |
|---------|-------------------------------------|
| А       | PS/2 Mausanschluss                  |
| В       | PS/2 Tastaturanschluss              |
| с       | Com-Schnittstelle (RJ-45-Anschluss) |
| D       | Gigabit LAN # 1 Anschluss (RJ45)    |
| E       | Gigabit LAN # 2 Anschluss (RJ45)    |
| F       | Video-Anschluss                     |
| G       | USB-Anschluss #1                    |
| Н       | USB-Anschluss #2                    |
| I       | SCSI Kanal A externer Anschluss     |

Die NIC-LEDs rechts und links jedes NICs zeigen folgende Informationen an.

| LED-<br>Farbe | LED-Status    | Beschreibung                          |
|---------------|---------------|---------------------------------------|
| Linke<br>LED  | Aus           | Keine Netzwerkverbindung              |
| Linke<br>LED  | Konstant gelb | Netzwerkverbindung vorhanden          |
| Linke<br>LED  | Gelb blinkend | Übertragung/Empfang                   |
| Rechte        | Aus           | 10-Mbps-Verbindung                    |
| LED           |               | (wenn linke LED leuchtet oder blinkt) |
| Rechte<br>LED | Konstant gelb | 100-Mbps-Verbindung                   |
| Rechte<br>LED | Konstant grün | 1000-Mbps-Verbindung                  |

#### SCSI-Rückplatte

Die HotSwap-SCSI-Rücktafel wird an der Rückseite des HotSwap-Laufwerkseinschubs im Gehäuse installiert.

Ausrichtungskennzeichnungen am Gehäuse und der Rücktafeleinheit sorgen für eine einfache, werkzeuglose Installation. Das folgende Diagramm zeigt das Layout der Komponenten und Anschlüsse der HotSwap-SCSI-Rückplattenplatine.

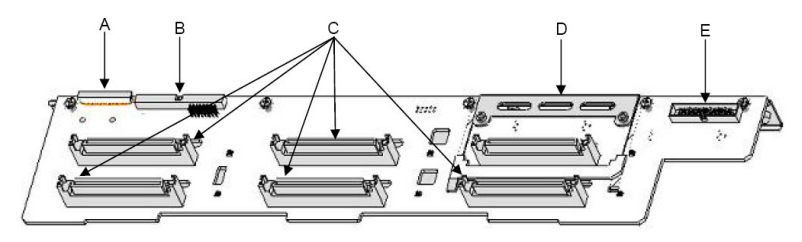

| Element | Beschreibung                     |
|---------|----------------------------------|
| А       | Anschluss Diskettenlaufwerk      |
| В       | Anschluss optisches IDE-Laufwerk |
| С       | Anschlüsse SCA2-Festplatten      |
| D       | Aufrüstungskit für 6. Festplatte |
| E       | Steuerkonsolenanschluss          |
|         |                                  |

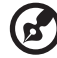

Hinweis: Um zu verhindern, dass die Rückplatte sich beim Einbau oder Ausbau von Festplatten verbiegt, muss der Systemdeckel angebracht sein. Bei angebrachtem Deckel ist gewährleistet, dass die Laufwerke ordnungsgemäß an die Laufwerksanschlüsse der Rückplatte angeschlossen werden.

# Externer und interner Aufbau

## Frontansicht (mit Blende)

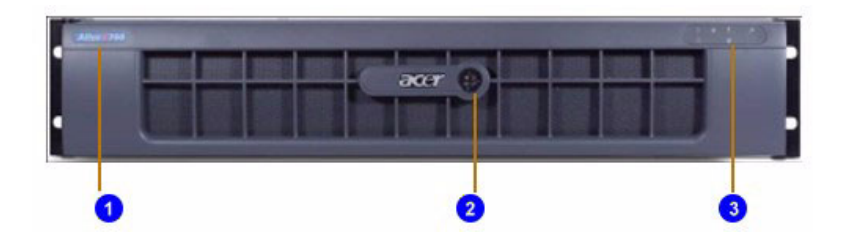

| Nr. | Beschreibung |
|-----|--------------|
| 1   | Namensschild |
| 2   | Schloss      |
| 3   | LEDs         |

## Frontansicht (ohne Blende)

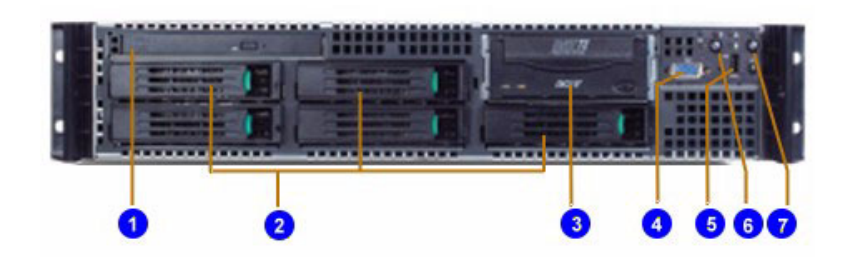

| Nr. | Beschreibung                                   |
|-----|------------------------------------------------|
| 1   | Einschub für Slimline-CD-ROM- oder FDD-Einheit |

| Nr. | Beschreibung                                   |
|-----|------------------------------------------------|
| 2   | Einschub für 3,5-Zoll-SCSI-Festplatte          |
| 3   | Einschub für Bandlaufwerk / 6. SCSI-Festplatte |
| 4   | Vorderer VGA-Ausgang                           |
| 5   | Vorderer USB-Anschluss                         |
| 6   | Hauptschalter                                  |
| 7   | Service-ID-Taste                               |

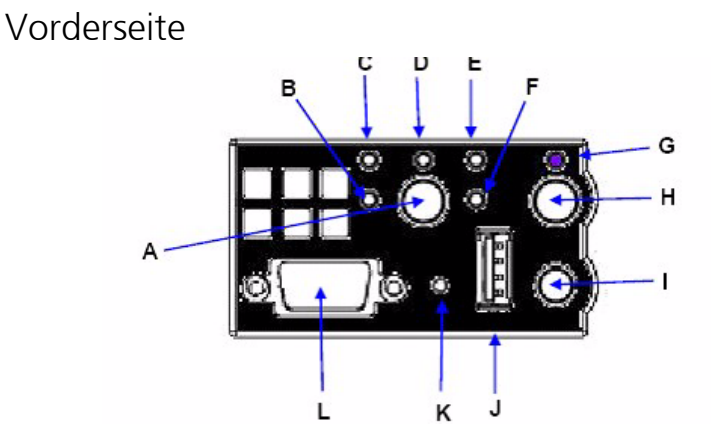

# Beschreibung der LEDs und Tasten an der Vorderseite

| Element | Beschreibung                                |
|---------|---------------------------------------------|
| А       | Hauptschalter                               |
| В       | LAN #2 Aktivitäts-LED                       |
| С       | LAN #1 Aktivitäts-LED                       |
| D       | Netz-LED                                    |
| E       | Systemstatus-LED                            |
| F       | Festplattenaktivitäts-LED                   |
| G       | Service-ID-LED                              |
| н       | Service-ID-Taste                            |
| I       | System-Reset-Schalter                       |
| J       | USB-Anschluss                               |
| К       | Vertiefte NMI-Taste (Werkzeug erforderlich) |
| L       | VGA-Anschluss                               |

## Funktionen der Bedientasten

| Element                         | Beschreibung                                                                                                    |
|---------------------------------|----------------------------------------------------------------------------------------------------|
| Netz-/<br>Schlafmodu<br>s-Taste | Schaltet das System ein/aus. Schlafmodustaste für ACPI<br>kompatible Betriebssysteme.                                                                                                    |
| Reset-Taste                     | Neustart und Initialisierung des Systems.                                                                                                    |
| ID-Taste                        | Schaltet die ID-LED an der Vorderseite und die Baseboard-ID-<br>LED ein und aus. Die Baseboard-LED ist an der Rückseite des<br>Gehäuses sichtbar und ermöglicht es Ihnen, den Server von<br>der Rückseite eines Racksystems aus zu erkennen. |
| NMI-Taste                       | Schaltet den Server für Diagnosezwecke in einen Haltestatus.                                                                                                    |

# LED-Anzeigestatus

| Element                    | Beschreibung                                                                                                    |
|----------------------------|----------------------------------------------------------------------------------------------------|
| NIC 1<br>Aktivitäts-LED    | Ein konstantes grünes Licht zeigt eine Verbindung<br>zwischen dem System und dem Netzwerk an, an das es<br>angeschlossen ist. |
| NIC 2<br>Aktivitäts-LED    | Ein blinkendes grünes Licht zeigt Netzwerkaktivität an.                                                                       |
| Netz-/<br>Schlafmodus-     | Ein konstantes grünes Licht zeigt an, dass das System mit<br>Strom versorgt wird.                                             |
| LED                        | Ein blinkendes grünes Licht zeigt an, dass sich das System<br>im Schlafmodus S1 befindet (siehe Hinweis )                     |
|                            | Kein Licht zeigt an, dass das System ausgeschaltet ist oder<br>sich im Status ACPI S4 oder S5 befindet.                       |
| Festplatten-<br>status-LED | Ein blinkendes grünes Licht zeigt Festplattenaktivität an<br>(SCSI oder SATA).                                                |
|                            | Kein Licht bedeutet, dass keine Festplattenaktivität<br>vorhanden ist.                                                        |

| Element                            | Beschreibung                                                                                                    |
|------------------------------------|----------------------------------------------------------------------------------------------------|
| Systemstatus-<br>LED               | Ein konstantes grünes Licht zeigt Normalbetrieb an.<br>Ein blinkendes grünes Licht zeigt verringerte Leistung an.<br>Ein konstantes gelbes Licht zeigt einen kritischen oder<br>nicht behebbaren Zustand an.<br>Ein blinkendes gelbes Licht zeigt einen nicht kritischen<br>Zustand an.<br>Kein Licht zeigt an, das POST läuft oder das System<br>ausgeschaltet ist (siehe Hinweis 1) |
| System-<br>identifikations<br>-LED | Ein konstantes blaues Licht zeigt an, dass die<br>Systemidentifikation aktiv ist.<br>Kein Licht zeigt an, dass die Systemidentifikation nicht<br>aktiviert ist.                                                                                                    |

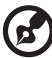

#### 

**Hinweis :** Wird das System ausgeschaltet, ohne BIOS zu durchlaufen, wird der LED-Status zum Zeitpunkt des Ausschaltens wiederhergestellt, wenn das System wieder eingeschaltet wird bzw. bleibt der LED-Status erhalten, bis BIOS ihn zurücksetzt. Wird das System nicht normal heruntergefahren, kann die Netz-LED blinken und die Systemstatus-LED erlöschen, und zwar aufgrund eines Fehlers oder einer Konfigurationsänderung, die die Ausführung von BIOS verhindert.

# Rückansicht

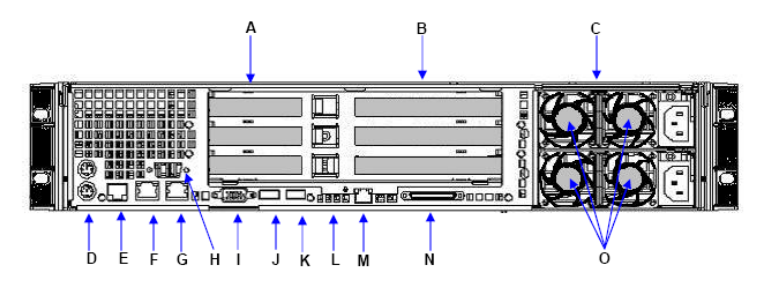

| Element | Symbol         | Beschreibung                                          |
|---------|----------------|-------------------------------------------------------|
| А       |                | Low-Profile-PCI-Erweiterungskartensteckplätze         |
| В       |                | Full-Height-PCI-Erweiterungskartensteckplätze         |
| С       |                | Netzteilmodule (1+1 Konfiguration abgebildet)         |
| D       | <b>b</b>       | PS/2-kompatible Anschlüsse für Tastatur und Maus      |
| E       |                | Serielle RJ45 Schnittstelle B                         |
| F       |                | LAN #1 Anschluss                                      |
| G       |                | LAN #2 Anschluss                                      |
| Н       |                | Ausnehmung für optionale serielle DB9-Schnittstelle A |
| I       |                | Video-Anschluss                                       |
| J       | ● <del>\</del> | USB #1 Anschluss                                      |
| К       | ● <b>√</b> •+  | USB #2 Anschluss                                      |
| L       |                | Diagnose-POST-Code-LEDs                               |
| М       |                | Management NIC-Anschluss (optional)                   |
| N       |                | Externer SCSI-Anschluss Kanal B                       |

| Element | Symbol | Beschreibung                                   |
|---------|--------|------------------------------------------------|
| 0       |        | Kühllüfter für redundantes Netzteillüftermodul |

# Optionale Peripheriegeräte

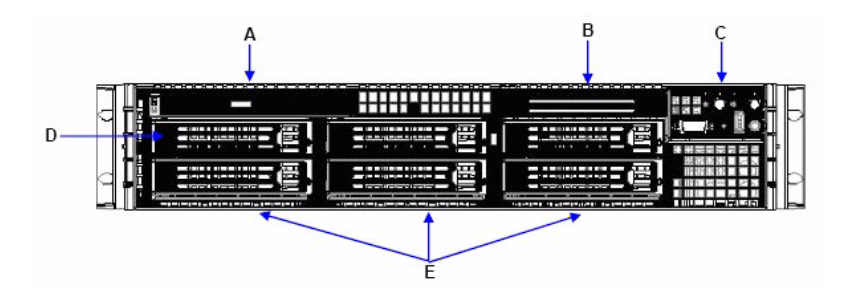

| Element | Beschreibung                                                                |
|---------|-----------------------------------------------------------------------------|
| А       | Slimline-Gerätegehäuse, unterstützt Disketten- / DVD- / CD-<br>ROM-Laufwerk |
| В       | Einschub für optionale 6. Festplatte oder Bandlaufwerk                      |
| С       | Systemsteuerkonsole                                                         |
| D       | 1. Festplatteneinschub oder optionaler<br>Diskettenlaufwerkseinschub        |
| E       | Festplatteneinschübe (5)                                                    |

# Interne Komponenten

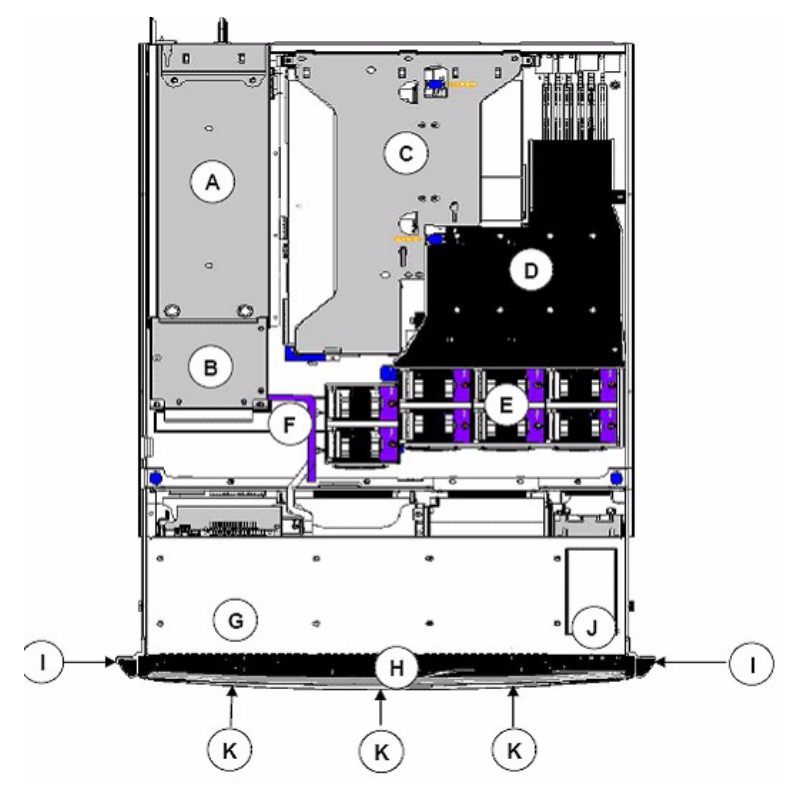

| Element | Beschreibung                |
|---------|-----------------------------|
| А       | Netzteilmodule              |
| В       | Versorgungsverteilereinheit |
| С       | Riser-Karten-Einheit        |
| D       | Prozessorluftkanal          |
| E       | Lüftermodul                 |
| F       | Lüftungsblende              |
| G       | Slimline-Laufwerkseinschub  |

| Element | Beschreibung         |
|---------|----------------------|
| Н       | Frontblende          |
| I       | Gehäusegriffe        |
| 1       | Steuerkonsole        |
| К       | Festplatteneinschübe |
# 3 Erste Schritte

In diesem Kapitel erfahren Sie, wie Sie Ihr System einrichten und benutzen.

# System einrichten

#### Installationsvoraussetzungen

#### Aufstellplatz wählen

Suchen Sie, ehe Sie das System auspacken und installieren, einen günstigen Aufstellplatz. Berücksichtigen Sie bei der Auswahl die folgenden Punkte:

- Nahe bei einem Netzstromanschluss
- Sauber und staubfrei
- Stabile Standfläche ohne Vibrationen
- Gute Lüftung und entfernt von Heizquellen
- Abgesondert von elektromagnetischen Felder, wie sie von Geräten wie Klimaanlagen, Radios, Fernsehgeräte usw. hervorgerufen werden.

#### Prüfen des Lieferumfangs

Prüfen Sie, ob die folgenden Teile im Lieferumfang enthalten sind:

- System Acer Altos R710
- Acer Altos R710 Bedienungsanleitung
- Acer EasyBUILD<sup>TM</sup>
- Acer Altos R710 Zubehör
- Systemschlüssel

Fehlt eines dieser Teile oder ist ein Teil beschädigt, nehmen Sie umgehend Kontakt zu Ihrem Händler auf.

Bewahren Sie die Kartons und das Verpackungsmaterial auf.

# Systemstart

#### Einschalten des Systems

Nachdem Sie sich vergewissert haben, dass das System korrekt eingerichtet und alle erforderlichen Kabel angeschlossen wurden, können Sie es einschalten.

Zum Einschalten drücken Sie auf der Vorderseite den Hauptschalter. Die Position des Netzschalters finden Sie unter "Frontansicht (ohne Blende)" auf Seite 16.

Das System fährt hoch und es erscheint eine Begrüßung. Anschließend erscheint eine Reihe von Selbsttestmeldungen (POST). Die POST-Meldungen zeige, ob das System korrekt arbeitet oder nicht.

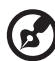

Hinweis: Sollte das System nach dem Einschalten nicht hochfahren, gehen Sie zum Absatz "Probleme beim Einschalten" auf Seite 29 für Informationen über mögliche Ursachen.

Neben der POST-Meldungen können Sie auch selbst prüfen, ob das System in Ordnung ist, indem Sie darauf achten, dass folgendes geschieht:

- Die Kontrollleuchte auf der Frontblende leuchtet (grün).
- Die Kontrollleuchten für Num Lock, Caps Lock und Scroll Lock leuchten auf.

#### Ausschalten des Systems

Wollen Sie den Server ausschalten, klicken Sie in der Task-Leiste von Windows auf die Schaltfläche **Start** und dann auf **Ausschalten...**; wählen Sie im nächsten Fenster **Ausschalten** und klicken auf **OK**. Jetzt können Sie auch alle Peripheriegeräte abschalten.

Lässt sich der Server nicht über Windows herunterfahren, drücken und halten Sie den Hauptschalter für mindestens vier Sekunden. Hierdurch werden alle Anwendungen beendet und das System herunter gefahren.

### Probleme beim Einschalten

Fährt das System, nachdem Sie den Hauptschalter betätigt haben, nicht hoch, so prüfen Sie, ob einer der folgenden Punkte für den Boot-Fehler verantwortlich ist.

• Das Stromversorgungskabel wurde nicht richtig eingesteckt.

Prüfen Sie das Stromversorgungskabel von der Steckdose zum Anschluss auf der Rückseite des Systems. Vergewissern Sie sich, dass das Kabel sowohl in der Steckdose als auch am System richtig eingesteckt wurde.

• Die Steckdose liefert keinen Strom.

Lassen Sie die Steckdose durch einen Elektriker prüfen.

Lose oder falsch angeschlossene Stromkabel

Prüfen Sie die internen Kabelverbindungen. Sind Sie nicht sicher, ob Sie diesen Schritt selbst ausführen können, bitten Sie einen ausgebildeten Techniker um Hilfe.

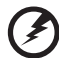

Warnung! Vergewissern Sie sich, das kein Stromkabel mehr mit der Steckdose verbunden ist, wenn Sie diese Prüfung vornehmen.

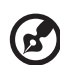

Hinweis: Haben Sie die vorhergehenden Schritte durchgeführt und das System startet immer noch nicht, bitten Sie Ihren Händler oder einen ausgebildeten Techniker um Hilfe. 4 Konfiguration des Systems Dieses Kapitel beschreibt die Vorsichtsmaßnahmen und Einbauschritte, die Sie beim Aufrüsten des Systems kennen müssen

# System aufrüsten

Bestimmte Komponenten des Servers lassen sich aufrüsten, beispielsweise Laufwerke, CPU, Arbeitsspeicher und Erweiterungskarten. Aus Sicherheitsgründen empfehlen wir, dass Sie die Arbeiten nicht selbst vornehmen. Wenn Sie eine der genannten Komponenten ersetzen oder aufrüsten möchten, bitten Sie Ihren Händler oder einen qualifizierten Servicetechniker um Unterstützung

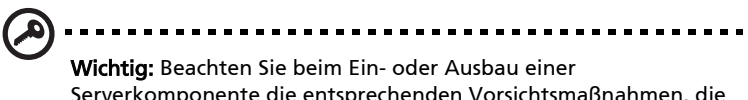

Serverkomponente die entsprechenden Vorsichtsmaßnahmen, die im nachfolgenden Abschnitt beschrieben sind.

#### Vorsichtsmaßnahmen bei der Installation

Lesen Sie den folgenden Abschnitt, bevor Sie irgendwelche Serverkomponenten installieren. Dieser Abschnitt enthält wichtige Vorsichtsmaßnahmen zur Vermeidung von elektrostatischen Entladungen (ESG) sowie Hinweise, die vor und nach der Installation zu beachten sind.

#### ESG-Vorsichtmaßnahmen

Elektrostatische Entladungen (ESG) können Prozessoren, Hauptplatine, Laufwerke, Erweiterungskarten und andere Komponenten beschädigen. Beachten Sie immer die folgenden Vorsichtsmaßnahmen, wenn Sie Serverkomponenten installieren:-+

#### 0\*2-\*93+003

- 1 Nehmen Sie die Komponenten erst aus der Verpackung, wenn Sie sie wirklich benötigen.
- 2 Tragen Sie ein Antistatik-Armband um Ihr Handgelenk und befestigen Sie es an einem Metallteil des Servers, bevor Sie Komponenten in die Hand nehmen. Steht kein Armband zur Verfügung, bleiben Sie während Arbeiten, die einen EGB-Schutz erforderlich machen, immer mit dem Server in Kontakt.

#### Installationsvoraussetzungen

Beachten Sie immer die folgenden Vorsichtsmaßnahmen, wenn Sie Serverkomponenten installieren.

- 1 Schalten Sie das System und alle angeschlossenen Geräte ab.
- 2 Ziehen Sie alle Netzkabel aus den Steckdosen.
- 3 Öffnen Sie das System wie auf Seite 36 beschrieben.
- 4 Beachten Sie die in diesem Abschnitt beschriebenen EGB-Schutzmaßnahmen, wenn Sie Serverkomponenten handhaben.
- 5 Bauen Sie alle Erweiterungskarten oder Peripheriegeräte aus, die den Zugang zum DIMM-Sockel oder anderen Komponentenanschlüssen versperren

Die folgenden Abschnitte enthalten genaue Anweisungen zum Einbau der Komponente, die Sie installieren möchten.

(Z

Warnung! Fahren Sie den Server nicht ordnungsgemäß herunter, bevor Sie mit der Installation beginnen, kann dies zu schweren Schäden führen. Führen Sie die in den folgenden Abschnitten

. . . . . . . . . . .

### beschriebenen Vorgänge nur dann, wenn Sie selbst ein qualifizierter Servicetechniker sind.

#### Vorgehensweise nach der Installation

Beachten Sie, nachdem Sie die Serverkomponenten installiert haben, die folgenden Hinweise:

- 1 Achten Sie darauf, dass alle Komponenten anhand der Anweisungen Schritt für Schritt installiert werden.
- 2 Bauen Sie alle Erweiterungskarten und Peripheriegeräte, die Sie vor der Installation entfernt haben, wieder ein.
- 3 Montieren Sie das Gehäuse.
- 4 Schließen Sie alle Kabel wieder an.
- 5 Schalten Sie das System ein.

# Öffnen des Servers

# Achtung!Vergewissern Sie sich, ehe Sie fortfahren, dass das

**Achtung!** Vergewissern Sie sich, ehe Sie fortfahren, dass das System und alle angeschlossenen Peripheriegeräte abgeschaltet sind. Lese Sie die "Installationsvoraussetzungen" auf Seite 34.

Sie müssen den Server öffnen, bevor Sie zusätzliche Komponenten installieren können. Der Deckel kann abgenommen werden, um so Zugang zum Inneren des Servers und seinen Komponenten zu haben. Details finden Sie in den folgenden Anweisungen.

### Vor dem Öffnen des Servers

Bevor Sie den Server öffnen, beachten Sie folgende Vorsichtsmaßnahmen:

- 1 Schalten Sie das System und alle angeschlossenen Geräte ab.
- 2 Ziehen Sie alle Netzkabel aus den Steckdosen.
- 3 Stellen Sie das System auf eine ebene, stabile Standfläche.

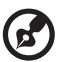

Hinweis: Aufgrund der Konzeption des R710 muss nur der Deckel abgenommen werden, um an das Innere zu gelangen.

#### Entfernen der Gehäuseabdeckung

Um eine ordnungsgemäße Kühlung zu gewährleisten, muss der Altos R710 Server mit angebrachtem Deckel betrieben werden. Um Komponenten ein- oder auszubauen, müssen Sie den Deckel abnehmen. Fahren Sie den Server herunter, schließen Sie sämtliche Peripheriegeräte ab und ziehen Sie das Netzkabel, bevor Sie den Deckel abnehmen. Keine Komponenten im Inneren des Systems können im laufenden Betrieb getauscht werden.

- 1 Bitte beachten Sie die Sicherheitshinweise und ESG-Vorsichtsmaßnahmen am Beginn dieses Handbuchs.
- 2 Schalten Sie alle an den Server angeschlossenen Peripheriegeräte aus. Schalten Sie den Server aus.
- 3 Schließen Sie das Netzkabel ab.
- 4 Entfernen Sie die Transportschraube, falls diese noch installiert ist.
- 5 Halten Sie die blaue Taste an der Oberseite des Gehäuses gedrückt und schieben Sie den Deckel bis zum Anschlag nach hinten.
- 6 Heben Sie den Deckel gerade nach oben, um ihn vom Gehäuse zu entfernen.

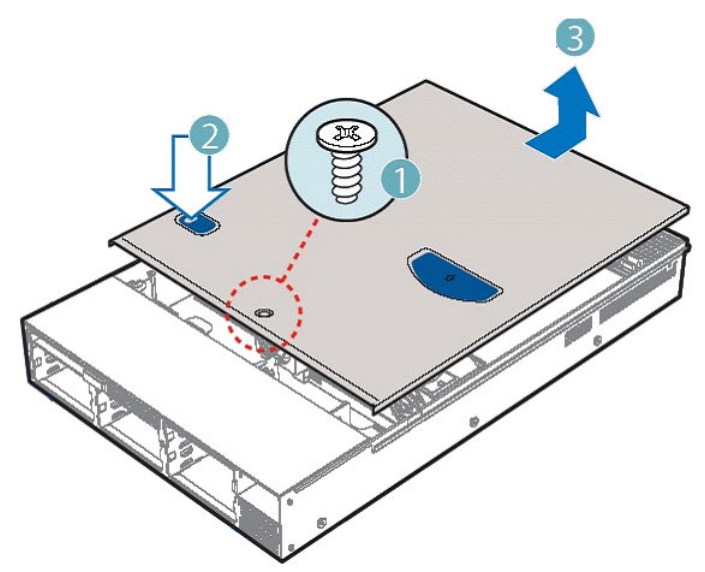

### Anbringen der Gehäuseabdeckung

- 1 Legen Sie den Deckel so auf das Gehäuse, dass die Seitenränder des Deckels sich innerhalb der Seitenwände des Gehäuses befinden.
- 2 Schieben Sie den Deckel nach vorne, bis er einrastet.
- 3 (Optional) Bringen Sie die Transportschraube in der Mitte des Deckels an.
- 4 Schließen Sie sämtliche Peripheriegeräte und das Netzkabel wieder an.

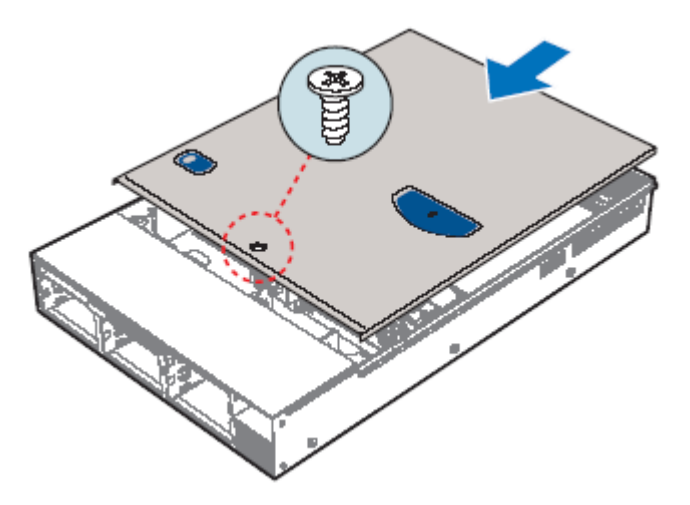

Beachten Sie auch die Vorgehensweise nach der Installation von Seite 35.

### Aus- und Einbau des Prozessorluftkanals

Betreiben Sie den Server nur mit eingebautem Prozessorluftkanal. Der Luftkanal wird benötigt, um eine ordnungsgemäße Luftzirkulation im Gehäuse zu gewährleisten.

Um einen Prozessor hinzuzufügen oder zu tauschen, entfernen Sie zunächst den Prozessorluftkanal und den Prozessorspoiler. Lesen Sie anschließend die Anweisungen im Serverboard-Benutzerhandbuch über das Installieren und Ausbauen eines Prozessors. Kehren Sie nach dem Installieren des Prozessors und Kühlkörpers zu dieser Anleitung zurück, um den Prozessorspoiler und Prozessorluftkanal wieder einzubauen.

#### Entfernen des Prozessorluftkanals

- 1 Entfernen Sie die Gehäuseabdeckung. Für eine Anleitung hierzu siehe "Entfernen der Gehäuseabdeckung."
- 2 Heben Sie den Prozessorluftkanal aus seiner Befestigung über den beiden Prozessorsockeln.

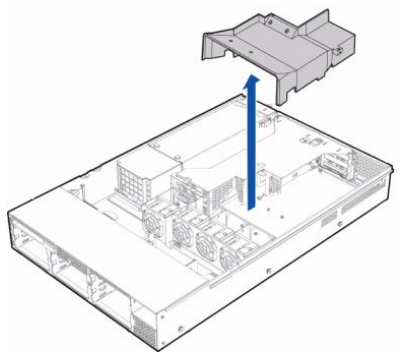

#### Installieren des Prozessorluftkanals

1 Wenn Sie den Prozessorluftkanal nach der Installation eines zweiten Prozessors zum ersten Mal installieren, brechen Sie die Lüftungsklappenabdeckung an der Seite des Prozessorluftkanals heraus, die über den Prozessorsockel der CPU2 passt. 2 Bringen Sie den Prozessorluftkanal über den beiden Prozessorsockeln an, und zwar unabhängig davon, ob ein oder zwei Prozessoren installiert sind. Die Vorderkante des Luftkanals sollte das vordere Kühlermodul berühren, und die Oberkante des installierten Luftkanals sollte bündig mit der Oberfläche des Netzteils sein. Achten Sie darauf, keine Kabel zu klemmen oder zu lösen, die sich in der Nähe des oder unter dem Luftkanal befinden können.

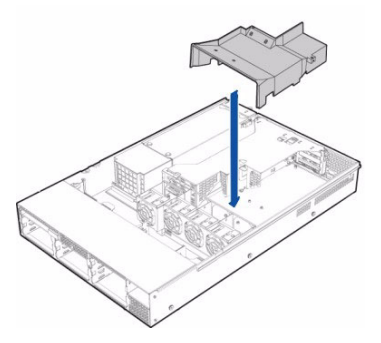

# Entfernen des Prozessorspoilers (falls erforderlich)

Falls Sie ein Serverboard mit Sockeln für zwei Prozessoren verwenden und Sie nur einen Prozessor installieren bzw. den zweiten Prozessor entfernen, müssen Sie den Prozessorspoiler an der Stelle des Prozessors 2 installieren. Wenn Sie zwei Prozessoren installieren, brauchen Sie den Prozessorspoiler nicht anzubringen.

Um einen Prozessor hinzuzufügen oder zu tauschen, entfernen Sie zunächst den Prozessorluftkanal und den Prozessorspoiler. Lesen Sie anschließend die Anweisungen im Serverboard-Benutzerhandbuch über das Installieren und Ausbauen eines Prozessors. Kehren Sie nach dem Installieren des Prozessors und Kühlkörpers zu dieser Anleitung zurück.

#### Entfernen des Prozessorspoilers

Der Spoiler wird nur bei einem Serverboard installiert, das zwei Prozessoren unterstützt, in das jedoch nur ein Prozessor eingebaut ist. Entfernen Sie den Spoiler nur, wenn Sie einen zweiten Prozessor installieren.

- 1 Um den Spoiler zu entfernen, lösen Sie die Klappen am Spoiler, um ihn wie abgebildet unter den Seiten der Haltevorrichtung herauszuziehen.
- 2 Heben Sie den Spoiler auf, um in wieder über dem CPU2-Sockel anbringen zu können, falls der zweite Prozessor ausgebaut wird.

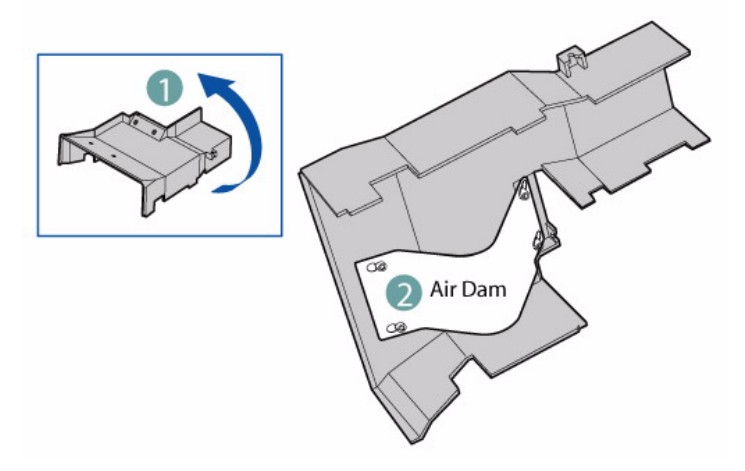

# Ein- und Ausbauen einer Festplatte

In das Gehäuse können bis zu fünf HotSwap-SCSI-Laufwerke eingebaut werden. Die Anzahl der Laufwerke und der zulässige Laufwerkstyp hängen vom Altos R710 Serversystem und den Zusatzkomponenten ab, die Sie einbauen.

#### Ausbau einer Festplatte

- 1 Drücken Sie auf die grüne Lasche vorne an der Festplattenhalterung.
- 2 Ziehen Sie den schwarzen Hebel heraus, um die Halterung aus dem Gehäuse zu ziehen.
- 3 Entfernen Sie die vier Schrauben, mit denen die Festplatte an der Halterung befestigt ist. Heben Sie das Laufwerk aus der Halterung. Verwahren Sie das Laufwerk in einer antistatischen Hülle.
- 4 (Optional) Bringen Sie die Plastikvorrichtung in der Laufwerkshalterung an, indem Sie die vier Schrauben verwenden, die Sie von der Festplatte entfernt haben.
- 5 Bringen Sie die Schrauben, mit denen das Laufwerk in der Halterung befestigt war, für künftige Verwendung an den Schraubenlöchern der Halterung an.
- 6 Schieben Sie die Laufwerkshalterung mit voll geöffnetem schwarzen Hebel zurück in das Gehäuse. Die grüne Lasche muss sich rechts befinden. Drücken Sie den schwarzen Hebel erst, wenn der Hebel sich von selbst zu schließen beginnt.
- 7 Wenn der schwarze Hebel sich von selbst zu schließen beginnt, können Sie darauf drücken, um die Laufwerkshalterung zu arretieren.

#### Einbau einer Festplatte

- 1 Drücken Sie auf die grüne Lasche vorne an der Festplattenhalterung.
- 2 Ziehen Sie den schwarzen Hebel heraus, um die Halterung aus dem Gehäuse zu ziehen.

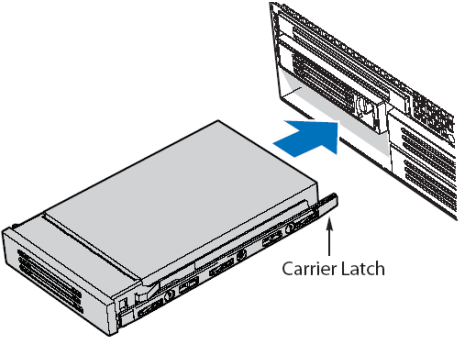

- 3 Entfernen Sie die vier Schrauben, mit denen die Plastikvorrichtung oder die zuvor installierte Festplatte an der Laufwerkshalterung befestigt ist. Auf jeder Seite der Plastikvorrichtung oder der Festplatte befinden sich je zwei Schrauben. Heben Sie die Plastikvorrichtung für künftige Verwendung auf.
- 4 Nehmen Sie die Festplatte aus der Verpackung und legen Sie sie auf eine antistatische Oberfläche.
- 5 Stellen Sie Jumper und/oder Schalter am Laufwerk gemäß den Anweisungen des Geräteherstellers ein.
- 6 Richten Sie das Laufwerk mit der Platinenseite nach unten so aus, dass die Anschlussseite des Laufwerks zur Hinterseite der Laufwerkshalterung weist.
- 7 Richten Sie die Löcher im Laufwerk mit den Löchern in der Laufwerkshalterung aus und befestigen Sie es an der Halterung. Verwenden Sie dafür die zuvor an der Plastikvorrichtung angebrachten Schrauben. Schieben Sie die Laufwerkseinheit mit vollständig geöffnetem schwarzen Hebel in das Gehäuse. Schieben Sie das Primärlaufwerk in den rechten Einschub. Die grüne Lasche vorne an der Laufwerkshalterung muss sich rechts befinden. Drücken Sie den schwarzen Hebel der Laufwerkshalterung erst, wenn der Hebel sich von selbst zu schließen beginnt.

8 Wenn der schwarze Hebel der Laufwerkshalterung sich von selbst zu schließen beginnt, können Sie darauf drücken, um die Laufwerkseinheit zu arretieren.

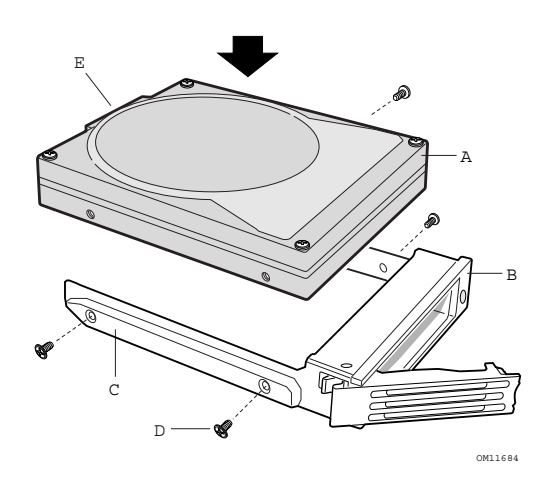

### Einbauen oder Ausbauen eines Disketten-, CD-ROM- oder DVD-ROM-Laufwerks

#### Disketten-, CD-ROM- und DVD-ROM-Laufwerke können NICHT im laufenden Betrieb getauscht werden. Bevor Sie das Laufwerk entfernen oder tauschen, müssen Sie den Server außer Betrieb nehmen, sämtliche an das System angeschlossene Peripheriegeräte ausschalten, das System durch Drücken des Netzschalters ausschalten und Netzkabel vom System oder der Steckdose abschließen oder die Hauptzuleitung deaktivieren.

#### Einbau eines Slimline-Diskettenlaufwerks in den Altos R710

- 1 Fahren Sie den Server herunter und schließen Sie sämtliche Peripheriegeräte sowie das Netzkabel ab.
- 2 Entfernen Sie die Gehäuseabdeckung.
- 3 Entfernen Sie die Frontblende.
- 4 Richten Sie die beiden Löcher an der linken Seite des Diskettenlaufwerks mit den beiden Ausnehmungen in der Diskettenlaufwerkshalterung aus. Siehe Buchstabe "A" in der nachstehenden Abbildung.

5 Senken Sie die rechte Seite des Diskettenlaufwerks in die Halterung, bis es einrastet.

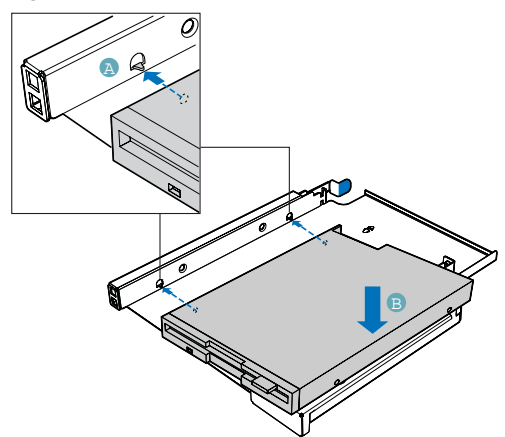

- 6 Öffnen Sie den Anschluss an der Hinterseite des Diskettenlaufwerks, indem Sie die Anschlussabdeckung hochziehen. Siehe Buchstabe "A" in der nachstehenden Abbildung.
- 7 Stecken Sie ein Ende eines 26-poligen Diskettenlaufwerksdatenkabels am Anschluss an.
- 8 Drücken Sie die Anschlussabdeckung nach unten, um das Kabel zu fixieren.

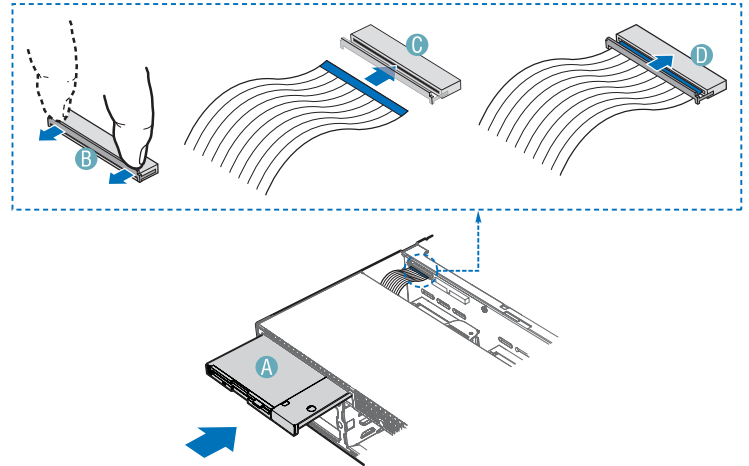

9 Schieben Sie die Diskettenlaufwerkseinheit in das Gehäuse, bis sie einrastet. Siehe Buchstabe "A" in der nachstehenden Abbildung.

10 Öffnen Sie den Anschluss an der Rückplatte, indem Sie die Anschlussabdeckung herausziehen. Siehe Buchstabe "B" in der nachstehenden Abbildung.

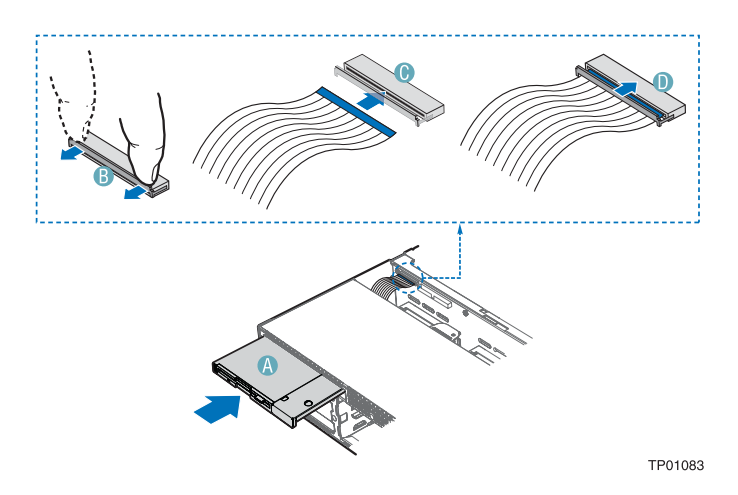

- 11 Stecken Sie das lose Ende des Diskettenlaufwerkskabels am Anschluss an der Rückplatte an. Siehe Buchstabe "C" in der Abbildung.
- 12 Drücken Sie die Anschlussabdeckung hinein, um das Kabel zu fixieren. Siehe Buchstabe "D" in der Abbildung.
- 13 Bringen Sie die Gehäuseabdeckung an.
- 14 Bringen Sie die Frontblende an.

# Entfernen eines Diskettenlaufwerks aus dem Slimline-Laufwerkseinschub des Altos R710

- 1 Fahren Sie den Server herunter und schließen Sie sämtliche Peripheriegeräte sowie das Netzkabel ab.
- 2 Entfernen Sie die Gehäuseabdeckung.
- 3 Entfernen Sie die Frontblende.
- 4 Öffnen Sie den Anschluss an der Hinterseite des Diskettenlaufwerks, indem Sie die Anschlussabdeckung hochziehen.

- 5 Schließen Sie das Datenkabel vom hinteren Ende des Diskettenlaufwerks ab.
- 6 Drücken Sie auf den blauen Hebel hinten an der Laufwerkshalterung. Entfernen Sie die Laufwerkshalterung an der linken Seite des Gehäuses, um die Laufwerkshalterung zu lösen.
- 7 Ziehen Sie die Laufwerkshalterung nach vorne aus dem Gehäuse.
- 8 Drücken Sie die Seite der Laufwerkshalterung nach unten und lösen Sie das Laufwerk.
- 9 Entfernen Sie die kleine Schraube, mit der die Zwischenplatte am Laufwerk befestigt ist.
- 10 Heben Sie die Schraube und die Diskettenlaufwerkshalterung für künftige Verwendung auf. Tipp: Befestigen Sie die Schraube und die Zwischenplatte mit Klebeband am Laufwerkshalter.
- 11 Bringen Sie die Slimline-Blende am Slimline-Einschub an.
- 12 Falls Sie ein neues Diskettenlaufwerk einbauen, beginnen Sie beim Schritt "Einbau eines Slimline-Diskettenlaufwerks in den Altos R710"
- 13 Bringen Sie die Gehäuseabdeckung an.
- 14 Bringen Sie die Frontblende an.

#### Installieren eines Diskettenlaufwerks im umgebauten Festplatteneinschub des Altos R710 Serversystems

Der Diskettenlaufwerkumbaukit kann nur in ein System eingebaut werden, das eine SCSI-Rückplatte verwendet. Ob Sie eine solche Rückplatte installiert haben, können Sie daran erkennen, ob Sie HotSwap-SCSI-Laufwerke installieren können. Der Diskettenlaufwerkumbaukit muss in den linken oberen Laufwerkseinschub unmittelbar unter dem Slimline-Laufwerkseinschub eingebaut werden.

1.Fahren Sie den Server herunter und schließen Sie sämtliche Peripheriegeräte sowie das Netzkabel ab.

2.Entfernen Sie die Gehäuseabdeckung.

3.Entfernen Sie die Frontblende, falls diese montiert ist.

4.Entfernen Sie die linke obere HotSwap-Laufwerkshalterung vom Gehäuse.

5.Entfernen Sie die Schrauben, mit denen die Schiebeführungen an der Halterung des Diskettenlaufwerkumbaukits befestigt sind.

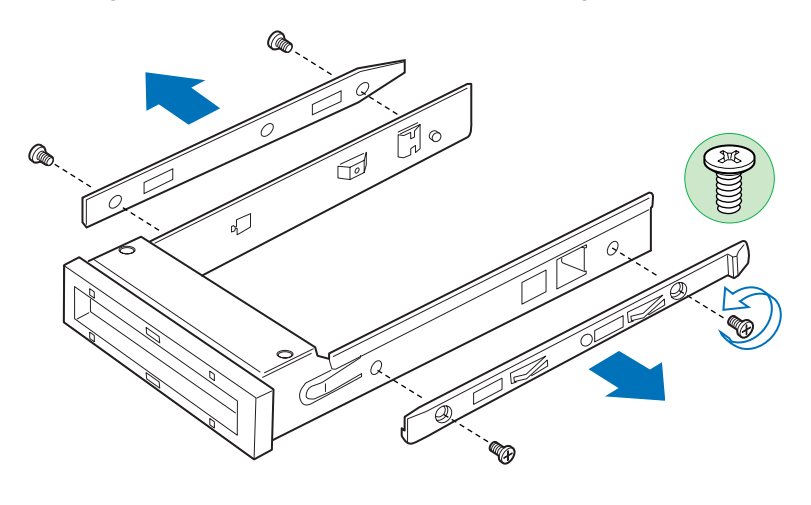

TP01307

Abbildung 1. Entfernen der Führungen von der Halterung des Diskettenlaufwerkumbaukits

6.Schieben Sie das Diskettenlaufwerk in die Laufwerkshalterung, und zwar mit der Rückseite des Laufwerks voraus. Die Unterseite des Laufwerks muss dabei nach unten weisen.

7.Richten Sie die Löcher in den Seiten des Laufwerks mit den Löchern in der Halterung aus. Siehe Buchstabe "A" in der nachstehenden Abbildung.

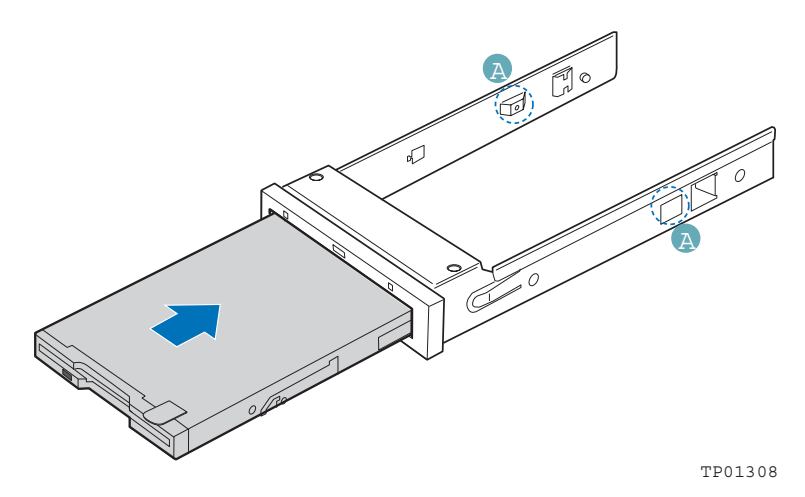

Abbildung 2. Einsetzen eines Diskettenlaufwerks in die Halterung des Diskettenlaufwerkumbaukits

8.Befestigen Sie das Diskettenlaufwerk an der Halterung, indem Sie die mit dem Diskettenlaufwerkumbaukit mitgelieferten Schrauben verwenden. An jeder Seite ist eine Schraube anzubringen. Siehe nachstehende Abbildung.

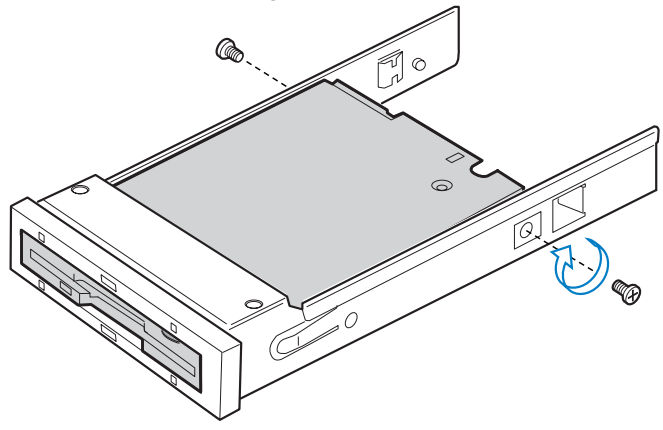

Abbildung 3. Befestigen eines Diskettenlaufwerks an der Halterung des Diskettenlaufwerkumbaukits

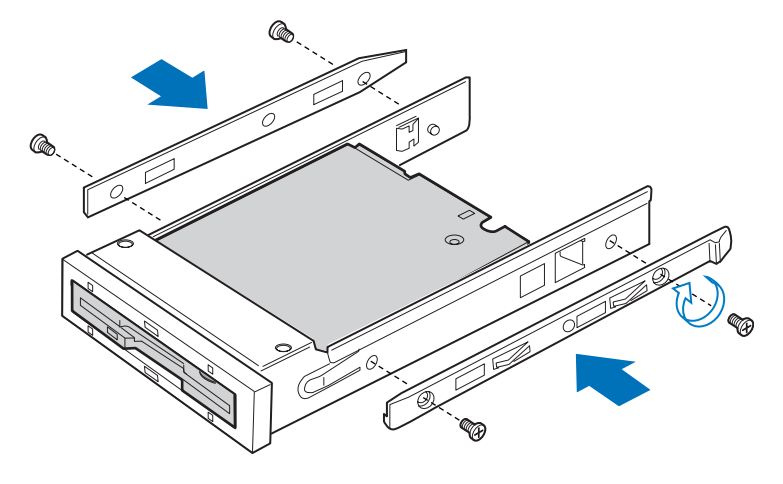

9.Bringen Sie die Schiebeführungen wieder an der Halterung des Diskettenlaufwerkumbaukits an. Siehe nachstehende Abbildung.

TP01309

Abbildung 4. Befestigen der Führungen an der Halterung des Diskettenlaufwerkumbaukits

10.Öffnen Sie den Anschluss an der Hinterseite des Diskettenlaufwerks, indem Sie die Anschlussabdeckung hochziehen. Siehe Buchstabe "A" in der nachstehenden Abbildung.

11.Stecken Sie ein Ende des Flachbandkabels am Diskettenlaufwerksanschluss an. Siehe Buchstabe "B" in der Abbildung.

12.Drücken Sie die Anschlussabdeckung nach unten, um das Kabel zu fixieren. Siehe Buchstabe "C" in der Abbildung.

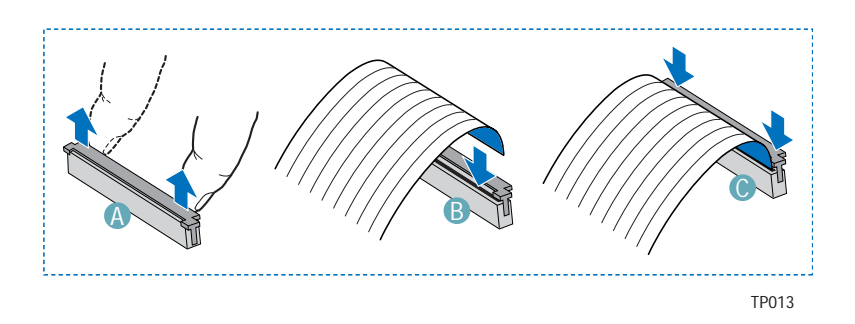

Abbildung 5. Anschließen des Flachbandkabels an ein Diskettenlaufwerk

13.Schieben Sie die Halterung in den linken oberen Festplatteneinschub, bis sie einrastet. Siehe Buchstabe "A" in der nachstehenden Abbildung.

14.Öffnen Sie den mit "Floppy Con" beschrifteten Anschluss an der Rückplatte, indem Sie die Anschlussabdeckung nach oben ziehen. Siehe Buchstabe "B" in der nachstehenden Abbildung. Siehe die entsprechende Dokumentation für das Auffinden der SATA- oder SCSI-Anschlüsse an der Rückplatte.

15.Stecken Sie das lose Ende des Flachbandkabels am Anschluss an der Rückplatte an. Siehe Buchstabe "C" in der Abbildung.

16.Drücken Sie die Anschlussabdeckung hinein, um das Kabel zu fixieren. Siehe Buchstabe "D" in der Abbildung.

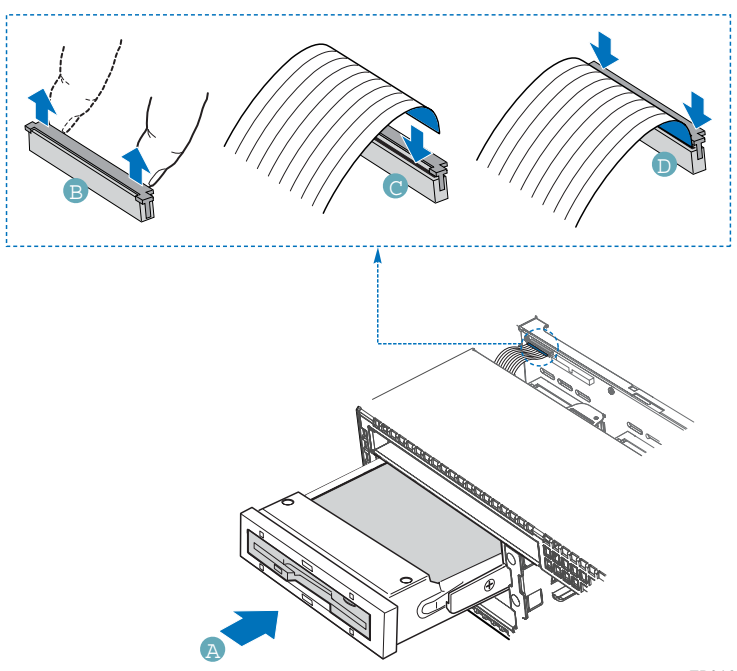

TP0131

Abbildung 6. Installieren des Diskettenlaufwerks im Gehäuse

17.Bringen Sie die Gehäuseabdeckung an.

18.(Optional) Bringen Sie die Frontblende an.

19.Schließen Sie alle Peripheriegeräte und das Netzkabel wieder am Server an.

# Entfernen eines Diskettenlaufwerks aus dem umgebauten Festplatteneinschub

1.Fahren Sie den Server herunter und schließen Sie sämtliche Peripheriegeräte sowie das Netzkabel ab.

2.Entfernen Sie die Gehäuseabdeckung.

3.Entfernen Sie die Frontblende, falls diese montiert ist.

4.Öffnen Sie den mit "Floppy Con" beschrifteten Anschluss an der Rückplatte, indem Sie die Anschlussabdeckung nach oben ziehen. Lösen Sie das Flachbandkabel von der Rückplatte.

5.Drücken Sie auf den Hebel an der Rückseite der Diskettenlaufwerkshalterung und schieben Sie das Laufwerk von vorne in das Gehäuse.

6.Öffnen Sie die Anschlussabdeckung an der Hinterseite des Diskettenlaufwerks, indem Sie diese hochziehen. Schließen Sie das Flachbandkabel vom Laufwerk ab.

7.Entfernen Sie die beiden Schrauben an jeder Seite, mit denen die Laufwerksführungen an der Laufwerkshalterung befestigt sind. Lösen Sie die beiden Führungen von der Halterung.

8.Entfernen Sie die beiden Schrauben, mit denen das Laufwerk an der umgebauten Festplatteneinschubshalterung befestigt ist.

9.Installieren Sie eine leere HotSwap-Festplattenhalterung im Laufwerkseinschub des Gehäuses, wenn im Einschub kein Diskettenoder Festplattenlaufwerk installiert werden sollen.

10.Heben Sie die Schrauben, die umgebaute Laufwerkseinschubhalterung, die Schiebeführungen und das Flachbandkabel für künftige Verwendung auf.

11.Bringen Sie die Gehäuseabdeckung an.

12.(Optional) Bringen Sie die Frontblende an.

13.Schließen Sie alle Peripheriegeräte und das Netzkabel wieder am Server an.

Installieren des SCSI-Aufrüstungskits für 6. Festplatte im Altos R710

Der SCSI-Aufrüstungskits für eine sechste Festplatte wird verwendet, wenn ein sechstes SCSI-HotSwap-Laufwerk benötigt wird.

1.Fahren Sie den Server herunter und schließen Sie sämtliche Peripheriegeräte sowie das Netzkabel ab.

2.Entfernen Sie die Gehäuseabdeckung.

3.Entfernen Sie die Frontblende, falls diese montiert ist.

4.Entfernen Sie die Laufwerksattrappe aus dem sechsten Laufwerkseinschub, indem Sie einen langen Schraubenzieher verwenden, um sie nach vorne aus dem Gehäuse zu drücken.

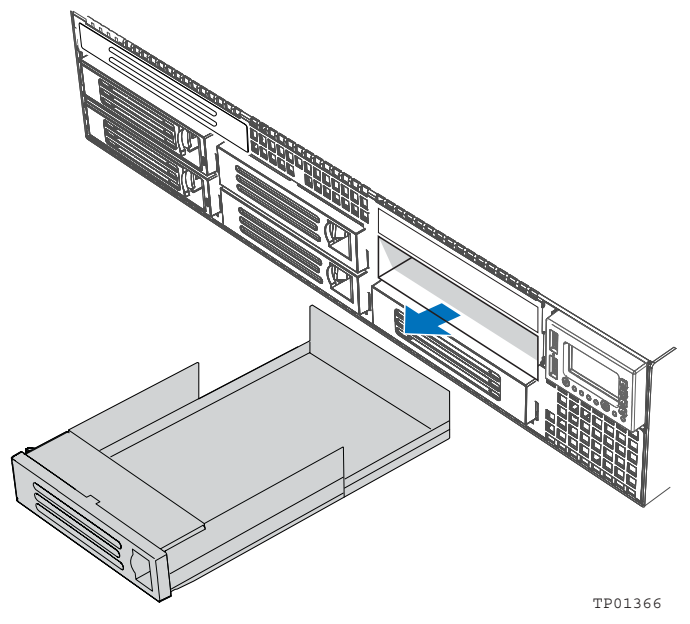

Abbildung 1. Entfernen der Laufwerksattrappe aus dem Gehäuse

5.Entfernen Sie das Lüftermodul.

6.Halten Sie das SCSI-Laufwerksanschlusselement für ein sechstes Laufwerk etwa ? cm über die Öffnung in der Rückplatte, so dass die Ausrichtungsausnehmungen sich unter der Oberkante der Rückplattenleiste befinden. Schieben Sie das Anschlusselement in die Öffnung und richten Sie die beiden Zapfen des Anschlusselements für ein sechstes Laufwerk mit den entsprechenden Löchern in der Rückplattenleiste aus. Vergewissern Sie sich, dass das Anschlusselement in die Plastikhalterung unten an der Rückplattenöffnung einrastet.

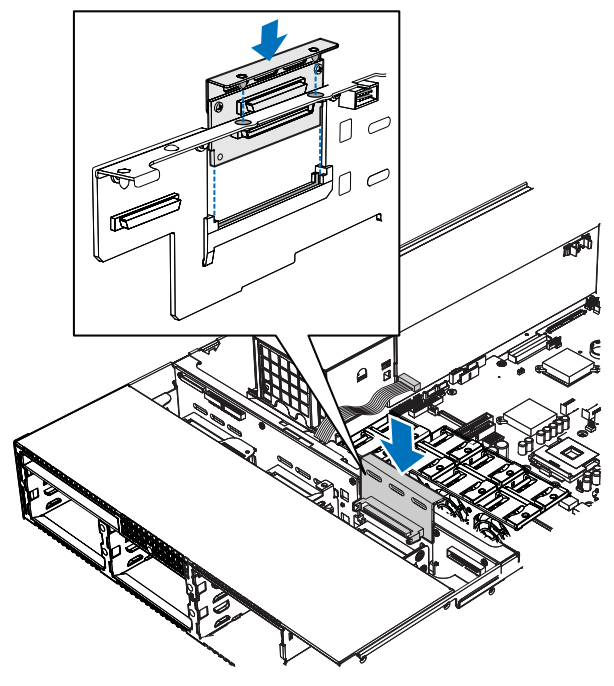

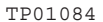

Abbildung 2. Installieren des Anschlusselements für ein sechstes Laufwerk

7.Schließen Sie das Ende des langen, mit "Backplane" beschrifteten SCSI-Kabels an den mit "M/B" beschrifteten Anschluss des Anschlusselements für ein sechstes Laufwerk an. Schließen Sie das andere Ende des SCSI-Kabels an das Serverboard oder eine Erweiterungskarte an. Siehe Dokumentation des Serverboards oder der Erweiterungskarte für die Position des Anschlusses.

8.Schließen Sie ein Ende des mit "Backplane" beschrifteten kurzen SCSI-Kabels an den mit "SCSI CH A" beschrifteten Anschluss an der Rückplatte an. Schließen Sie das andere Ende an das Anschlusselement für ein sechstes Laufwerk an.

9.lhr Aufrüstkit für eine sechste Festplatte enthält ein Versorgungskabel mit der Aufschrift "Drive 5 Pwr". Schließen Sie ein Ende dieses Kabels an den mit "OPT" beschrifteten Anschluss des Anschlusselements für das sechste Laufwerk an. Schließen Sie das andere Ende des mit "Drive 5 Pwr" beschrifteten Kabels an den mit "OPT CONN" beschrifteten Anschluss der Rückplatte an.

10.Installieren Sie das Lüftermodul.

11.Bringen Sie die Gehäuseabdeckung an.

12.Installieren Sie die SCSI-Festplatte im Einschub für das sechste Laufwerk.

13.Bringen Sie die Frontblende an.

#### Installieren eines Bandlaufwerks im Altos R710

Um ein Bandlaufwerk in Ihrem Altos R710 System zu installieren, muss das System die folgenden Voraussetzungen erfüllen:

Sie müssen den optionalen Bandlaufwerkkit kaufen. Sie müssen ein 3,5-Zoll-SCSI-Bandlaufwerk kaufen.

Gehen Sie nach dem Kauf des Bandlaufwerkkits und des Bandlaufwerks wie nachstehend beschrieben vor, um das Bandlaufwerk zu installieren. Befolgen Sie neben dieser Anleitung auch die Anleitung, die mit Ihrem Bandlaufwerk mitgeliefert wurde.

1.Bitte beachten Sie die Sicherheitshinweise und ESG-Vorsichtsmaßnahmen am Beginn dieses Handbuchs.

2.Fahren Sie den Server herunter und schließen Sie sämtliche Peripheriegeräte sowie das Netzkabel ab.

3.Entfernen Sie die Gehäuseabdeckung.

4.Entfernen Sie die Frontblende.

5.Verwenden Sie einen langen Schraubenzieher, um die Bandlaufwerksblende von innen nach außen aus dem Gehäuse zu drücken. Aus der nachstehenden Abbildung ist ersichtlich, wo die Bandlaufwerksblende sich befindet.

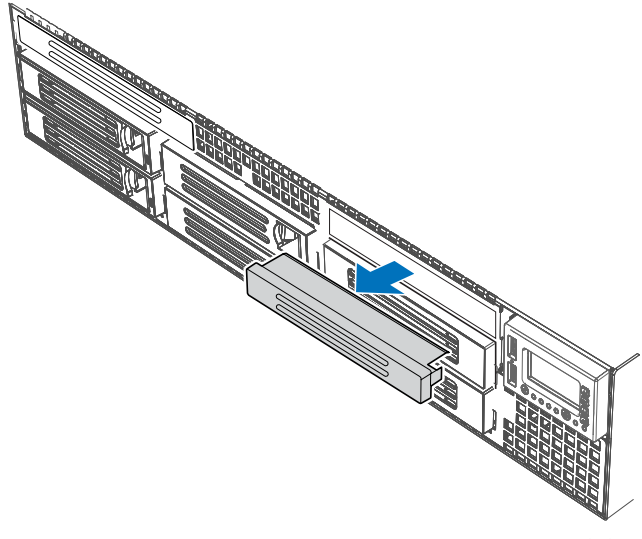

TP01355

Abbildung 1. Entfernen der Blende des Bandlaufwerkeinschubs

6.Der Einschub für ein sechstes Laufwerk befindet sich im Gehäuse unmittelbar unterhalb des Bandlaufwerkeinschubs. Heben Sie den Hebel an der Rückseite der im Einschub für das sechste Laufwerk installierten Festplattenattrappe an, um die Attrappe aus dem Gehäuse zu entfernen. 7.Befestigen Sie das Bandlaufwerk am Bandlaufwerkhalterungskit, indem Sie die vier im Bandlaufwerkkit enthaltenen Schrauben verwenden. Siehe nachstehende Abbildung.

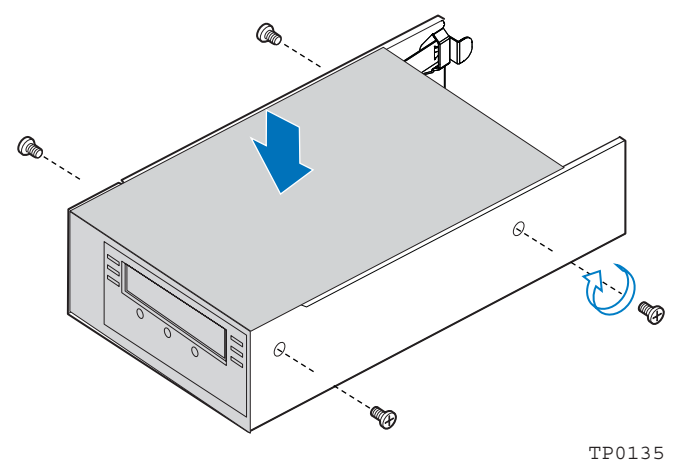

Abbildung 2. Einsetzen eines Bandlaufwerks in die Halterung

8.Schieben Sie die Bandlaufwerkshalterung mit installiertem Bandlaufwerk in den kombinierten Bandlaufwerkeinschub / Einschub für ein sechstes Laufwerk, bis sie einrastet.

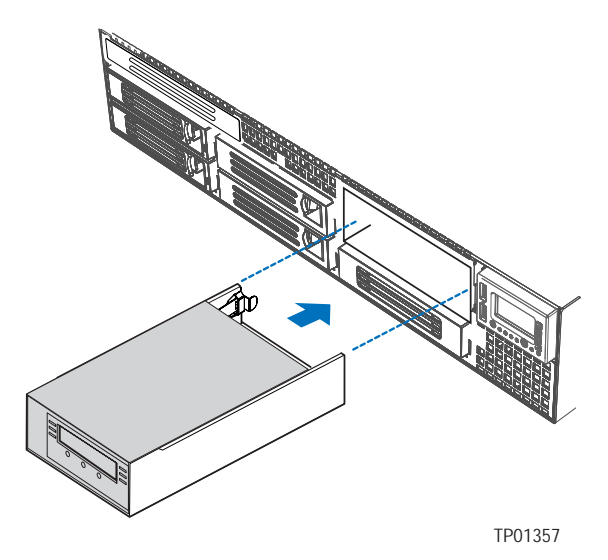

Abbildung 3. Einführen der Bandlaufwerkshalterung in das Gehäuse

9.Schließen Sie ein Ende des mit "Tape Drive" beschrifteten SCSI-Kabels an den SCSI-Anschluss am Bandlaufwerk an.

10.Verlegen Sie das SCSI-Kabel entlang der Vorderseite des Lüftermoduls und dann durch die vorderen und hinteren Öffnungen der Lüftungsblende. Unter Umständen müssen Sie die Lüftungsblende entfernen, um das Kabel zu verlegen.

11.Verlegen Sie das mit "Server Board" beschriftete Ende des SCSI-Kabels zum Anschluss des Serverboards oder der Erweiterungskarte. Fädeln Sie das Kabel wie in der nachstehenden Abbildung dargestellt durch die Öffnung in der Rückplatte. Bitte lesen Sie in der Dokumentation Ihres Serverboards oder Ihrer Erweiterungskarte nach, um den Anschluss auf dem Serverboard oder der Erweiterungskarte zu finden.

12.Schließen Sie das 7-polige Versorgungskabel des Bandlaufwerks an den mit "OPT CONN" beschrifteten Anschluss an der Rückplatte an.

13.Schließen Sie das 4-polige Bandlaufwerkskabel an das Bandlaufwerk an.

14.Bringen Sie die Gehäuseabdeckung an.

15.(Optional): Bringen Sie die Frontblende an.

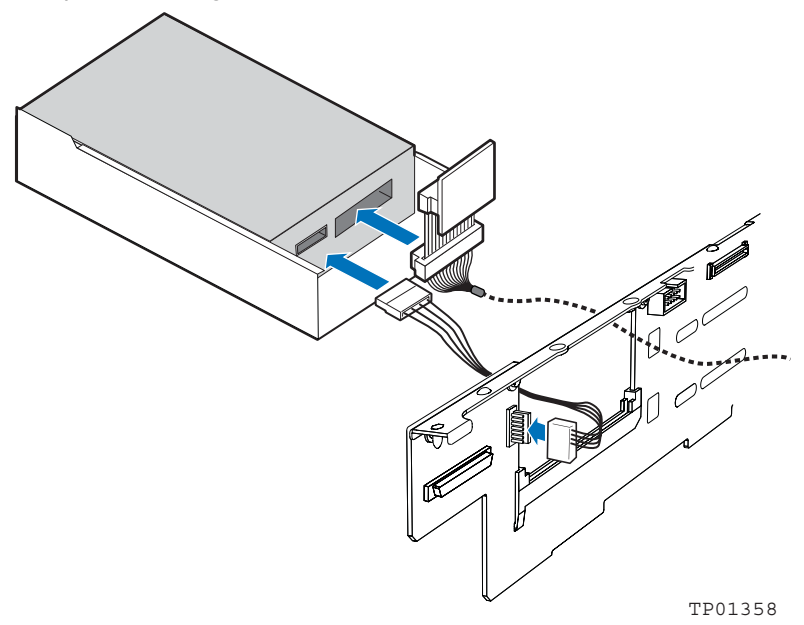

Einbau eines optischen Slimline-Laufwerks in den Altos R710

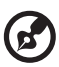

HINWEIS: Die Halterung für das optische Slimline-Laufwerk ist im Slimline-Laufwerkseinschub Ihres Altos R710 Servers vorinstalliert. Sie müssen sie aus dem Gehäuse entfernen, bevor Sie anfangen.

- 1 Fahren Sie den Server herunter und schließen Sie sämtliche Peripheriegeräte sowie das Netzkabel ab.
- 2 Entfernen Sie die Gehäuseabdeckung.
- 3 Entfernen Sie die Frontblende.
- 4 Richten Sie die beiden Löcher an der linken Seite des DVD-ROM- / CD-ROM-Laufwerks mit den Ausnehmungen in der Laufwerkshalterung aus. Siehe Buchstabe "A" in der nachstehenden Abbildung.
- 5 Senken Sie die rechte Seite des DVD-ROM- / CD-ROM-Laufwerks in die Halterung, bis es einrastet. Siehe Buchstabe "B" in der nachstehenden Abbildung.
- 6 Verwenden Sie die beiden in der Abbildung dargestellten Schrauben, um die Zwischenplatte am DVD-ROM / CD-ROM-Laufwerk zu befestigen. Siehe Buchstaben "C" und "D" in der Abbildung.
- 7 Stecken Sie das 44-polige CD-ROM-Laufwerkskabel an die freiliegende Seite / Rückseite der Zwischenplatte an. Siehe Buchstabe "E" in der Abbildung.

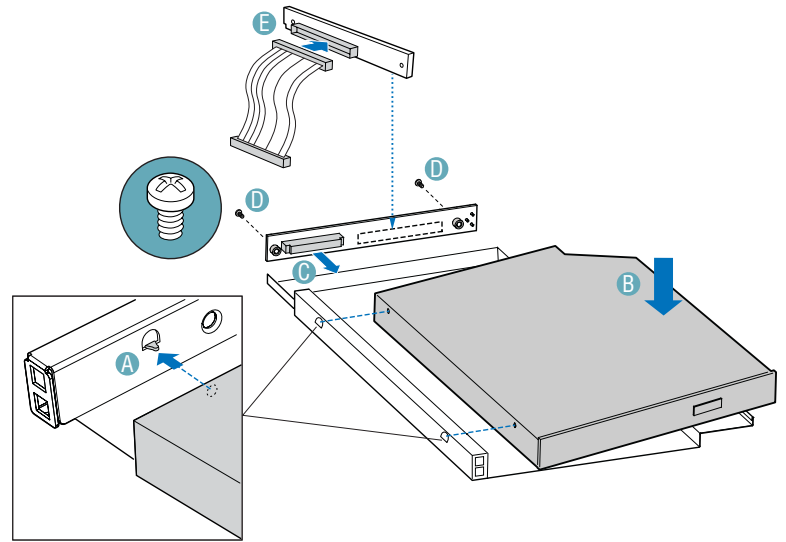
- 8 Bringen Sie das DVD-ROM- / CD-ROM-Laufwerk im Gehäuse an. Siehe Buchstabe "A" in der nachstehenden Abbildung.
- 9 Schließen Sie das lose Ende des CD-ROM-Laufwerkskabels am Anschluss an der Rückplatte an. Siehe Buchstabe "B" in der Abbildung.
- 10 Fahren Sie den Server herunter und schließen Sie sämtliche Peripheriegeräte sowie das Netzkabel ab.
- 11 Bringen Sie die Gehäuseabdeckung an.
- 12 Bringen Sie die Frontblende an.

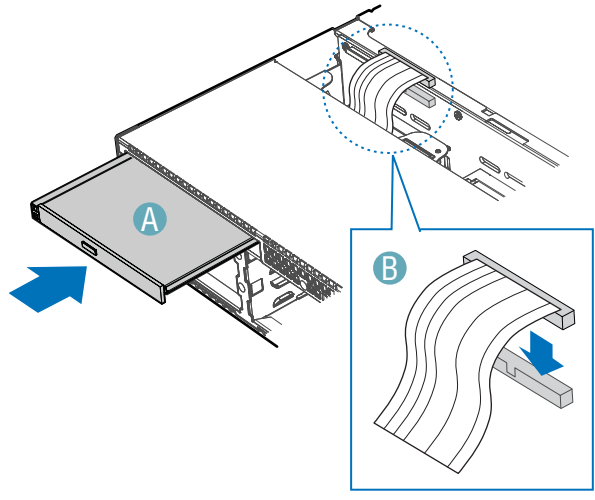

TP01086

# Ausbau eines optischen Slimline-Laufwerks aus dem Altos R710

- 1 Fahren Sie den Server herunter und schließen Sie sämtliche Peripheriegeräte sowie das Netzkabel ab.
- 2 Entfernen Sie die Gehäuseabdeckung.
- 3 Entfernen Sie die Frontblende.
- 4 Öffnen Sie den Anschluss an der Hinterseite des CD-ROM-Laufwerks, indem Sie die Anschlussabdeckung hochziehen.
- 5 Schließen Sie das Datenkabel von der Rückseite des CD-ROM- oder DVD-ROM-Laufwerks ab.
- 6 Drücken Sie auf den blauen Hebel hinten an der Laufwerkshalterung. Entfernen Sie die Laufwerkshalterung an der linken Seite des Gehäuses, um die Laufwerkshalterung zu lösen.
- 7 Ziehen Sie die Laufwerkshalterung nach vorne aus dem Gehäuse.
- 8 Lösen Sie die Zwischenplatte, indem Sie die beiden Schrauben für ein CD-ROM- oder DVD-ROM-Laufwerk entfernen.
- 9 Drücken Sie die Seite der Laufwerkshalterung nach unten und lösen Sie das Laufwerk. Heben Sie das optische Laufwerk aus der CD-ROM-Halterung.
- 10 Heben Sie die Halterung für künftige Verwendung auf.
- 11 Installieren Sie die Slimline-Blende. Wenn Sie ein neues optisches Laufwerk installieren, beginnen Sie beim Schritt "Einbau eines optischen Slimline-Laufwerks in den Altos R710".
- 12 Bringen Sie die Slimline-Blende an.
- 13 Bringen Sie die Gehäuseabdeckung an.
- 14 Bringen Sie die Frontblende an.

# Entfernen und Installieren der PCI-Riser-Einheit

Sie müssen die PCI-Riser-Einheit aus dem Gehäuse entfernen, um die PCI-Riser-Karten zu tauschen bzw. eine PCI-Erweiterungskarte hinzuzufügen oder zu entfernen.

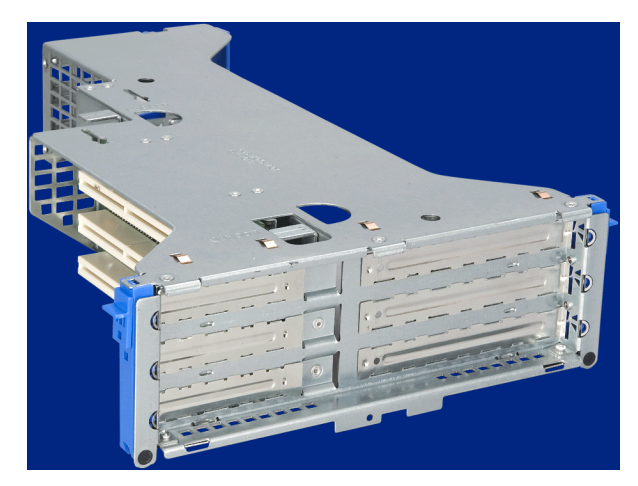

### Entfernen der PCI-Riser-Einheit

Gehen Sie wie folgt vor, um die PCI-Riser-Einheit aus dem Gehäuse zu entfernen.

- 1 Entfernen Sie die Gehäuseabdeckung.
- 2 Entfernen Sie den Prozessorluftkanal.
- 3 Schließen Sie sämtliche an Erweiterungskarten angeschlossene Kabel ab.
- 4 Heben Sie die beiden blauen Hebel an, um die PCI-Riser-Einheit aus dem Gehäuse zu heben.

5 Drücken Sie den blauen Freigabehebel am Ende eines der Riser-Boards zurück. Halten Sie den Hebel gedrückt und drücken Sie auf den anderen Rand der Karte, um die Karte vom Riser zu lösen.

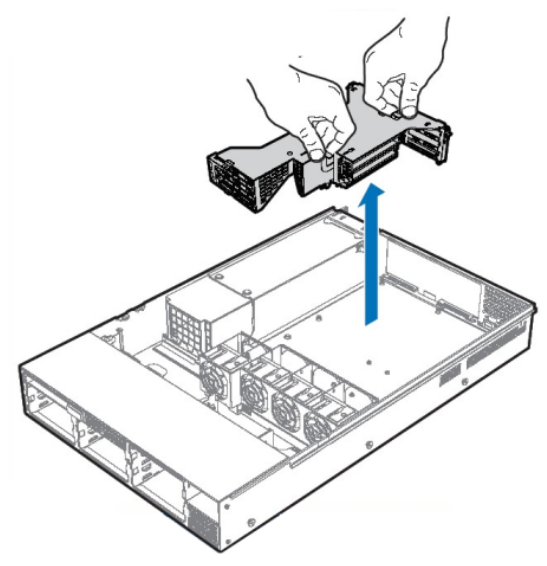

Installieren der PCI-Riser-Einheit

Gehen Sie wie folgt vor, um die PCI-Riser-Einheit im Gehäuse zu installieren.

- 1 Schließen Sie etwaige Kabel an Erweiterungskarten an.
- 2 Senken Sie die Riser-Einheit gerade hinab und richten Sie die Haken an der Rückseite der Riser-Einheit mit den Ausnehmungen in der Rückseite des Gehäuse aus.
- 3 Drücken Sie die Riser-Einheit fest in die Steckplätze auf dem Serverboard.
- 4 Setzen Sie den Prozessorluftkanal ein.
- 5 Bringen Sie die Gehäuseabdeckung an.

### Tauschen der PCI-Riser-Karte

Beim Altos R710 kann zwischen drei PCI-Riser-Optionen gewählt werden. Bei der standardmäßig installierten Riser-Einheit für die drei PCI-X 66/100MHz Steckplätze können Sie zwischen für die Aufrüstung zwischen einer von zwei PCI-Riser-Karten wählen:

- I/O-Riser-Karte der dritten Generation: Zwei 4-bahnige PCI-Express Steckplätze (x8-Anschluss montiert) und ein PCI-X 66/100MHz Steckplatz.
- Performance-I/O-Riser-Karte: Zwei 133MHz PCI-X Steckplätze und ein 66/100MHz PCI-X Steckplatz.

Die PCI-Riser-Karte kann getauscht werden, falls sie defekt wird oder eine andere Option benötigt wird. Gehen Sie wie folgt vor, um die PCI-Riser-Karte zu installieren.

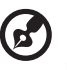

HINWEIS: Um die Möglichkeit zu unterbinden, einzusetzende Karten auf der falschen Seite der PCI-Riser-Einheit zu installieren, sollte immer nur eine Karte gleichzeitig getauscht werden.

. . . . . . . . . . . . . . .

- 1 Entfernen Sie die Gehäuseabdeckung.
- 2 Entfernen Sie den Prozessorluftkanal.
- 3 Heben Sie die beiden blauen Hebel an, um die PCI-Riser-Einheit aus dem Gehäuse zu heben.
- 4 Drücken Sie den blauen Freigabehebel am Ende eines der Riser-Boards zurück. Halten Sie den Hebel gedrückt und drücken Sie auf den anderen Rand der Karte, um die Karte vom Riser zu lösen.
- 5 Richten Sie die Schrauben an der Riser-Einheit mit dem Steckplatz und dem großen Loch der einzusetzenden Riser-Karte aus.
- 6 Drücken Sie gegen den Riser-Steckplatz, während Sie die Karte vom blauen Freigabehebel weg ziehen. Der blaue Freigabehebel rastet ein.

#### Installieren einer Karte an der PCI-Riser-Einheit. Dies bezieht sich auf die beiden kleinen Karten an der Riser-Einheit selbst. Dies sind die Karten, in die eine Erweiterungskarte eingesetzt wird.

Install Riser Card(s)

Depending upon your system configuration, you must install the PCI riser card(s) that matches your add-in card(s).

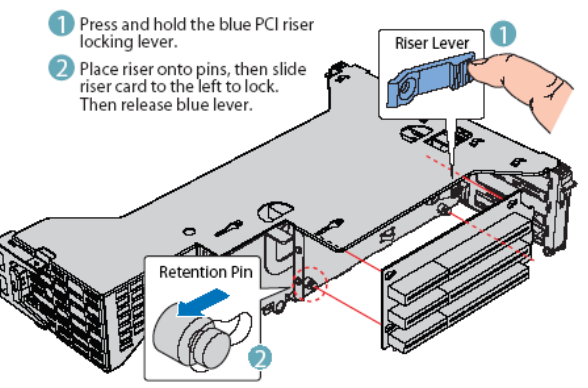

- 7 Wiederholen Sie die Schritte 3 5 für die andere Riser-Karte.
- 8 Installieren Sie, falls gewünscht, die PCI-Erweiterungskarte(n).
- 9 Installieren Sie die Riser-Einheit im Gehäuse.
- 10 Setzen Sie den Prozessorluftkanal ein.
- 11 Bringen Sie die Gehäuseabdeckung an.

Installieren einer PCI-Erweiterungskarte

In den durch die PCI-Riser-Karte zur Verfügung stehenden Steckplätzen können Sie entweder drei oder sechs PCI-Erweiterungskarten installieren.

Peripheriegeräte und Erweiterungskarten sind nicht im System enthalten und müssen separat gekauft werden. Die Riser-Karte in der Mitte des Gehäuses unterstützt drei Full-Height-Erweiterungskarten oder drei Low-Profile-PCI-Erweiterungskarten. Wird eine Low-Profile-Karte in die Standard-Full-Height-Riser-Karte eingesetzt, muss Sie mit einem PCI-Befestigungsbügel für Full-Height-Standard versehen sein.

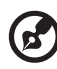

.....

HINWEIS: Erweiterungskarten müssen an eine Riser-Karte angebracht werden, wenn die Riser-Karte aus dem Gehäuse entfernt ist.

- 1 Entfernen Sie die Gehäuseabdeckung.
- 2 Entfernen Sie den Prozessorluftkanal.
- 3 Entfernen Sie die PCI-Riser-Einheit.
- 4 Stecken Sie den Randanschluss der PCI-Karte in den PCI-Steckplatz an der Riser-Einheit.
- 5 Installieren Sie die Riser-Einheit.
- 6 Bringen Sie die Gehäuseabdeckung an.

### Install Add-in Card(s)

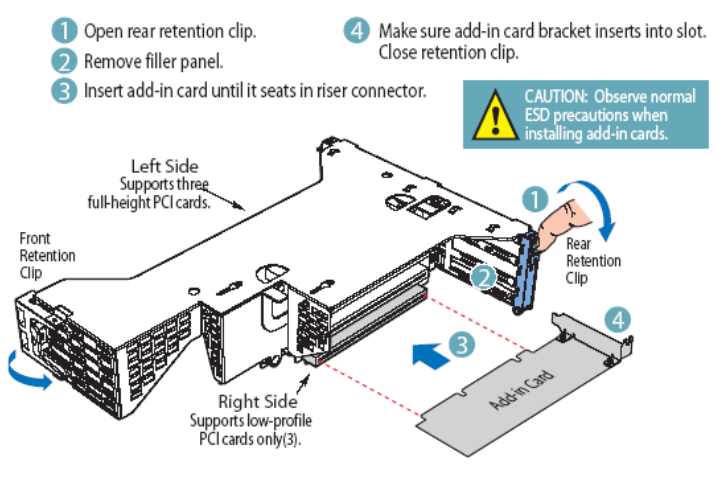

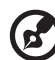

HINWEIS: Der Altos R710 unterstützt Zero Channel RAID (ZCR) nach dem RUBI2-Standard. Er bietet keine Unterstützung für ZCR-Karten nach dem RADIOS-Standard. Siehe Altos R710 AVL für eine Liste unterstützter ZCR-Karten. Der Altos R710 Server unterstützt ZCR-Karten nur im Full-Height-Riser-Steckplatz. Wenn Sie eine solche Karte installieren, MUSS sie in den am weitesten vom Baseboard entfernten PCI-X Erweiterungssteckplatz eingesetzt werden. ZCR-Karten werden von keinem anderen Erweiterungskartensteckplatz unterstützt.

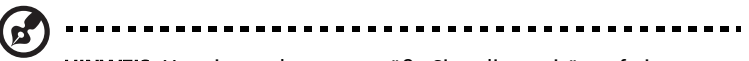

HINWEIS: Um eine ordnungsgemäße Signalintegrität auf einem bestimmten PCI-Bus zu gewährleisten, müssen Erweiterungskarten der Reihe nach beginnend beim obersten PCI-Steckplatz installiert werden.

### Tauschen eines Systemlüfters

Die Systemlüfter an der Vorderseite des Servergehäuses können individuell getauscht werden, falls ein Lüfter ausfällt. Die in das Netzteil integrierten Lüfter können nicht separat getauscht werden. Sollte einer dieser Lüfter ausfallen, muss das Netzteil getauscht werden.

Gehen Sie wie folgt vor, um einen Systemlüfter zu tauschen.

- 1 Entfernen Sie die Gehäuseabdeckung.
- 2 Es brauchen keine Schrauben gelöst zu werden. Ergreifen Sie den Lüfter am Hebel und heben Sie den Lüfter vom Modul.
- 3 Installieren Sie einen neuen Lüfter, indem Sie ihn nach unten drücken, bis er vollständig in das Lüftermodul einrastet.
- 4 Bringen Sie die Gehäuseabdeckung an.

### Anschließen von Peripheriegeräten

Das Basissystem besteht aus Systemeinheit, Tastatur, Maus und Monitor. Schließen Sie zunächst diese Basisperipheriegeräte an, um zu überprüfen, ob das System ordnungsgemäß funktioniert, bevor Sie weitere Peripheriegeräte anschließen.

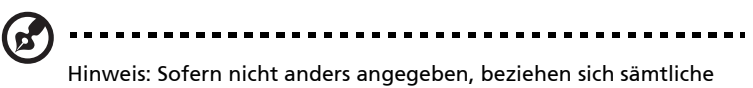

Abbildungen in diesem Abschnitt auf das Altos R710 Servergehäuse.

### Finishing Up

Before installing your operating system, you must finish your chassis installation and connect back panel I/O connectors and AC power.

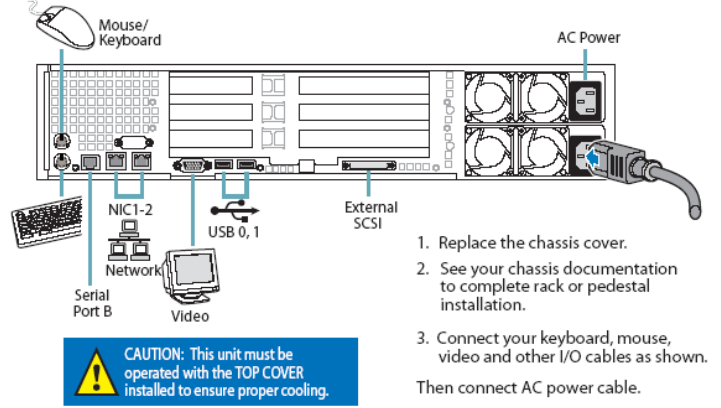

### Festplatten

Das Altos R710 Serversystem wird mit Laufwerkshalterungen für die Installation von fünf SCSI-Festplattenlaufwerken für HotSwap-fähige Konfiguration geliefert. Der linke Laufwerkseinschub kann für die Verwendung als Diskettenlaufwerkseinschub herangezogen werden. Um diesen Einschub für ein Diskettenlaufwerk zu verwenden, muss er von einem Festplatteneinschub zu einem Diskettenlaufwerkseinschub umgebaut werden.

### Slimline-Gehäuse für Disketten- / CD-ROM- / DVD-ROM-Laufwerke

Slimline-Gehäuse können mit optionalen Disketten- / CD-ROM- / DVD-ROM-Laufwerken verwendet werden. Ein Slimline-Gehäuse wird mit Ihrem Servergehäuse für die Installation eines Slimline-CD-ROM- oder DVD-ROM-Laufwerks mitgeliefert, ein weiteres für die Installation eines Slimline-Diskettenlaufwerks. Die Laufwerke müssen separat gekauft werden.

Das Diskettenlaufwerk- / CD-ROM- / DVD-ROM-Gehäuse kann nur eingesetzt oder entfernt werden, wenn das System ausgeschaltet ist. Laufwerke im Slimline-Gehäuse können NICHT im laufenden Betrieb gewechselt werden.

### Rackmontierte Systeme

Die Altos R710 Server-BAUREIHE kann in ein Rack eingebaut werden. Acer bietet einen werkzeuglosen Einbaukit sowie einen Kabelverwaltungsarm für den Einbau dieses Servergehäuses in ein Rack an. Bei der Installation des Gehäuses in ein Rack empfiehlt Acer, die Systeme von unten nach oben in das Rack einzubauen. Mit anderen Worten: Bauen Sie das erste System in die unterste Position des Racks ein, das zweite in die zweite Position von unten und so weiter. Eine Anleitung zur Installation des Gehäuse in ein Rack ist im Einbaukit enthalten. Die Bestellnummern sind wie folgt:

- Werkzeugloser Einbaukit: (Acer P/N: TC.R0703.006)
- Kabelverwaltungsarm (Acer P/N: TC.R0703.007, werkzeugloser Einbaukit muss installiert sein)

### Konfigurations-Jumper

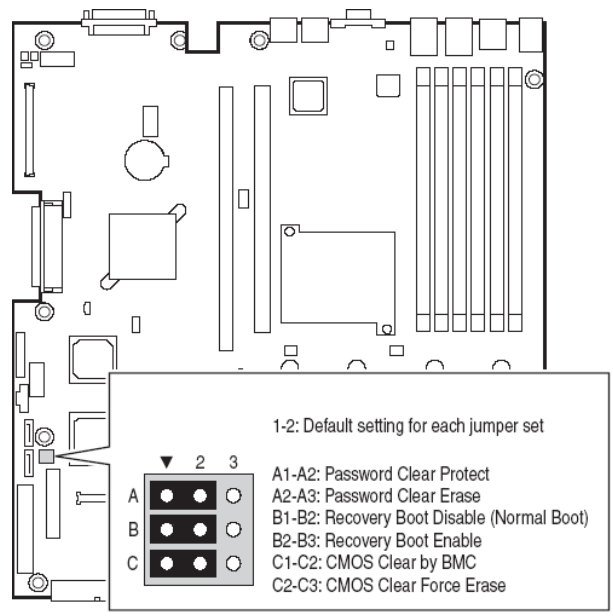

| Jumper-<br>Bezeichnung               | Pins | Was geschieht bei einem System-Reset??                                                                                                    |
|--------------------------------------|------|----------------------------------------------------------------------------------------------------|
| Kennwort<br>löschen<br>(Zeile "A" in | 1-2  | Diese Pins sollten für den normalen Systembetrieb<br>gesetzt werden.                                                                                                    |
| obiger<br>Abbildung)                 | 2-3  | Wenn diese Pins gesetzt werden, werden<br>Administrator- und Benutzerkennwörter beim<br>nächsten Reset gelöscht. Diese Pins sollten für den<br>normalen Systembetrieb nicht gesetzt werden. |

| Jumper-<br>Bezeichnung                | Pins | Was geschieht bei einem System-Reset??                                                                                                    |
|---------------------------------------|------|----------------------------------------------------------------------------------------------------|
| Boot-<br>Wiederherst<br>ellung (Zeile | 1-2  | Diese Pins sollten für den normalen Systembetrieb<br>gesetzt werden.                                                                                                    |
| "B" in<br>obiger<br>Abbildung)        | 2-3  | Werden diese Pins gesetzt, versucht das System BIOS<br>wiederherzustellen, indem der BIOS-Code von<br>einem Diskettenlaufwerk in den Flash-Speicher<br>geladen wird. Diese Jumpereinstellung wird für<br>gewöhnlich verwendet, wenn BIOS fehlerhaft<br>geworden ist. Diese Pins sollten für den normalen<br>Systembetrieb nicht gesetzt werden. |
| CMOS<br>löschen<br>(Zeile "C" in      | 1-2  | Diese Pins sollten für den normalen Systembetrieb<br>gesetzt werden.                                                                                                    |
| obiger<br>Abbildung)                  | 2-3  | Werden diese Pins gesetzt, werden die CMOS-<br>Einstellungen beim nächsten Reset gelöscht. Diese<br>Pins sollten für den normalen Systembetrieb nicht<br>gesetzt werden.                                                                                                    |

### Hardware-Anforderungen

Um Integrationsprobleme und mögliche Schäden am Mainboard zu verhindern, muss Ihre System die nachfolgend beschriebenen Anforderungen erfüllen. Die Liste stellt eine Übersicht geeigneter Komponenten dar.

#### Prozessor

Ein oder zwei Intel® Xeon™ Prozessoren mit einem 800MHz-Front-Side-Bus und mindestens 2.8 GHz müssen installiert werden. Aus der nachstehenden Tabelle sind die unterstützten Prozessoren ersichtlich. Es handelt sich um eine umfassende Liste unterstützter Prozessoren.

| Prozessorfamilie | FSB-Frequenz | Frequenz |
|------------------|--------------|----------|
| Intel® Xeon™     | 800 MHz      | 2.8 GHz  |
| Intel® Xeon™     | 800 MHz      | 3.0 GHz  |
| Intel® Xeon™     | 800 MHz      | 3.2 GHz  |
| Intel® Xeon™     | 800 MHz      | 3.4 GHz  |
| Intel® Xeon™     | 800 MHz      | 3.6 GHz  |

### Speicher

Altos R710 unterstützt registrierte ECC DDR2 400 Speichermodule. Beim DDR2 400 Speicher handelt es sich um eine neue Art von Speichermodulen, die eine bessere Leistung bei geringerem Stromverbrauch (1,8 V) gegenüber dem konventionellen DDR1-Speicher erbringen. DDR2-400-Speichermodule haben 240-polige DIMM-Module und sind nicht abwärtskompatibel mit DDR1.

Der Altos R710 bietet sechs DDR2-DIMM-Steckplätze in zwei Speicherkanälen. DIMM 1A, 2A, und 3A sind mit Speicherkanal A verbunden. DIMM 1B, 2B, und 3B sind mit Speicherkanal B verbunden. Die maximale Speicherkapazität beträgt 12 GB DDR2 400 Speicher. Die DIMM-Speichertechnologie unterstützt 512-MB-, 1-GB- oder 2-GB-Speichermodule.

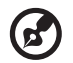

Hinweis: Sie sollten immer die DDR2-Speichermodule in die DDR2-DIMM-Steckplätze installieren. Eine falsche Installation kann zu Schäden am Mainboard führen. Erkundigen Sie sich bei Ihrem Händler nach Herstellern von geeigneten DDR2-DIMM-Modulen.

| DIMM<br>1B | DIMM<br>1A | DIMM<br>2B | DIMM<br>2A | DIMM<br>3B | DIMM<br>3A | Memory-<br>Interleave |
|------------|------------|------------|------------|------------|------------|-----------------------|
| 512 MB     |            |            |            |            |            | 1-Weg                 |
| 1 GB       |            |            |            |            |            | 1-Weg                 |
| 2 GB       |            |            |            |            |            | 1-Weg                 |
| 512 MB     | 512 MB     |            |            |            |            | 2-Weg                 |
| 1 GB       | 1 GB       |            |            |            |            | 2-Weg                 |
| 2 GB       | 2 GB       |            |            |            |            | 2-Weg                 |
| 512 MB     | 512 MB     | 512 MB     | 512 MB     |            |            | 2-Weg                 |
| 1 GB       | 1 GB       | 1 GB       | 1 GB       |            |            | 2-Weg                 |
| 2 GB       | 2 GB       | 2 GB       | 2 GB       |            |            | 2-Weg                 |

| DIMM<br>1B | DIMM<br>1A | DIMM<br>2B | DIMM<br>2A | DIMM<br>3B | DIMM<br>3A | Memory-<br>Interleave |
|------------|------------|------------|------------|------------|------------|-----------------------|
| 512 MB     | 512 MB     | 512 MB     | 512 MB     | 512 MB     | 512 MB     | 2-Weg                 |
| 1 GB       | 1 GB       | 1 GB       | 1 GB       | 1 GB       | 1 GB       | 2-Weg                 |
| 2 GB       | 2 GB       | 2 GB       | 2 GB       | 2 GB       | 2 GB       | 2-Weg                 |

Die Mindestspeicherkonfiguration ist ein DIMM, der im Steckplatz DIMM 1B installiert ist. Für optimale Leistung und 2-Way-Memory-Interleave-Betrieb sollten jedoch zwei DIMMs gleicher Größe installiert werden. DIMMs auf Speicherkanal A werden mit DIMMs auf Speicherkanal B gekoppelt, um 2-Way-Memory-Interleave zu konfigurieren.

Sowohl DIMM 1B als auch 1A müssen bestückt werden, bevor DIMMs installiert werden. DIMM 2B und DIMM 2A müssen paarweise bestückt werden.

Alle installierten DIMMs müssen identisch sein (selber Hersteller, selbe CAS-Latenz, Anzahl der Zeilen, Spalten und Geräte, Taktungsparameter, etc.).

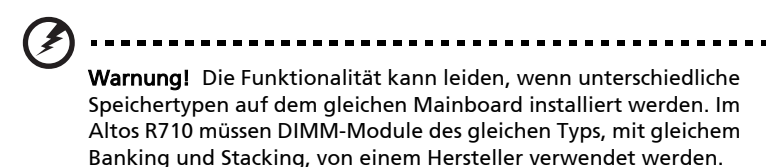

### Speicherkonfigurationen für DDR2-DIMMs

Speichermodule des gleichen Typs, mit gleichem Banking und Stacking, von einem Hersteller müssen in der folgenden Reihenfolge installiert und entfernt werden:

- DIMM 1B und DIMM 1A
- DIMM 2B und DIMM 2A
- DIMM 3B und DIMM 3A

Der Altos R710 bietet Unterstützung für Speicherreserve und Speicherspiegelung. Diese Funktionen verhindern, dass der Ausfall eines einzigen Speichermoduls zu einem Systemabsturz führt.

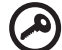

| 6 | ۱. | _ | - | _ | _ | _ | _ | _ | _ | _ | _ | _ | _ | _ | _ | - | _ | _ | - | - | - | - | - | - | - | - | _ | _ | - | - | _ | - | _ | _ | _ | _ | _ | - | _ | _ | _ | _ |   |
|---|----|---|---|---|---|---|---|---|---|---|---|---|---|---|---|---|---|---|---|---|---|---|---|---|---|---|---|---|---|---|---|---|---|---|---|---|---|---|---|---|---|---|---|
|   |    |   |   | - | - | - | - | - | - | - | - | - | - | - | - | - | - |   | - | - | - |   | - | - | - |   | - | - | - | - | - | - | - | - | - | - | - | - | - | - | - | - | - |

**Wichtig**: für die Speicherspiegelung und -reserve müssen vier identische DIMMs (zwei pro Kanal) bestückt werden (d. h. DIMM 1A, 1B, 2A und 2B müssen identisch sein) . Die Konfigurationen für Speicherreserve und Speicherspiegelung können nicht gleichzeitig verwendet werden.

### Speicherreserve

Um ein fehlertoleranteres System zu bieten, umfasst der Altos R710 spezielle Hardware, die das Umschalten auf ein Reserve-DIMM-Modul unterstützt, falls ein verwendeter Primär-DIMM einen angegebenen Schwellwert von Laufzeitfehlern überschreitet. Eines der pro Kanal installierten DIMM-Module wird nicht verwendet, sondern als Reserve zurückgehalten. Im Falle erheblicher Fehler eines bestimmten DIMMs, werden dessen Daten und jene seines entsprechenden Gegenstücks auf dem anderen Kanal (falls zutreffend) im Verlauf der Zeit auf den/die Reserve-DIMM(s) kopiert. Sobald alle Daten kopiert sind, wechselt der Betrieb auf den/die Reserve-DIMM(s), und das fehlerhafte DIMM wird außer Betrieb genommen. Es wird nur ein Reservezyklus unterstützt. Ist diese Funktion nicht aktiviert, sind alle DIMMs im normalen Adressbereich sichtbar.

Bitte lesen Sie für weitere Informationen über das Konfigurieren der Parameter der Speicherreserve und Speicherspiegelung unter BIOS auf Seite 103 "Speicherkonfiguration Untermenüauswahl".

| DIMANA | DIMM   | DIMM              | DIMM              | DIMM              | DIMM              | Total              | Memory            |
|--------|--------|-------------------|-------------------|-------------------|-------------------|--------------------|-------------------|
| 1B     | 1A     | 2B                | 2A                | 3B                | 3A                | Physical<br>Memory | Detected<br>by OS |
| 512 MB | 512 MB | 512 MB<br>(Spare) | 512 MB<br>(Spare) |                   |                   | 2 GB               | 1 GB              |
| 1 GB   | 1 GB   | 1 GB<br>(Spare)   | 1 GB<br>(Spare)   |                   |                   | 4 GB               | 2 GB              |
| 2 GB   | 2 GB   | 2 GB<br>(Spare)   | 2 GB<br>(Spare)   |                   |                   | 8 GB               | 4 GB              |
| 512 MB | 512 MB | 512 MB            | 512 MB            | 512 MB<br>(Spare) | 512 MB<br>(Spare) | 3 GB               | 2 GB              |
| 1 GB   | 1 GB   | 1 GB              | 1 GB              | 1 GB<br>(Spare)   | 1 GB<br>(Spare)   | 6 GB               | 4 GB              |
| 2 GB   | 2 GB   | 2 GB              | 2 GB              | 2 GB<br>(Spare)   | 2 GB<br>(Spare)   | 12 GB              | 8 GB              |

Aus der nachstehenden Tabelle ist die empfohlene Speicherbestückung für die Speicherreservefunktion ersichtlich:

### Speicherspiegelungstechnologie

Die Speicherspiegelungsfunktion bestimmt einen Kanal, also zwei DDR2 DIMM-Steckplätze, als Reservespeicher, und der gesamte Systemspeicher wird vom Intel E7520 MCH Chipset gespiegelt auf beide Kanäle gesendet. Tritt im Primär-Speicherkanal ein unbehebbarer Fehler auf, ersetzt das Chipset die Daten im defekten Steckplatz automatisch mit den Daten des Sekundärspeichers.

Aus der nachstehenden Tabelle ist die empfohlene Speicherbestückung für die Speicherspiegelungsfunktion ersichtlich:

| DIMANA | DIMANA | DIBABA             | DIMANA             | DIMANA | DIMANA | Total              | Memory            |
|--------|--------|--------------------|--------------------|--------|--------|--------------------|-------------------|
| 1B     | 1A     | 2B                 | 2A                 | 3B     | 3A     | Physical<br>Memory | Detected<br>by OS |
| 512 MB | 512 MB | 512 MB<br>(Mirror) | 512 MB<br>(Mirror) |        |        | 2 GB               | 1 GB              |
| 1 GB   | 1 GB   | 1 GB<br>(Mirror)   | 1 GB<br>(Mirror)   |        |        | 4 GB               | 2 GB              |
| 2 GB   | 2 GB   | 2 GB<br>(Mirror)   | 2 GB<br>(Mirror)   |        |        | 8 GB               | 4 GB              |

#### Netzteil

Der Acer Altos R710 Server verwendet ein redundantes 700 Watt 1 + 0 / 1+1 Netzteil, das im laufenden Betrieb getauscht werden kann. Standardmäßig ist ein Netzteilmodul installiert.

# **Optionale Hardware**

### Festplatten

Der Altos R710 Server unterstützt Ultra 320 SCSI Festplatten mit 10.000 oder 15.000 rpm.

### Intelligent Management Module

Das Intelligent Management Module bietet verbesserte Serververwaltungsfunktionen.

• Das Intelligent Management Module enthält eine Hardware-Mezzanine-Card, die an das Serverboard angeschlossen wird.

Für Installationsanweisungen des Intelligent Management Module lesen Sie bitte die mit dem Management Module mitgelieferte Anleitung.

# CPU aufrüsten

In diesem Abschnitt werden der Ausbau und die Installation einer CPU beschrieben.

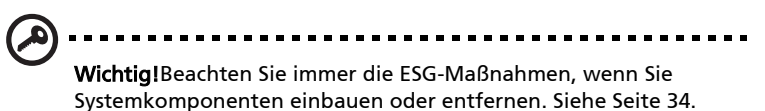

# CPU installieren

 Schieben Sie die CPU in den Sockel und achten Sie dabei darauf, dass die Markierung korrekt zum Sockel (A) ausgerichtet ist. Senken Sie den CPU-Hebel, um den Prozessor (B) zu arretieren.

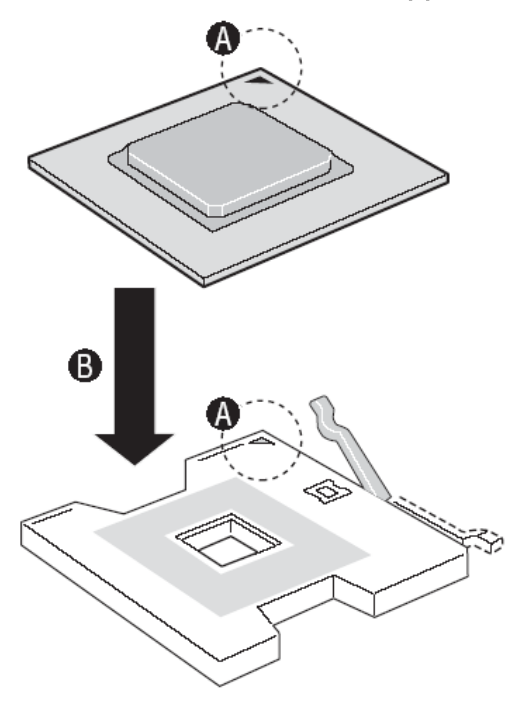

2 Setzen Sie den Kühlkörper wieder über dem CPU-Sockel ein und ziehen Sie die vier Schrauben wieder fest.

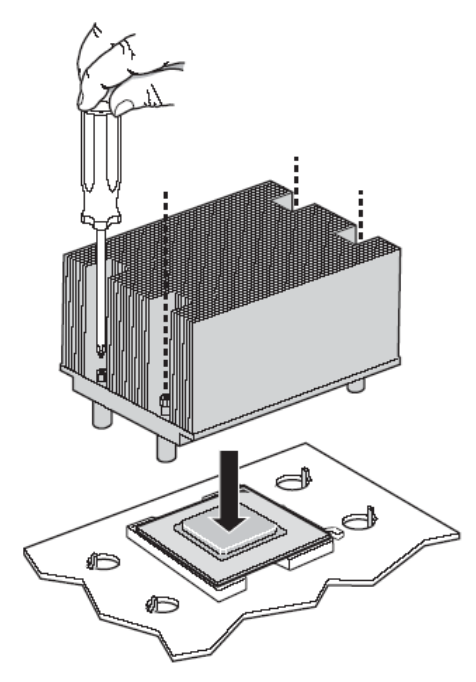

3 Montieren Sie den Deckel und beachten Sie die Vorgehensweise nach der Installation auf Seite 35.

### CPU ausbauen

- 1 Schließen Sie das Netzkabel vom Server ab.
- 2 Bauen Sie den Deckel aus. Siehe "Entfernen der Gehäuseabdeckung" auf Seite 37.
- 3 Schließen Sie das Prozessorlüfterkabel vom Serverboard ab.
- 4 Lösen Sie die vier Befestigungsschrauben an den Ecken des Kühlkörpers.
- 5 Drehen Sie den Kühlkörper leicht, um das Siegel zwischen dem Kühlkörper und dem Prozessor zu brechen. Heben Sie den Kühlkörper vom Prozessor.
- 6 Heben Sie den Verriegelungshebel der CPU an, um den Prozessor freizugeben. Ziehen Sie den Prozessor vorsichtig heraus und entfernen Sie ihn.

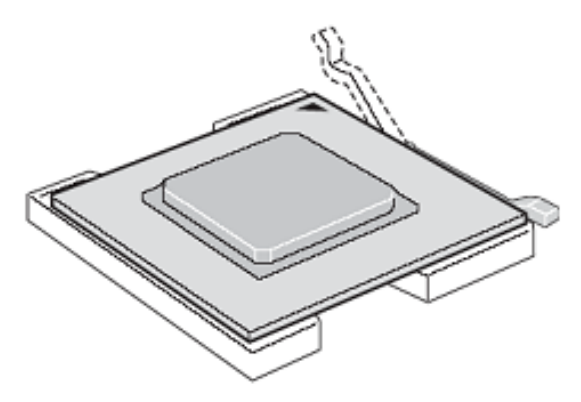

# Systemspeicher aufrüsten

# DIMM ausbauen

Ehe Sie einen neuen DIMM in den Steckplatz einsetzen, bauen Sie den installierten DIMM aus.

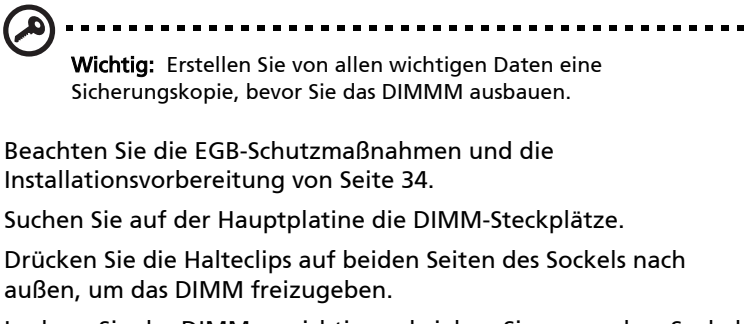

4 Lockern Sie das DIMM vorsichtig und ziehen Sie es aus dem Sockel. ----

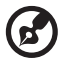

1

2

3

Hinweis: Fassen Sie das DIMM mit den Fingerspitzen von oben fest, wenn Sie die Halteclips drücken, und ziehen das DIMM vorsichtig aus dem Steckplatz.

# DIMM einbauen

- 1 Beachten Sie die EGB-Schutzmaßnahmen und die Installationsvorbereitung von Seite 34.
- 2 Suchen Sie auf der Hauptplatine die DIMM-Steckplätze.
- 3 Öffnen Sie die Halteclips.
- 4 Richten Sie das DIMM zum Steckplatz aus und drücken es hinein.
- 5 Drücken Sie die Halteclips nach innen, um das DIMM zu arretieren.

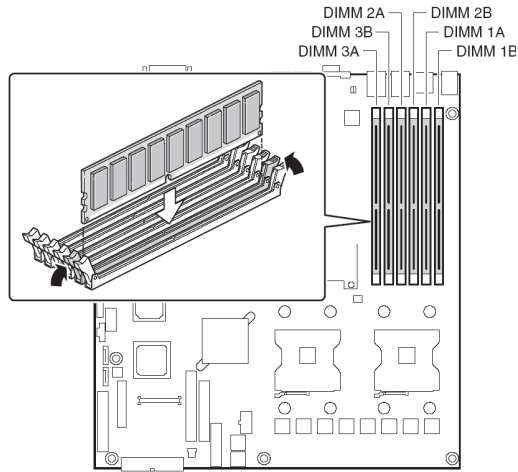

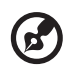

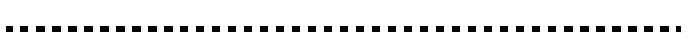

Hinweis: Der DIMM-Steckplatz besitz eine Nut, damit das Modul korrekt ausgerichtet wird. Passt das DIMM nicht richtig, wenn Sie es einsetzen wollen, haben Sie es eventuell falsch ausgerichtet. Drehen Sie das DIMM und versuchen Sie es noch einmal.

6 Beachten Sie auch die Vorgehensweise nach der Installation von Seite 35.

### Neukonfigurieren des Systemspeichers

Das System erkennt automatisch, wie viel Speicher installiert ist. Starten Sie das BIOS-Setup und schauen Sie nach, wie viel Speicher zur Verfügung steht. Notieren Sie sich den Wert. 5 BIOS-Dienstprogramm In diesem Kapitel werden Sie über das BIOS informiert und erhalten Hinweise, wie Sie Ihr System durch Änderungen der BIOS-Parameter konfigurieren können.

### Bevor Sie beginnen

Bevor Sie Ihr Serverprodukt in Betrieb nehmen, lesen Sie bitte aufmerksam die Hinweise am Beginn dieses Handbuchs durch.

### Benötigtes Werkzeug und Material

- Phillips<sup>\*</sup> (Kreuz-)Schraubenzieher (Bit #1 und Bit #2)
- Spitzzange
- Antistatik-Armband und leitendes Schaumstoffpad (empfohlen)

### Ein- und Ausbau von Speichermodulen

Die Beschriftung auf dem Board für die DIMMs zeigt DIMM1B, DIMM1A, DIMM2B, DIMM2A, DIMM3B, DIMM3A, beginnend vom Rand der Platine. DIMM3A ist der dem Prozessorsockel am nächsten gelegene Steckplatz.

#### HINWEIS

Die installierten DIMMs entsprechen der Version des Serverboards. DDR DIMMs passen physikalisch nicht auf ein für DDR2 DIMMs vorgesehenes Serverboard. DDR2 DIMMs passen physikalisch nicht auf ein für DDR DIMMs vorgesehenes Serverboard.

### Konfiguration der seriellen RJ45-Schnittstellen

Die serielle RJ45-Schnittstelle kann so konfiguriert werden, dass sie entweder ein DSR- oder ein DCD-Signal unterstützt. Bei Auslieferung ist das Serverboard für DSR-Signale konfiguriert. Um die Konfiguration so zu ändern, dass DCD-Signale unterstützt werden, muss ein Jumper auf dem Board umgestellt werden. Gehen Sie wie folgt vor, um das Serverboard für die Unterstützung von DCD-Signalen zu konfigurieren.

- 1 Bitte beachten Sie die Sicherheitshinweise und ESG-Vorsichtsmaßnahmen am Beginn dieses Handbuchs.
- 2 Schalten Sie alle an den Server angeschlossenen Peripheriegeräte aus. Schalten Sie den Server aus.
- 3 Schließen Sie das Netzkabel vom Server ab.
- 4 Nehmen Sie die Serverabdeckung ab. Für eine Anleitung zum Abnehmen der Serverabdeckung lesen Sie bitte in der Dokumentation Ihres Servergehäuses nach.

- 5 Suchen Sie den Jumperblock für die serielle Schnittstelle.
- 6 Versetzen Sie den Jumper von der Standardposition, in der er die Pins 1 und 3 abdeckt, auf die Pins 2 und 4.

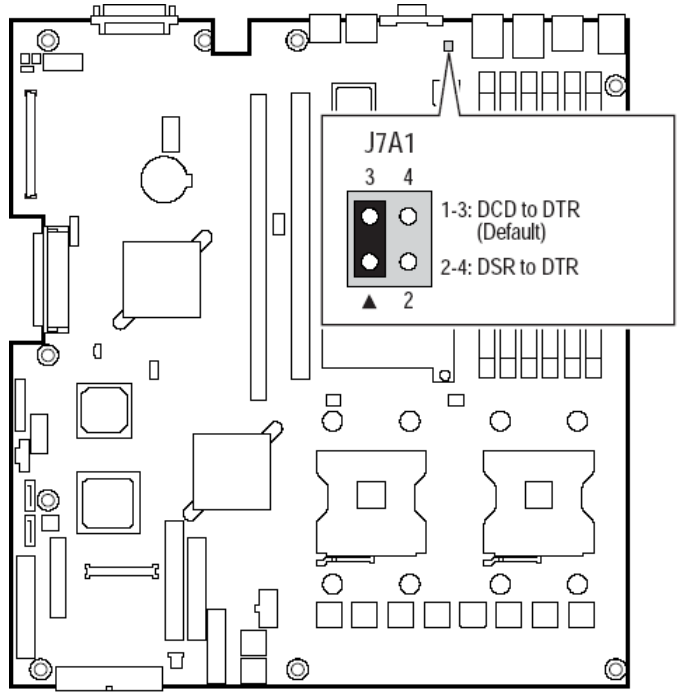

### Tauschen der Sicherungsbatterie

Die Lithiumbatterie auf dem Serverboard versorgt den Echtzeituhrschaltkreis (RTC) auch ohne externe Stromversorgung bis zu 10 Jahre mit Strom. Wenn die Batterie schwächer wird, verliert sie Spannung, und die im CMOS RAM des RTC gespeicherten Servereinstellungen (zum Beispiel Datum und Zeit) stimmen unter Umständen nicht mehr. Für eine Liste geeigneter Ersatzeinheiten setzen Sie sich bitte mit Ihrem Kundendienstbetreuer oder Händler in Verbindung.

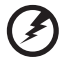

#### 

Wenn die Batterie unsachgemäß getauscht wird, besteht Explosionsgefahr. Ersetzen Sie die Batterie nur durch denselben oder den gleichen oder einen gleichwertigen, vom Gerätehersteller empfohlenen Typ. Entsorgen Sie verbrauchte Batterien gemäß den Anweisungen des Herstellers.

- 1 Bitte beachten Sie die Sicherheitshinweise und ESG-Vorsichtsmaßnahmen am Beginn dieses Handbuchs.
- 2 Schalten Sie alle an den Server angeschlossenen Peripheriegeräte aus. Schalten Sie den Server aus.
- 3 Schließen Sie das Netzkabel vom Server ab.
- 4 Nehmen Sie die Serverabdeckung ab und suchen Sie die Batterie. Für eine Anleitung zum Abnehmen der Serverabdeckung lesen Sie bitte in der Dokumentation Ihres Servergehäuses nach.
- 5 Führen Sie die Spitze eines kleinen Schlitzschraubenziehers oder ähnlichen Werkzeugs in die Ausnehmung der Plastikhalterung ein. Drücken Sie den Schraubenzieher behutsam nach unten, um die Batterie anzuheben.
- 6 Entfernen Sie die Batterie aus dem Sockel.

7 Entsorgen Sie die Batterie gemäß örtlichen Entsorgungsvorschriften.

- 8 Nehmen Sie die neue Lithiumbatterie aus der Verpackung und setzen Sie sie in den Batteriesockel ein. Achten Sie dabei auf die korrekte Ausrichtung der Pole.
- 9 Schließen Sie das Gehäuse.
- 10 Starten Sie das Dienstprogramm, um die Konfigurationseinstellungen des RTC wiederherzustellen.

# **BIOS-Dienstprogramm**

Das BIOS-Dienstprogramm wird verwendet, um Änderungen der Systemkonfiguration vorzunehmen und aktuelle Einstellungen sowie Umgebungsinformationen anzuzeigen.

Das BIOS-Dienstprogramm speichert Konfigurationseinstellungen im nicht-flüchtigen Systemspeicher. Unter BIOS vorgenommene Änderungen werden erst nach einem Neustart des Systems wirksam. Das BIOS-Dienstprogramm kann während des POST durch Drücken der Taste F2 aufgerufen werden.

#### Lokalisierung

Das BIOS-Dienstprogramm verwendet den Unicode-Standard und kann Einstellungsmasken in Englisch, Französisch, Italienisch, Deutsch und Spanisch anzeigen. BIOS unterstützt diese Sprachen auch für Konsolenstrings.

#### Konsolenumleitung

Das BIOS-Dienstprogramm funktioniert über Konsolenumleitung für verschiedene Standard-Terminalemulationen. Dabei kann jedoch die Kompatibilität einiger Funktionen eingeschränkt sein, z. B. die Verwendung von Farben, mancher Tasten oder Tastenkombinationen oder die Unterstützung von Eingabegeräten.

#### Konfigurationsrücksetzung

Durch setzen des Jumpers auf CMOS löschen (Boardposition J1H4) wird die Aufforderung "Systemkonfiguration zurücksetzen" generiert. Wird eine solche Aufforderung erkannt, lädt BIOS beim nächsten POST die Standard-Systemkonfiguration.

Es ist jedoch auch möglich, den CMOS zu löschen, ohne das Gehäuse zu öffnen. Verwenden Sie die Steuerkonsole und halten Sie die Reset-Taste 4 Sekunden lang gedrückt. Drücken Sie dann die Netztaste und halten Sie die Reset-Taste dabei nach wie vor gedrückt.

Das Intel Management Module bietet, sofern es installiert ist, eine softwaregesteuerte Möglichkeit, die Aufforderung "Systemkonfiguration zurücksetzen" zu generieren. Die Software kann einen speziellen OEM-Befehl an den Sahalee BMC senden, um die Aufforderung anzuzeigen.

#### Tastaturbefehle

Im BIOS-Dienstprogramm unterstützt die Tastaturbefehlsleiste die in der folgenden Tabelle angegebenen Tasten.

| Taste             | Option               | Beschreibung                                                                                                    |
|-------------------|----------------------|----------------------------------------------------------------------------------------------------|
| Enter             | Befehl<br>ausführen  | Die Eingabetaste wird verwendet, um Untermenüs<br>oder Auswahllisten zu aktivieren bzw. ein Unterfeld<br>auszuwählen. Wird eine Auswahlliste angezeigt,<br>wählt die Eingabetaste die markierte Option der<br>Auswahlliste aus und überträgt diese Auswahl in das<br>übergeordnete Menü.                                                                                                    |
| ESC               | Beenden              | Die ESC-Taste bietet eine Möglichkeit, jedes beliebige<br>Feld wieder zu verlassen. Diese Taste hebt das<br>Drücken der Eingabetaste auf. Wird die ESC-Taste<br>gedrückt, während ein Feld bearbeitet oder die<br>Optionen eines Menüs ausgewählt werden, kehren<br>Sie zum übergeordneten Menü zurück.<br>Auch wenn die ESC-Taste in einem Untermenü<br>gedrückt wird, kehren Sie ins übergeordnete Menü<br>zurück. Wird die ESC-Taste in einem Hauptmenü<br>gedrückt, wird ein Bestätigungsfenster für das<br>Beenden des Dienstprogramms angezeigt, und der<br>Benutzer wird gefragt, ob die Änderungen verworfen<br>werden sollen. Wenn "No" gewählt und die<br>Eingabetaste gedrückt oder die ESC-Taste gedrückt<br>wird, kehrt der Benutzer an die Stelle zurück, an der<br>zuvor ESC gedrückt wurde. Bestehende Einstellungen<br>werden nicht geändert. Wenn "Yes" gewählt und die<br>Eingabetaste gedrückt wird, wird das<br>Dienstprogramm beendet, und BIOS fährt mit dem<br>POST fort. |
| ¢                 | Element<br>Auswählen | Der Aufwärtspfeil wird verwendet, um den vorigen<br>Wert einer Auswahlliste oder die vorigen Optionen in<br>der Optionsliste eines Menüpunkts auszuwählen. Das<br>ausgewählte Element muss durch Drücken der<br>Eingabetaste aktiviert werden.                                                                                                    |
| Ļ                 | Element<br>Auswählen | Die Abwärtstaste wird verwendet, um den nächsten<br>Wert in der Optionsliste eines Menüpunkts oder in der<br>Auswahlliste eines Feldwerts auszuwählen. Das<br>ausgewählte Element muss durch Drücken der<br>Eingabetaste aktiviert werden.                                                                                                    |
| $\leftrightarrow$ | Menü<br>auswählen    | Die Links- und Rechtspfeiltasten werden verwendet,<br>um zwischen Hauptmenüseiten zu wechseln. Die<br>Tasten haben keine Funktion, wenn ein Untermenü<br>oder eine Auswahlliste angezeigt wird.                                                                                                    |

Optionen der Tastaturbefehlsleiste im BIOS-Dienstprogramm

| Taste | Option                    | Beschreibung                                                                                                    |
|-------|---------------------------|----------------------------------------------------------------------------------------------------|
| Tab   | Feld<br>auswählen         | Die Tab-Taste wird verwendet, um zwischen Feldern<br>zu wechseln. Tab kann beispielsweise verwendet<br>werden, um im Menüpunkt Zeit des Hauptmenüs vom<br>Feld Stunden zum Feld Minuten zu wechseln.                                                                                                    |
| -     | Wert ändern               | Die Minustaste der numerischen Tastatur wird<br>verwendet, um den Wert des aktuellen Menüpunkts<br>in den vorigen Wert zu ändern. Diese Taste scrollt<br>durch die Werte der zum Menüpunkt gehörigen<br>Auswahlliste, ohne die vollständige Liste anzuzeigen.                                                                                                    |
| +     | Wert ändern               | Die Plustaste der numerischen Tastatur wird<br>verwendet, um den Wert des aktuellen Menüpunkts<br>in den nächsten Wert zu ändern. Diese Taste scrollt<br>durch die Werte der zum Menüpunkt gehörigen<br>Auswahlliste, ohne die vollständige Liste anzuzeigen.<br>Auf japanischen Tastaturen mit 106 Tasten hat die<br>Plustaste einen anderen Scan-Code als die Plustaste<br>einer anderen Tastatur, erzielt jedoch dieselbe<br>Wirkung. |
| F9    | Standardeinst<br>ellungen | Durch Drücken von F9 wird die folgende Anzeige aufgerufen:                                                                                                    |
|       |                           | Load Setup Defaults?<br>[ <u>OK]</u> [Cancel]                                                                                                    |
|       |                           | Wenn "OK" gewählt und die Eingabetaste gedrückt<br>wird, werden alle Konfigurationsfelder auf die<br>Standardwerte zurückgesetzt. Wenn "Cancel"<br>gewählt und die Eingabetaste gedrückt oder die ESC-<br>Taste gedrückt wird, kehrt der Benutzer an die Stelle<br>zurück, an der F9 gedrückt wurde. Bestehende<br>Feldwerte werden nicht geändert.                                                                                      |
| F7    | Änderungen<br>verwerfen   | Durch Drücken von F7 wird die folgende Meldung angezeigt:                                                                                                    |
|       |                           | Discard Changes?<br>[OK] [Cancel]                                                                                                    |
|       |                           | Wenn "OK" gewählt und die Eingabetaste gedrückt<br>wird, werden keine Änderungen gespeichert, und das<br>Dienstprogramm wird beendet. Wenn "Cancel"<br>gewählt und die Eingabetaste gedrückt oder die ESC-<br>Taste gedrückt wird, kehrt der Benutzer an die Stelle<br>zurück, an der F7 gedrückt wurde. Bestehende<br>Feldwerte werden nicht geändert.                                                                                  |

| Taste | Option                                 | Beschreibung                                                                                                    |
|-------|----------------------------------------|----------------------------------------------------------------------------------------------------|
| F10   | Änderungen<br>speichern<br>und beenden | Durch Drücken von F10 wird die folgende Meldung<br>angezeigt:                                                                                                    |
|       |                                        | Save configuration changes and exit setup?<br>[OK] [Cancel]                                                                                                    |
|       |                                        | Wenn "OK" gewählt und die Eingabetaste gedrückt<br>wird, werden alle Änderungen gespeichert, und das<br>Dienstprogramm wird beendet. Wenn "Cancel"<br>gewählt und die Eingabetaste gedrückt oder die ESC-<br>Taste gedrückt wird, kehrt der Benutzer an die Stelle<br>zurück, an der F10 gedrückt wurde. Bestehende<br>Feldwerte werden nicht geändert. |

# Hauptmenü

Der erste Bildschirm, der angezeigt wird, wenn Sie das BIOS-Dienstprogramm starten, ist der Auswahlbildschirm des Hauptmenüs. Dieser Bildschirm zeigt die wichtigsten Menüauswahlpunkte. Die folgenden Tabellen beschreiben die verfügbaren Optionen der Menüs der obersten und untergeordneter Ebenen. Standardwerte sind in Fettschrift dargestellt.

|                                  |                               |                  | BIOS SETU    | P UTILITY   |       |             |                                  |
|----------------------------------|-------------------------------|------------------|--------------|-------------|-------|-------------|----------------------------------|
| Main Adu                         | vanced                        | Boot             | Security     | Server      | Ex    | it          |                                  |
| System Over                      | rview                         |                  |              |             |       | Use<br>or P | [ENTER] , [TAB]<br>SHIFT_TABL to |
| AMIBIOS<br>Version<br>Build Date | : SE7520.<br>: 07/27/0        | JR22 . 86B<br>94 | .P.02.00.005 | 3           |       | sele<br>Use | ct a field.<br>[+] or [-] to     |
| Duccoccou                        |                               |                  |              |             |       | cont        | igure system lime.               |
| Type<br>Speed<br>Count           | : Intel()<br>: 2800MHz<br>: 2 | R) Xeon (<br>z   | TM) CPU 2.80 | GHz         |       |             |                                  |
| Sustem Memo                      | ายม                           |                  |              |             |       |             |                                  |
| Size                             | : 2048MB                      |                  |              |             |       | ↔<br>t↓     | Select Screen<br>Select Item     |
| Sustem Time                      |                               |                  | [16:13:      | 14]         |       | +           | Change Field                     |
| System Date                      | 3                             |                  | [Thu 09      | /02/2004]   |       | Tab<br>F1   | Select Field<br>General Help     |
| Language                         |                               |                  | (Englis      | h]          |       | F10<br>ESC  | Save and Exit<br>Exit            |
|                                  |                               |                  |              |             |       |             |                                  |
|                                  | 02.53 (                       | C) Copyr i       | ght 1985-200 | 2, American | n Meg | atren       | ds, Inc.                         |

| Menüpunkt       | Optionen | Hilfetext | Beschreibung                                                          |  |
|-----------------|----------|-----------|-----------------------------------------------------------------------|--|
| System Overview |          |           |                                                                       |  |
| AMI BIOS        |          |           |                                                                       |  |
| Version         | N/V      | N/V       | BIOS-ID-<br>Zeichenkette<br>(exklusive<br>Erstellzeit und -<br>datum) |  |
| Build Date      | N/V      | N/V       | BIOS-Erstelldatum                                                     |  |
| Prozessor       |          |           |                                                                       |  |

| Menüpunkt     | Optionen                                          | Hilfetext                                                                                                    | Beschreibung                                                                                                    |
|---------------|---------------------------------------------------|----------------------------------------------------------------------------------------------------|----------------------------------------------------------------------------------------------------|
| Туре          | N/V                                               | N/V                                                                                                    | ID-String<br>Prozessormarke                                                                                              |
| Speed         | N/V                                               | N/V                                                                                                    | Berechnete<br>Prozessorgeschwin<br>digkeit                                                                               |
| Count         | N/V                                               | N/V                                                                                                    | Erkannte Anzahl<br>physikalischer<br>Prozessoren                                                                         |
| System Memory | 1                                                 |                                                                                                    |                                                                                                    |
| Size          | N/V                                               | N/V                                                                                                    | Anzahl erkannter<br>physikalischer<br>Speichermodule                                                                     |
|               |                                                   |                                                                                                    |                                                                                                    |
| System Time   | HH:MM:SS                                          | Drücken Sie<br>[EINGABE], [TAB]<br>oder<br>[UMSCHALTUNG-<br>TAB], um ein Feld<br>auszuwählen.<br>Drücken Sie [+] oder<br>[-], um die<br>Systemzeit zu<br>konfigurieren.  | Konfiguriert die<br>Systemzeit im 24-<br>Stunden-Format.<br>Der Standardwert<br>ist 00:00:00                             |
| System Date   | DAY MM/DD/<br>YYYY                                | Drücken Sie<br>[EINGABE], [TAB]<br>oder<br>[UMSCHALTUNG-<br>TAB], um ein Feld<br>auszuwählen.<br>Drücken Sie [+] oder<br>[-], um das<br>Systemdatum zu<br>konfigurieren. | Konfiguriert das<br>Systemdatum.<br>Standardwert ist<br>[Build Date]. Der<br>Wochentag wird<br>automatisch<br>berechnet. |
| Language      | English<br>French<br>German<br>Italian<br>Spanish | Wählen Sie die<br>aktuelle<br>Standardsprache,<br>die BIOS verwendet.                                                                                                    | Wählen Sie die<br>aktuelle<br>Standardsprache,<br>die BIOS<br>verwendet.                                                 |

### Erweiterte Konfiguration

Das Menü Advanced enthält Parameterwerte, die das Verhalten des Systems beim Hochfahren vorgeben.

Seien Sie beim Einstellen der Parameterwerte im Menü Advanced vorsichtig, da das System bei falschen Werten unter Umständen nicht richtig funktioniert:

#### BIOS Setup, Erweiterte Menüoptionen

|                                                             |                                                                                                    |                                           | BIOS SETU    | P UTILITY   |                                                                                                    |
|-------------------------------------------------------------|----------------------------------------------------------------------------------------------------|-------------------------------------------|--------------|-------------|----------------------------------------------------------------------------------------------------|
| Main                                                        | Advanced                                                                                                    | Boot                                      | Security     | Server      | Exit                                                                                                    |
| Main<br>Advanc<br>Proc<br>IDE<br>Flop<br>USB<br>PCI<br>Memo | Advanced<br>ced Settings<br>configuratio<br>py Configura<br>erIO Configura<br>configuratio<br>Configuratio<br>configuratio<br>ry Configura | Boot<br>uration<br>n<br>tion<br>n<br>tion | Security     | Server      | Exit<br>Configure processors.<br>← Select Screen<br>14 Select Item<br>Enter Go to Sub Screen<br>F1 General Help<br>F10 Save and Exit<br>ESC Exit |
|                                                             | u02.53 (                                                                                                    | C) Conur i                                | aht 1985-200 | 2. American | Merratrends. Inc.                                                                                                    |

| Funktion | Optionen | Hilfetext | Beschreibung |
|----------|----------|-----------|--------------|
|          |          |           |              |

Advanced Settings

WARNUNG: Das Einstellen falscher Werte in den nachfolgenden Abschnitten kann zu Systemstörungen führen.

| Funktion                | Optionen | Hilfetext                                     | Beschreibung               |
|-------------------------|----------|-----------------------------------------------|----------------------------|
| Processor               | N/V      | Konfigurieren der                             | Ruft das                   |
| Configuration           |          | Prozessoren.                                  | Untermenü auf.             |
| IDE                     | N/V      | Konfigurieren von                             | Ruft das                   |
| Configuration           |          | IDE-Geräten.                                  | Untermenü auf.             |
| Floppy<br>Configuration | N/V      | Konfigurieren von<br>Diskettenlaufwerke<br>n. | Ruft das<br>Untermenü auf. |
| Super I/O               | N/V      | Konfigurieren des                             | Ruft das                   |
| Configuration           |          | Super I/O Chipsets.                           | Untermenü auf.             |
| USB                     | N/V      | Konfigurieren der                             | Ruft das                   |
| Configuration           |          | USB-Unterstützung.                            | Untermenü auf.             |
| PCI-                    | N/V      | Konfigurieren von                             | Ruft das                   |
| Konfiguration           |          | PCI-Geräten.                                  | Untermenü auf.             |
| Memory                  | N/V      | Konfigurieren von                             | Ruft das                   |
| Configuration           |          | Speichergeräten.                              | Untermenü auf.             |
| BIOS SETUP UTILITY                                                                                              |                                                                                                    |
|----------------------------------------------------------------------------------------------------|----------------------------------------------------------------------------------------------------|
| Hdvanced                                                                                                    |                                                                                                    |
| Configure advanced CPU settings                                                                                 | This should be enabled                                                                                                    |
| Manufacturer: Intel<br>Brand String: Intel(R) Xeon(TM) CPU 2.806Hz<br>Frequency : 2.806Hz<br>FSB Speed : 800MHz | legacy OSes that<br>cannot support<br>processors with<br>extended CPUID<br>functions.                                                    |
| CPU 1<br>CPU ID : F34<br>Cache L1 : 16 KB<br>Cache L2 : 1024 KB                                                 |                                                                                                    |
| CPU 2<br>CPU ID : F34<br>Cache L1 : 16 KB<br>Cache L2 : 1024 KB                                                 | <ul> <li>↔ Select Screen</li> <li>↑↓ Select Item</li> <li>↔ Change Option</li> <li>F1 General Help</li> <li>F10 Save and Exit</li> </ul> |
| Max CPUID Value Limit: [Disabled]<br>Hyper-Threading Technology [Enabled]                                       | ESC Exit                                                                                                    |
| v02.53 (C)Copuright 1985-2002, American Me                                                                      | watrends, Inc.                                                                                                    |

# Untermenüoptionen der Prozessorkonfiguration

| Funktion       | Optionen      | Hilfetext   | Beschreibung                                                       |
|----------------|---------------|-------------|--------------------------------------------------------------------|
| Configure Adva | inced Process | or Settings |                                                                    |
| Manufacturer   | Intel         | N/V         | Zeigt den<br>Prozessorherstellerstring<br>an.                      |
| Brand String   | N/V           | N/V         | Zeigt den<br>Prozessormarken-ID-<br>String an.                     |
| Frequency      | N/V           | N/V         | Zeigt die berechnete<br>Prozessorgeschwindigke<br>it an.           |
| FSB Speed      | N/V           | N/V         | Zeigt die Front-Side-Bus-<br>Geschwindigkeit des<br>Prozessors an. |

| Funktion | Optionen | Hilfetext | Beschreibung                                                                                    |
|----------|----------|-----------|-------------------------------------------------------------------------------------------------|
| CPU 1    |          |           |                                                                                                 |
| CPUID    | N/V      | N/V       | Zeigt die CPUID des<br>Prozessors an.                                                           |
| Cache L1 | N/V      | N/V       | Zeigt Cachegröße L1 an.                                                                         |
| Cache L2 | N/V      | N/V       | Zeigt Cachegröße L2 an.                                                                         |
| Cache L3 | N/V      | N/V       | Zeigt Cachegröße L3 an.<br>Wird nur angezeigt,<br>wenn der Prozessor<br>einen L3-Cache enthält. |
| CPU 2    |          |           |                                                                                                 |
| CPUID    | N/V      | N/V       | Zeigt die CPUID des<br>Prozessors an.                                                           |
| Cache L1 | N/V      | N/V       | Zeigt Cachegröße L1 an.                                                                         |
| Cache L2 | N/V      | N/V       | Zeigt Cachegröße L2 an.                                                                         |
| Cache L3 | N/V      | N/V       | Zeigt Cachegröße L3 an.<br>Wird nur angezeigt,<br>wenn der Prozessor<br>einen L3-Cache enthält. |

| Processor Disabled<br>Retest Enabled | Wird "Enabled"<br>(aktiviert) gewählt,<br>werden alle<br>Prozessoren<br>aktiviert und beim<br>nächsten<br>Hochfahren erneut<br>getestet. Diese<br>Option wird beim<br>nächsten<br>Hochfahren<br>automatisch auf<br>"Disabled"<br>(deaktiviert)<br>zurückgesetzt. | Reaktiviert die<br>Prozessorsensoren.<br>Wird nur angezeigt,<br>wenn das Intel<br>Management Module<br>vorhanden ist. |
|--------------------------------------|----------------------------------------------------------------------------------------------------|----------------------------------------------------------------------------------------------------|
|--------------------------------------|----------------------------------------------------------------------------------------------------|----------------------------------------------------------------------------------------------------|

| Funktion                          | Optionen            | Hilfetext                                                                                                    | Beschreibung                                                                                                    |
|-----------------------------------|---------------------|----------------------------------------------------------------------------------------------------|----------------------------------------------------------------------------------------------------|
| Max CPUID<br>Value Limit          | Disabled<br>Enabled | Diese Option sollte<br>auf "Enabled"<br>(aktiviert) gestellt<br>werden, um ältere<br>Betriebssysteme<br>hochzufahren, die<br>keine erweiterten<br>CPUID-Funktionen<br>unterstützen.                               |                                                                                                    |
| Hyper-<br>Threading<br>Technology | Disabled<br>Enabled | Aktivieren Sie die<br>Hyper-Threading-<br>Technologie nur,<br>wenn das<br>Betriebssystem<br>diese Unterstützt.                                                                                                    | Steuert den Hyper-<br>Threading-Status. Wird<br>primär verwendet, um<br>ältere Betriebssysteme<br>zu unterstützen, die<br>Hyper-Threading nicht<br>unterstützen. |
| Intel ® Speed<br>Step ™ Tech      | Auto<br>Disabled    | Wählen Sie für<br>maximale<br>Prozessorgeschwind<br>igkeit "Disabled"<br>(deaktiviert).<br>Aktivieren Sie diese<br>Option, um es dem<br>Betriebssystem zu<br>ermöglichen, den<br>Stromverbrauch zu<br>verringern. | Hinweis: Diese Option<br>ist bei frühen Beta-<br>Releases unter<br>Umständen nicht<br>vorhanden.                                                                 |

### BIOS Setup, Menüoptionen der IDE-Konfiguration

|                                                                                                    | IOS SETUP UTILITY                                                                                                    |                                                                                                    |
|----------------------------------------------------------------------------------------------------|----------------------------------------------------------------------------------------------------|----------------------------------------------------------------------------------------------------|
| Advanced                                                                                                    |                                                                                                    |                                                                                                    |
| IDE Configuration                                                                                                    |                                                                                                    | DISABLED: disables the                                                                                                    |
| OnBoard P-ATA Channels<br>OnBoard S-ATA Channels<br>Configure S-ATA as RAID<br>S-ATA Ports Definition<br>Primary IDE Master<br>Primary IDE Slave<br>Secondary IDE Slave<br>Hard Disk Write Protect<br>IDE Detect Time Out (Sec)<br>ATA(PI) 80Pin Cable Detection | IBoth1<br>[Disabled]<br>[Disabled]<br>[A0-3rd M/A1-4th M]<br>: [Not Detected]<br>: [Not Detected]<br>: [Not Detected]<br>: [ATAPI CDROM]<br>[Disabled]<br>[35]<br>[Host & Device] | integrated P-ATA<br>Controller.<br>PRIMARY: enables only<br>the Primary P-ATA<br>Controller.<br>SECONDARY: enables<br>only the Secondary<br>P-ATA Controller.<br>BOTH: enables both<br>P-ATA Controllers.<br>↔ Select Screen<br>1↓ Select Item<br>+- Change Option<br>F1 General Help<br>F10 Save and Exit<br>ESC Exit |
|                                                                                                    |                                                                                                    |                                                                                                    |
| u02.53 (C) Comuniant                                                                                                    | 1985-2002, American Me                                                                                                    | watrends. Inc.                                                                                                    |

| IDE Configuration                                                                                                    |  |
|----------------------------------------------------------------------------------------------------|--|
| Onboard P-<br>ATA<br>Channels<br>Disabled<br>Primary<br>Both<br>Disabled: deaktiviert den<br>Primary<br>Both<br>Disabled: deaktiviert den<br>Controller.<br>Primary: aktiviert nur<br>den primären P-ATA-<br>Controller.<br>Secondary: aktiviert nur<br>den sekundären P-ATA-<br>Controller.<br>Secondary: aktiviert nur<br>den sekundären P-ATA-<br>Controller. |  |

| Funktion                      | Optionen                                                                                       | Hilfetext                                                                                                    | Beschreibung                                                                                                    |
|-------------------------------|------------------------------------------------------------------------------------------------|----------------------------------------------------------------------------------------------------|----------------------------------------------------------------------------------------------------|
| Onboard S-<br>ATA<br>Channels | Disabled<br>Enabled                                                                            | Disabled: deaktiviert den<br>integrierten S-ATA-<br>Controller.<br>Enabled: aktiviert den<br>integrierten S-ATA-<br>Controller.                                                                        | Steuert den Status<br>des integrierten S-<br>ATA-Controllers.                                                                                                    |
| Configure S-<br>ATA as RAID   | Disabled<br>Enabled                                                                            | Wird hier "Enabled"<br>(aktiviert) eingestellt,<br>werden die S-ATA-<br>Kanäle für die<br>Verwendung als RAID<br>reserviert.                                                                           |                                                                                                    |
| S-ATA Ports<br>Definition     | A1-3 <sup>rd</sup> M/<br>A2-4 <sup>th</sup> M<br>A1-4 <sup>th</sup> M/<br>A2-3 <sup>rd</sup> M | Definiert die Priorität<br>zwischen S-ATA-Kanälen.                                                                                                    | Setzen Sie S-ATA<br>Port0<br>standardmäßig auf<br>3. IDE Master-Kanal<br>& Port1 auf 4. IDE<br>Master-Kanal.<br>Setzen Sie<br>andernfalls S-ATA<br>Port0 auf 4. IDE<br>Master-Kanal &<br>Port1 auf 3. IDE<br>Master-Kanal. |
| Mixed P-<br>ATA / S-ATA       | N/V                                                                                            | Ermöglicht das<br>Entfernen und Ersetzen<br>eines P-ATA durch S-ATA<br>in einem gegebenen<br>Kanal. Nur 1 Kanal kann<br>S-ATA sein.                                                                    | Ruft das Untermenü<br>für die gemischte<br>Konfiguration von<br>P-ATA und S-ATA<br>auf.                                                                                                    |
| Primary IDE<br>Master         | N/V                                                                                            | Beim Aufrufen des<br>Dienstprogramms<br>erkennt BIOS<br>automatisch das<br>Vorhandensein von IDE-<br>Geräten. Hier wird der<br>Status der<br>automatischen<br>Erkennung von IDE-<br>Geräten angezeigt. | Ruft das Untermenü<br>mit zusätzlichen<br>Geräteeinzelheiten<br>auf.                                                                                                    |

| Funktion                | Optionen | Hilfetext                                                                                                    | Beschreibung                                                         |
|-------------------------|----------|----------------------------------------------------------------------------------------------------|----------------------------------------------------------------------|
| Primary IDE<br>Slave    | N/V      | Beim Aufrufen des<br>Dienstprogramms<br>erkennt BIOS<br>automatisch das<br>Vorhandensein von IDE-<br>Geräten. Hier wird der<br>Status der<br>automatischen<br>Erkennung von IDE-<br>Geräten angezeigt. | Ruft das Untermenü<br>mit zusätzlichen<br>Geräteeinzelheiten<br>auf. |
| Secondary<br>IDE Master | N/V      | Beim Aufrufen des<br>Dienstprogramms<br>erkennt BIOS<br>automatisch das<br>Vorhandensein von IDE-<br>Geräten. Hier wird der<br>Status der<br>automatischen<br>Erkennung von IDE-<br>Geräten angezeigt. | Ruft das Untermenü<br>mit zusätzlichen<br>Geräteeinzelheiten<br>auf. |
| Secondary<br>IDE Slave  | N/V      | Beim Aufrufen des<br>Dienstprogramms<br>erkennt BIOS<br>automatisch das<br>Vorhandensein von IDE-<br>Geräten. Hier wird der<br>Status der<br>automatischen<br>Erkennung von IDE-<br>Geräten angezeigt. | Ruft das Untermenü<br>mit zusätzlichen<br>Geräteeinzelheiten<br>auf. |
| Third IDE<br>Master     | N/V      | Beim Aufrufen des<br>Dienstprogramms<br>erkennt BIOS<br>automatisch das<br>Vorhandensein von IDE-<br>Geräten. Hier wird der<br>Status der<br>automatischen<br>Erkennung von IDE-<br>Geräten angezeigt. | Ruft das Untermenü<br>mit zusätzlichen<br>Geräteeinzelheiten<br>auf. |

| Funktion                            | Optionen                                   | Hilfetext                                                                                                    | Beschreibung                                                                                                    |
|-------------------------------------|--------------------------------------------|----------------------------------------------------------------------------------------------------|----------------------------------------------------------------------------------------------------|
| Fourth IDE<br>Master                | N/V                                        | Beim Aufrufen des<br>Dienstprogramms<br>erkennt BIOS<br>automatisch das<br>Vorhandensein von IDE-<br>Geräten. Hier wird der<br>Status der<br>automatischen<br>Erkennung von IDE-<br>Geräten angezeigt. | Ruft das Untermenü<br>mit zusätzlichen<br>Geräteeinzelheiten<br>auf.                                                                           |
| Hard Disk<br>Write<br>Protect       | Disabled<br>Enabled                        | Deaktiviert ("Disabled")/<br>aktiviert ("Enabled") den<br>Geräteschreibschutz. Die<br>Einstellung dieser Option<br>wird nur wirksam, wenn<br>über BIOS auf das Gerät<br>zugegriffen wird.              | Wird primär<br>verwendet, um<br>unberechtigtes<br>Schreiben auf<br>Festplatten zu<br>verhindern.                                               |
| IDE Detect<br>Time Out<br>(Sec)     | 0<br>5<br>10<br>15<br>20<br>25<br>30<br>35 | Auswahl des<br>Zeitüberschreitungswert<br>es für die Erkennung von<br>ATA/ATAPI-Geräten.                                                                                                    | Wird primär bei<br>älteren IDE-Geräten<br>mit längerer<br>Reaktionszeit<br>verwendet.                                                          |
| ATA(PI)<br>80Pin Cable<br>Detection | Host &<br>Device<br>Host<br>Device         | Auswahl des Verfahrens<br>für die Erkennung des<br>80-poligen ATA(PI)-<br>Kabels.                                                                                                    | Das 80-polige Kabel<br>wird für UDMA-66<br>und höher<br>benötigt. BIOS<br>erkennt das Kabel<br>durch Abfragen des<br>Host und/oder<br>Gerätes. |

Gemischte P-ATA-S-ATA-Konfiguration nur mit Primary P-ATA

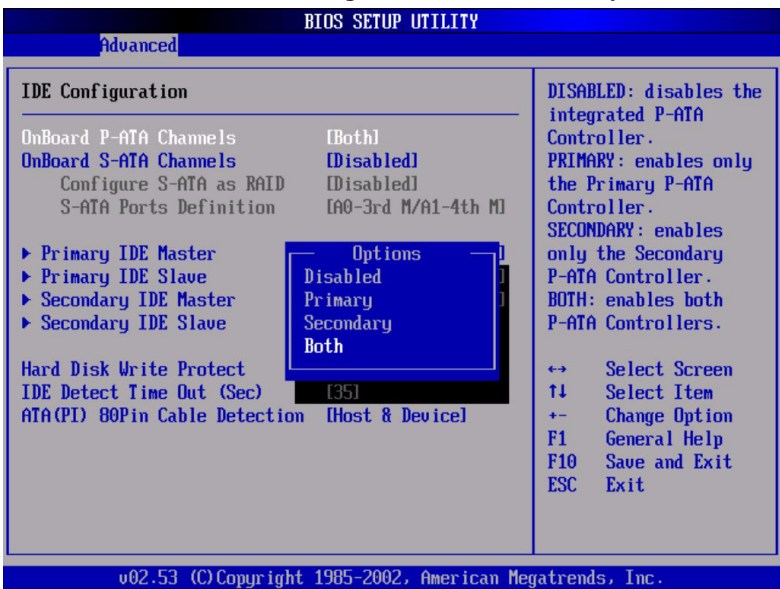

| Funktion                  | Optionen                                                                                               | Hilfetext                                                                                                    | Beschreibung                                                                                                    |
|---------------------------|----------------------------------------------------------------------------------------------------|----------------------------------------------------------------------------------------------------|----------------------------------------------------------------------------------------------------|
| Mixed P-ATA /             | 5-ATA                                                                                                  |                                                                                                    |                                                                                                    |
| First ATA<br>Channel      | P-ATA M-S<br>S-ATA M-S                                                                                 | Konfigurieren Sie<br>diesen Kanal auf P-<br>ATA oder S-ATA.<br>P-ATA: Paralleler<br>ATA-Primärkanal.<br>S-ATA: Serieller ATA. | Definiert das S-ATA-<br>Gerät für diesen Kanal.<br>Wird der Second ATA<br>Channel als S-ATA<br>definiert, wird diese<br>Option automatisch auf<br>P-ATA umgestellt. |
| Second ATA<br>Channel     | P-ATA M-S<br>S-ATA M-S                                                                                 | Konfigurieren Sie<br>diesen Kanal auf P-<br>ATA oder S-ATA.<br>P-ATA: Paralleler<br>ATA-Primärkanal.<br>S-ATA: Serieller ATA. | Definiert das S-ATA-<br>Gerät für diesen Kanal.<br>Wird der First ATA<br>Channel als S-ATA<br>definiert, wird diese<br>Option automatisch auf<br>P-ATA umgestellt.  |
| 3rd & 4th ATA<br>Channels | A1-3 <sup>rd</sup> M/<br>A2-4 <sup>th</sup> M<br>A1-4 <sup>th</sup> M/<br>A2-3 <sup>rd</sup> M<br>None | Konfigurieren Sie<br>diesen Kanal auf P-<br>ATA oder S-ATA.<br>P-ATA: Paralleler<br>ATA-Primärkanal.<br>S-ATA: Serieller ATA. | Nur Anzeige. Wird der<br>First ATA Channel oder<br>Second ATA Channel als<br>S-ATA definiert, wird<br>diese Option<br>automatisch auf None<br>umgestellt.           |

| الاحداد والتوكي المتكاكر ومحاددا                                               | IOS SETUP UTILITY                        |                                                                                                    |
|--------------------------------------------------------------------------------|------------------------------------------|----------------------------------------------------------------------------------------------------|
| Advanced                                                                       |                                          |                                                                                                    |
| Primary IDE Master Device :Not Detected Type                                   | [Auto]                                   | Select the type<br>of device connected<br>to the system.                                                                                                   |
| Block (Multi-Sector Transfer)<br>PIO Mode<br>S.M.A.R.T.<br>32Bit Data Transfer | [Auto]<br>[Auto]<br>[Auto]<br>[Disabled] |                                                                                                    |
|                                                                                |                                          | <ul> <li>↔ Select Screen</li> <li>↑↓ Select Item</li> <li>← Change Option</li> <li>F1 General Help</li> <li>F10 Save and Exit</li> <li>ESC Exit</li> </ul> |
| v02.53 (C) Copyright                                                           | 1985-2002, American                      | Megatrends, Inc.                                                                                                    |

# Untermenüoptionen der IDE-Gerätekonfiguration

| Funktion          | Optionen                               | Hilfetext                                                                                                    | Beschreibung                                                           |
|-------------------|----------------------------------------|----------------------------------------------------------------------------------------------------|------------------------------------------------------------------------|
| Primary/Sec       | ondary/Third/Four                      | th IDE Master/Slave                                                                                                    |                                                                        |
| Device            | N/V                                    | N/V                                                                                                    | Zeigt Informationen<br>des erkannten Geräts<br>an.                     |
| Туре              | Not Installed<br>Auto<br>CDROM<br>ARMD | Auswahl des Typs des<br>an das System<br>angeschlossenen<br>Geräts.                                                                                                    | In den meisten Fällen<br>sollte die Einstellung<br>Auto funktionieren. |
| LBA/Large<br>Mode | Disabled<br>Auto                       | Disabled: Deaktiviert<br>den LBA-Modus.<br>Auto: Aktiviert den<br>LBA-Modus, wenn das<br>Gerät diesen<br>unterstützt und das<br>Gerät noch nicht mit<br>deaktiviertem LBA-<br>Modus formatiert ist. | In den meisten Fällen<br>sollte die Einstellung<br>Auto funktionieren. |

| Funktion                                        | Optionen                                                                                                    | Hilfetext                                                                                                    | Beschreibung                                                           |
|-------------------------------------------------|----------------------------------------------------------------------------------------------------|----------------------------------------------------------------------------------------------------|------------------------------------------------------------------------|
| Block<br>(Multi-<br>Sector<br>Transfer)<br>Mode | Disabled<br>Auto                                                                                                    | Disabled: Die<br>Datenübertragung<br>vom und zum Gerät<br>erfolgt Sektor für<br>Sektor.<br>Auto: Die<br>Datenübertragung<br>vom und zum Gerät<br>erfolgt mit mehreren<br>Sektoren gleichzeitig,<br>wenn das Gerät dies<br>unterstützt. | In den meisten Fällen<br>sollte die Einstellung<br>Auto funktionieren. |
| PIO Mode                                        | Auto<br>0<br>1<br>2<br>3<br>4                                                                                                    | Auswahl des PIO-<br>Modus.                                                                                                    | In den meisten Fällen<br>sollte die Einstellung<br>Auto funktionieren. |
| DMA<br>Mode                                     | Auto<br>SWDMA0-0<br>SWDMA0-1<br>SWDMA0-2<br>MWDMA0-0<br>MWDMA0-1<br>MWDMA0-2<br>UWDMA0-0<br>UWDMA0-1<br>UWDMA0-3<br>UWDMA0-3<br>UWDMA0-5 | Auswahl des DMA-<br>Modus.<br>Auto : Automatische<br>Erkennung<br>SWDMA :<br>SinglewordDMAn<br>MWDMA :<br>MultiwordDMAn<br>UWDMA : UltraDMAn                                                                                           | In den meisten Fällen<br>sollte die Einstellung<br>Auto funktionieren. |
| S.M.A.R.T.                                      | Auto<br>Disabled<br>Enabled                                                                                                    | Selbstüberwachungs-,<br>Analyse- und<br>Berichtstechnologie.                                                                                                    | In den meisten Fällen<br>sollte die Einstellung<br>Auto funktionieren. |
| 32Bit<br>Data<br>Transfer                       | Disabled<br>Enabled                                                                                                    | 32-Bit<br>Datenübertragung<br>aktivieren<br>("Enabled")/<br>deaktivieren<br>("Disabled")                                                                                                    |                                                                        |

| nuvanceu                              |                            |                                                       |  |
|---------------------------------------|----------------------------|-------------------------------------------------------|--|
| Floppy Configuration                  |                            | Select the type of                                    |  |
| Floppy A<br>OnBoard Floppy Controller | [1.44 MB 3½"]<br>[Enabled] | connected to the system.                              |  |
|                                       |                            | ↔ Select Screen<br>1↓ Select Item<br>+- Change Option |  |
|                                       |                            | F1 General Help<br>F10 Save and Exit<br>ESC Exit      |  |

# Untermenüoptionen der Diskettenlaufwerkskonfiguration

| Funktion                        | Optionen                                                      | Hilfetext                                                                                         | Beschreibung                                                                       |
|---------------------------------|---------------------------------------------------------------|---------------------------------------------------------------------------------------------------|------------------------------------------------------------------------------------|
| Floppy Config                   | uration                                                       |                                                                                                   |                                                                                    |
| Floppy A                        | Disabled<br>720 KB 3 1/2"<br>1,44 MB 3 1/2"<br>2,88 MB 3 1/2" | Auswahl des Typs<br>des an das System<br>angeschlossenen<br>Diskettenlaufwerks.                   | Hinweis: Intel<br>unterstützt 720-<br>KB- und 2,88-MB-<br>Laufwerke nicht<br>mehr. |
| Onboard<br>Floppy<br>Controller | Disabled<br>Enabled                                           | Gestattet BIOS, den<br>Diskettenlaufwerks<br>controller zu<br>aktivieren oder zu<br>deaktivieren. |                                                                                    |

| BIOS                                                 | S SETUP UTILITY        |                                                                                                    |
|------------------------------------------------------|------------------------|----------------------------------------------------------------------------------------------------|
| Havancea                                             |                        |                                                                                                    |
| Configure Nat42x Super IO Chipset                    | ŧ                      | Allows BIOS to Select                                                                                                    |
| Serial Port A Address [3<br>Serial Port B Address [2 | 3F8/TRQ4]<br>2F8/TRQ3] | <ul> <li>Serial Port A Base</li> <li>Addresses.</li> <li>★ Select Screen</li> <li>↑↓ Select Item</li> <li>★ Change Option</li> <li>F1 General Help</li> <li>F10 Save and Exit</li> <li>ESC Exit</li> </ul> |
| v02.53 (C)Copyright 198                              | 35-2002, American Meg  | gatrends, Inc.                                                                                                    |

## Untermenü Super I/O Konfiguration

| Funktion                 | Optionen                                                 | Hilfetext                                                                               | Beschreibung                                                                                                    |
|--------------------------|----------------------------------------------------------|-----------------------------------------------------------------------------------------|----------------------------------------------------------------------------------------------------|
| Configure Nat            | 42x Super IO Chips                                       | et                                                                                      |                                                                                                    |
| Serial Port A<br>Address | Disabled<br>3F8/IRQ4<br>2F8/IRQ3<br>3E8/IRQ4<br>2E8/IRQ3 | Gestattet BIOS die<br>Auswahl von<br>Basisadressen der<br>seriellen Schnittstelle<br>A. | Diese Option wird<br>verwendet, um<br>Einstellungskonfli<br>kte durch<br>Verbergen der<br>anderen seriellen<br>Schnittstelle zu<br>vermeiden. |
| Serial Port B<br>Address | Disabled<br>3F8/IRQ4<br>2F8/IRQ3<br>3E8/IRQ4<br>2E8/IRQ3 | Gestattet BIOS die<br>Auswahl von<br>Basisadressen der<br>seriellen Schnittstelle<br>B. | Diese Option wird<br>verwendet, um<br>Einstellungskonfli<br>kte durch<br>Verbergen der<br>anderen seriellen<br>Schnittstelle zu<br>vermeiden. |

# Untermenü USB-Konfiguration

| Advanced                                             | BIOS SETUP UTILITY  |                                                                                                    |
|------------------------------------------------------|---------------------|----------------------------------------------------------------------------------------------------|
| USB Configuration                                    |                     | Enables USB host                                                                                                    |
| USB Devices Enabled :<br>1 Keyboard, 1 Mouse, 1 Hub, | 2 Drives            | - controllers.                                                                                                    |
| USB Function                                         | [Enabled]           |                                                                                                    |
| Legacy USB Support                                   | [Auto]              |                                                                                                    |
| Port 64/60 Emulation                                 | LUisabled]          |                                                                                                    |
| USB 2.0 Controller<br>USB 2.0 Controller Mode        |                     |                                                                                                    |
| ► USB Mass Storage Device Con                        | figuration          | <ul> <li>↔ Select Screen</li> <li>↑↓ Select Item</li> <li>← Change Option</li> <li>F1 General Help</li> <li>F10 Save and Exit</li> <li>ESC Exit</li> </ul> |
| v02.53 (C) Copyright                                 | 1985-2002, American | n Megatrends, Inc.                                                                                                    |

| Funktion               | Optionen            | Hilfetext                          | Beschreibung                                                                                                    |
|------------------------|---------------------|------------------------------------|----------------------------------------------------------------------------------------------------|
| USB Configura          | ation               |                                    |                                                                                                    |
| USB Devices<br>Enabled | N/V                 | N/V                                | List von BIOS<br>erkannter USB-<br>Geräte.                                                                                         |
| USB<br>Function        | Disabled<br>Enabled | Aktiviert USB-HOST-<br>Controller. | Wird diese<br>Option auf<br>deaktiviert<br>gestellt, werden<br>die anderen USB-<br>Optionen grau<br>hinterlegt und<br>deaktiviert. |

|   | Funktion                                           | Optionen                                                      | Hilfetext                                                                                                    | Beschreibung                                             |
|---|----------------------------------------------------|---------------------------------------------------------------|----------------------------------------------------------------------------------------------------|----------------------------------------------------------|
| _ | Legacy USB<br>Support                              | Disabled<br>Keyboard<br>only<br>Auto<br>Keyboard<br>and Mouse | Aktiviert die Legacy-USB-<br>Unterstützung. Die<br>Option AUTO deaktiviert<br>diese Option, wenn keine<br>USB-Geräte angeschlossen<br>sind. Wird "Disabled"<br>(deaktiviert) gewählt,<br>wird die USB-Legacy-<br>Unterstützung erst<br>deaktiviert, wenn ein<br>Betriebssystem gestartet<br>wird. |                                                          |
|   | Port 60/64<br>Emulation                            | Disabled<br>Enabled                                           | Aktiviert I/O-Port 60/64<br>Emulationsunterstützung.<br>Für die vollständige<br>Legacy-Unterstützung von<br>USB-Tastaturen unter<br>einem nicht USB-<br>tauglichen Betriebssystem<br>sollte diese Option<br>aktiviert ("Enabled")<br>werden.                                                      |                                                          |
|   | USB 2.0<br>Controller                              | Disabled<br>Enabled                                           | N/V                                                                                                    |                                                          |
|   | USB 2.0<br>Controller<br>mode                      | FullSpeed<br>HiSpeed                                          | Konfiguriert den USB 2.0<br>Controller auf HiSpeed<br>(480Mbps) oder FullSpeed<br>(12Mbps).                                                                                                    |                                                          |
|   | USB Mass<br>Storage<br>Device<br>Configurati<br>on | N/V                                                           | Konfiguriert USB-<br>Massenspeichergeräte.                                                                                                    | Ruft Untermenü<br>mit USB-<br>Geräteaktivierun<br>g auf. |

| USB Mass Storage Device Configuration |                    | Number of seconds<br>POST waits for the<br>USB mass storage<br>device after start |                                                                                        |
|---------------------------------------|--------------------|-----------------------------------------------------------------------------------|----------------------------------------------------------------------------------------|
| USB Mass Storage Reset Delay [20 Sec] |                    |                                                                                   |                                                                                        |
| Device #1                             | AMI Virtual CDROM  | unit                                                                              | command.                                                                               |
| Emulation Type                        | [Auto]             |                                                                                   |                                                                                        |
| Device #2                             | AMI Virtual Floppy |                                                                                   |                                                                                        |
| Emulation Type                        | [Auto]             |                                                                                   |                                                                                        |
|                                       |                    | <pre></pre>                                                                       | Select Screen<br>Select Item<br>Change Option<br>General Help<br>Save and Exit<br>Exit |

# Untermenü der USB-Massenspeichergerätekonfiguration

| Funktion                           | Optionen                              | Hilfetext                                                                                                    | Beschreibung                                                                                                    |  |  |
|------------------------------------|---------------------------------------|----------------------------------------------------------------------------------------------------|----------------------------------------------------------------------------------------------------|--|--|
| USB Mass Stor                      | USB Mass Storage Device Configuration |                                                                                                    |                                                                                                    |  |  |
| USB Mass<br>Storage<br>Reset Delay | 10 Sec<br>20 Sec<br>30 Sec<br>40 Sec  | Anzahl der Sekunden, die<br>der POST auf das USB-<br>Massenspeichergerät nach<br>dem Start des<br>Gerätebefehls wartet. |                                                                                                    |  |  |
| Device #1                          | N/V                                   | N/V                                                                                                    | Wird nur<br>angezeigt, wenn<br>ein Gerät<br>erkannt wird,<br>enthält eine vom<br>USB-Gerät<br>zurückgesendete<br>Gerätekennung. |  |  |

| Funktion          | Optionen                                           | Hilfetext                                                                                                    | Beschreibung                                                                                                    |
|-------------------|----------------------------------------------------|----------------------------------------------------------------------------------------------------|----------------------------------------------------------------------------------------------------|
| Emulation<br>Type | Auto<br>Floppy<br>Forced FDD<br>Hard Disk<br>CDROM | Wird Auto gewählt,<br>werden USB-Geräte mit<br>weniger als 530 MB als<br>Diskettenlaufwerk<br>emuliert, der Rest als<br>Festplatte. Die Option<br>"Forced FDD" kann<br>verwendet werden, um<br>ein als Festplatte<br>formatiertes Laufwerk<br>zwangsweise als<br>Festplatte hochzufahren<br>(z. B. ein ZIP-Laufwerk). |                                                                                                    |
| Device #n         | N/V                                                | N/V                                                                                                    | Wird nur<br>angezeigt, wenn<br>ein Gerät<br>erkannt wird,<br>enthält eine vom<br>USB-Gerät<br>zurückgesendete<br>Gerätekennung. |
| Emulation<br>Type | Auto<br>Floppy<br>Forced FDD<br>Hard Disk<br>CDROM | Wird Auto gewählt,<br>werden USB-Geräte mit<br>weniger als 530 MB als<br>Diskettenlaufwerk<br>emuliert, der Rest als<br>Festplatte. Die Option<br>"Forced FDD" kann<br>verwendet werden, um<br>ein als Festplatte<br>formatiertes Laufwerk<br>zwangsweise als<br>Festplatte hochzufahren<br>(z. B. ein ZIP-Laufwerk). | Å@                                                                                                    |

#### PCI-Konfiguration

|                                                                                                    | BIOS SETUP UTILITY                                                                                                 |                                                                                                    |
|----------------------------------------------------------------------------------------------------|----------------------------------------------------------------------------------------------------|----------------------------------------------------------------------------------------------------|
| Advanced                                                                                                    |                                                                                                    |                                                                                                    |
| PCI Configuration                                                                                                    |                                                                                                    | Enable/Disable onboard                                                                                                    |
| Onboard Video<br>Dual Monitor Video<br>Onboard NIC<br>Onboard NIC 1 ROM<br>Onboard NIC 2 ROM<br>Onboard SCSI<br>Onboard SCSI ROM<br>Onboard SCSI Mode<br>PCI Priority Arbitration | IEnabled]<br>[Disabled]<br>[Enabled]<br>[Enabled]<br>[Enabled]<br>[Enabled]<br>[Enabled]<br>[IH/IME]<br>[Disabled] |                                                                                                    |
| FL PCI-X SLOT3 ROM                                                                                                    | [Enabled]                                                                                                    | <ul> <li>↔ Select Screen</li> <li>↑↓ Select Item</li> <li>← Change Option</li> <li>F1 General Help</li> <li>F10 Save and Exit</li> <li>ESC Exit</li> </ul> |
| v02.53 (C)Copyrig                                                                                                    | nt 1985-2002, America                                                                                              | an Megatrends, Inc.                                                                                                    |

Dieses Untermenü bietet Steuerungsmöglichkeiten über PCI-Geräte und deren optionale ROMs. Meldet BIOS einen POST-Fehler 146, können Sie dieses Menü verwenden, um optionale ROMs zu deaktivieren, die nicht für den Systemstart benötigt werden.

| Parameter               | Beschreibung        | Option                                                                                                    |
|-------------------------|---------------------|----------------------------------------------------------------------------------------------------|
| PCI-Konfiguration       |                     |                                                                                                    |
| Onboard Video           | Disabled<br>Enabled | Aktivieren ("Enabled") /<br>deaktivieren ("Disabled") des<br>Onboard-VGA-Controllers                                                                            |
| Dual Monitor<br>Video   | Disabled<br>Enabled | Auswahl des Grafik-<br>Controllers, der als primäres<br>Boot-Gerät verwendet werden<br>soll. Mit "Enabled" (aktiviert)<br>wird das Onboard-Gerät<br>ausgewählt. |
| Onboard NIC 1<br>(Left) | Disabled<br>Enabled |                                                                                                    |
| Onboard NIC 1<br>ROM    | Disabled<br>Enabled |                                                                                                    |

| Parameter                | Beschreibung        | Option                                                                                                    |
|--------------------------|---------------------|----------------------------------------------------------------------------------------------------|
| Onboard NIC 2<br>(Right) | Disabled<br>Enabled |                                                                                                    |
| Onboard NIC 2<br>ROM     | Disabled<br>Enabled |                                                                                                    |
| Onboard SCSI             | Disabled<br>Enabled |                                                                                                    |
| Onboard SCSI ROM         | Disabled<br>Enabled |                                                                                                    |
| Onboard SCSI<br>Mode     | IM/IME<br>IS        | IM/IME = Integrated Mirroring/<br>Integrated Mirroring Enhanced<br>IS = Integrated Striping<br>Bevor Modi geändert werden,<br>sollten Array-Daten gesichert<br>und bestehende Arrays, falls<br>vorhanden, gelöscht werden.<br>Andernfalls kann es zu einem<br>Verlust sämtlicher Daten<br>kommen. |
| Slot 1 Option ROM        | Disabled<br>Enabled | PCI-X 64/133                                                                                                    |
| Slot 2 Option ROM        | Disabled<br>Enabled | PCI-X 64/133                                                                                                    |
| Slot 3 Option ROM        | Disabled<br>Enabled | PCI-X 64/133                                                                                                    |
| Slot 4 Option ROM        | Disabled<br>Enabled | PCI-X 64/133                                                                                                    |
| Slot 5 Option ROM        | Disabled<br>Enabled | PCI-X 64/133                                                                                                    |
| Slot 6 Option ROM        | Disabled<br>Enabled | PCI-X 64/133                                                                                                    |

|                                                                                 | BIOS SETUP UTILITY                                                                                     |                                                                                                    |
|---------------------------------------------------------------------------------|----------------------------------------------------------------------------------------------------|----------------------------------------------------------------------------------------------------|
| Advanced                                                                        |                                                                                                    |                                                                                                    |
| Memory Configuration                                                            |                                                                                                    | Settings for extended                                                                                                    |
| DIMM 1A<br>DIMM 1B<br>DIMM 2A<br>DIMM 2B<br>DIMM 3A<br>DIMM 3B                  | [Installed]<br>[Installed]<br>[Not Installed]<br>[Not Installed]<br>[Not Installed]<br>[Not Installed] | - memory test                                                                                                    |
| Extended Memory Test<br>Memory Retest<br>Memory Remap Feature<br>Memory Sparing | (Disabled)<br>(Disabled)<br>(Enabled)<br>(Disabled)                                                    | <ul> <li>↔ Select Screen</li> <li>↑↓ Select Item</li> <li>← Change Option</li> <li>F1 General Help</li> <li>F10 Save and Exit</li> <li>ESC Exit</li> </ul> |
| v02.53 (C) Comur                                                                | ight 1985-2002, American                                                                               | Mematrends, Inc.                                                                                                    |

Untermenüoptionen der Speicherkonfiguration

Dieses Untermenü bietet Informationen über die von BIOS erkannten DIMMs. Die DIMM-Nummer ist auf dem Baseboard neben dem jeweiligen Gerät aufgedruckt.

| Funktion    | Optionen                                                  | Hilfetext | Beschreibung           |
|-------------|-----------------------------------------------------------|-----------|------------------------|
| System Memo | ory Settings                                              |           |                        |
| DIMM 1A     | Installed<br>Not Installed<br>Disabled<br>Mirror<br>Spare |           | Informations anzeige.  |
| DIMM 1B     | Installed<br>Not Installed<br>Disabled<br>Mirror<br>Spare |           | Informations an zeige. |

| Funktion                          | Optionen                                                  | Hilfetext                                        | Beschreibung          |
|-----------------------------------|-----------------------------------------------------------|--------------------------------------------------|-----------------------|
| DIMM 2A                           | Installed<br>Not Installed<br>Disabled<br>Mirror<br>Spare |                                                  | Informations anzeige. |
| DIMM 2B                           | Installed<br>Not Installed<br>Disabled<br>Mirror<br>Spare |                                                  | Informationsanzeige.  |
| DIMM 3A                           | Installed<br>Not Installed<br>Disabled<br>Mirror<br>Spare |                                                  | Informations anzeige. |
| DIMM 3B                           | Installed<br>Not Installed<br>Disabled<br>Mirror<br>Spare |                                                  | Informations anzeige. |
| Erweiterun<br>gsspeichert<br>est. | 1 MB<br>1 KB<br>Every Location<br>Disabled                | Einstellungen für<br>erweiterten<br>Speichertest |                       |

| Funktion                         | Optionen                    | Hilfetext                                                                                                    | Beschreibung                                                                                                    |
|----------------------------------|-----------------------------|----------------------------------------------------------------------------------------------------|----------------------------------------------------------------------------------------------------|
| Memory<br>Retest                 | Disabled<br>Enabled         | Wenn "Enabled"<br>(aktiviert)<br>gewählt wird,<br>aktiviert und<br>testet BIOS alle<br>DIMMs beim<br>nächsten<br>Systemstart.<br>Diese Option<br>wird beim<br>nächsten<br>Hochfahren<br>automatisch auf<br>"Disabled"<br>(deaktiviert)<br>zurückgesetzt. |                                                                                                    |
| Memory<br>Remap<br>Feature       | Disabled<br>Enabled         | Enable: Gestattet<br>das Remapping<br>von PCI-Speicher,<br>der den<br>physikalischen<br>Gesamtspeicher<br>überlappt.<br>Disable: Speicher-<br>Remapping nicht<br>gestattet                                                                               |                                                                                                    |
| Memory<br>Mirroring /<br>Sparing | Disabled<br>Spare<br>Mirror | "Disabled" bietet<br>den meisten<br>Speicherplatz.<br>"Spare" reserviert<br>Speicher als<br>Reserve für<br>Ausfälle.<br>"Mirror" führt<br>eine zweite Kopie<br>des<br>Speicherinhalts<br>mit.                                                            | Wenn die installierte<br>DIMM-Konfiguration<br>Speicherreserve und<br>Speicherspiegelung<br>nicht unterstützt,<br>sind "Spare" und<br>"Mirror" grau<br>hinterlegt. |

#### Boot-Menüoptionen

|                                                       |                                                                                |                        | BIOS SETU    | P UTILITY   |                                                                                                    |
|-------------------------------------------------------|--------------------------------------------------------------------------------|------------------------|--------------|-------------|----------------------------------------------------------------------------------------------------|
| Main f                                                | Advanced                                                                       | Boot                   | Security     | Server      | Exit                                                                                                    |
| Boot Sett<br>Boot De<br>Hard Di<br>Removal<br>ATAPI ( | tings<br>ettings Con<br>evice Prior<br>isk Drives<br>ole Drives<br>CDROM Drive | nfigurat<br>•ity<br>25 | ion          |             | <ul> <li>Configure Settings<br/>during System Boot.</li> <li>↔ Select Screen<br/>14 Select Item<br/>Enter Go to Sub Screen<br/>F1 General Help<br/>F10 Save and Exit<br/>ESC Exit</li> </ul> |
|                                                       | - VUZ.53 ((                                                                    | Jopyri                 | gnt 1985-200 | Z, Hmerican | 1 Regatrends, Inc.                                                                                                    |

| Funktion                       | Option | Hilfetext                                                                                         | Beschreibung               |
|--------------------------------|--------|---------------------------------------------------------------------------------------------------|----------------------------|
| Boot Settings                  |        |                                                                                                   |                            |
| Boot Settings<br>Configuration | N/V    | Konfigurieren der<br>Einstellungen für das<br>Booten des Systems.                                 | Ruft das<br>Untermenü auf. |
| Boot Device<br>Priority        | N/V    | Legt die<br>Prioritätsreihenfolge der<br>Boot-Geräte fest.                                        | Ruft das<br>Untermenü auf. |
| Festplatten                    | N/V    | Legt die Prioritätsreihenfolge<br>der Boot-Geräte aus<br>verfügbaren Festplatten fest.            | Ruft das<br>Untermenü auf. |
| Removable<br>Drives            | N/V    | Legt die Prioritätsreihenfolge<br>der Boot-Geräte aus<br>verfügbaren<br>Wechsellaufwerken fest.   | Ruft das<br>Untermenü auf. |
| CD/DVD Drives                  | N/V    | Legt die Prioritätsreihenfolge<br>der Boot-Geräte aus<br>verfügbaren CD-/DVD-<br>Laufwerken fest. | Ruft das<br>Untermenü auf. |

|                                                                                                    | BIOS SETUP UTILITY                                                                |                                                                                                    |
|----------------------------------------------------------------------------------------------------|-----------------------------------------------------------------------------------|----------------------------------------------------------------------------------------------------|
| Boot                                                                                                    |                                                                                   |                                                                                                    |
| Boot Settings Configuration                                                                                                    |                                                                                   | Allows BIOS to skip                                                                                                    |
| Quick Boot<br>Quiet Boot<br>Bootup Num-Lock<br>PS/2 Mouse Support<br>POST Error Pause<br>Hit <f2> Message Display<br/>Scan User Flash Area</f2> | IEnabled]<br>IEnabled]<br>IOff]<br>IAuto]<br>IEnabled]<br>IEnabled]<br>IDisabled] | booting. This will<br>decrease the time<br>needed to boot the<br>system.                                                                                   |
|                                                                                                    |                                                                                   | <ul> <li>↔ Select Screen</li> <li>↑↓ Select Item</li> <li>← Change Option</li> <li>F1 General Help</li> <li>F10 Save and Exit</li> <li>ESC Exit</li> </ul> |
| v02.53 (C) Copyrigh                                                                                                    | t 1985-2002, American Me                                                          | egatrends, Inc.                                                                                                    |

#### Untermenüoptionen der Boot-Einstellungskonfiguration

| Funktion              | Optionen                    | Hilfetext                                                                                                    |
|-----------------------|-----------------------------|----------------------------------------------------------------------------------------------------|
| Boot Settings Confi   | guration                    |                                                                                                    |
| Quick Boot            | Disabled<br>Enabled         | Erlaubt es BIOS, während des Bootens den<br>Speichertest zu überspringen. Hierdurch<br>wird die zeit, die das System zum Booten<br>benötigt, reduziert. |
| Quiet Boot            | Disabled<br>Enabled         | Disabled: Zeigt normale POST-Meldungen<br>an.<br>Enabled: Zeigt OEM-Logo statt POST-<br>Meldungen.                                                      |
| Bootup Num-Lock       | Off<br>On                   | Auswahl des Aktivierungsstatus für die<br>numerische Tastatur.                                                                                          |
| PS/2 Mouse<br>Support | Disabled<br>Enabled<br>Auto | Auswahl der Unterstützung für PS/2-Maus.                                                                                                    |

| Funktion         | Optionen            | Hilfetext                                                                                                    |
|------------------|---------------------|----------------------------------------------------------------------------------------------------|
| POST Error Pause | Disabled<br>Enabled | Wird diese Option auf "Enabled"<br>(aktiviert) gestellt, wartet das System bei<br>kritischen POST-Fehlern auf ein Eingreifen<br>des Benutzers. Wird diese Option auf<br>"Disabled" (deaktiviert) gestellt, bootet<br>das System, sofern möglich, ohne<br>Eingreifen seitens des Benutzers. |
| Hit 'F2' Message | Disabled            | Zeigt während des POST "Press 'F2' to run                                                                                                    |
| Display          | Enabled             | Setup" an.                                                                                                    |
| Scan User Flash  | Disabled            | Gestattet es BIOS, den Flash-ROM nach                                                                                                    |
| Area             | Enabled             | Benutzer-Binaries zu durchsuchen.                                                                                                    |

### Untermenüoptionen der Boot-Gerätepriorität

|                                                                                                    | BIOS SETUP UTILITY                                                                                                    |                                                                                                    |
|----------------------------------------------------------------------------------------------------|----------------------------------------------------------------------------------------------------|----------------------------------------------------------------------------------------------------|
|                                                                                                    | Boot                                                                                                    |                                                                                                    |
| Boot Device Prior<br>1st Boot Device<br>2nd Boot Device<br>3rd Boot Device<br>4th Boot Device<br>5th Boot Device<br>6th Boot Device | rity<br>[1st FLOPPY DRIVE]<br>[SS-Slimtype DVD-RC<br>[#228 ID00 LUN0 ACE<br>[IBA GE Slot 0321 v<br>[IBA GE Slot 0320 v<br>[EFI Boot Manager] | <ul> <li>Specifies the boot<br/>sequence from the<br/>available devices.</li> <li>A device enclosed in<br/>parenthesis has been<br/>disabled in the<br/>corresponding type<br/>menu.</li> <li>↔ Select Screen<br/>ti Select Item<br/>+- Change Option<br/>F1 General Help<br/>F10 Save and Exit<br/>ESC Exit</li> </ul> |
| v02.53                                                                                                    | (C)Copyright 1985-2002, American                                                                                                    | Megatrends, Inc.                                                                                                    |

| Funktion       | Optionen | Hilfetext | Beschreibung |
|----------------|----------|-----------|--------------|
| Boot Device Pr | iority   |           |              |

| Funktion           | Optionen            | Hilfetext                                                                                                    | Beschreibung                                                               |
|--------------------|---------------------|----------------------------------------------------------------------------------------------------|----------------------------------------------------------------------------|
| 1st Boot<br>Device | Unterschie<br>dlich | Legt aus den verfügbaren<br>Geräten die Bootsequenz<br>fest.<br>Ein Gerät in Klammern<br>wurde im Menü des<br>entsprechenden<br>Gerätetyps deaktiviert. | Die Anzahl der<br>Einträge variiert<br>je nach<br>Systemkonfigura<br>tion. |
| nth Boot<br>Device | Unterschie<br>dlich | Legt aus den verfügbaren<br>Geräten die Bootsequenz<br>fest.<br>Ein Gerät in Klammern<br>wurde im Menü des<br>entsprechenden<br>Gerätetyps deaktiviert. |                                                                            |

-

|                  | BIOS SETUP UTILITY              |                                                             |  |
|------------------|---------------------------------|-------------------------------------------------------------|--|
| B(               | oot                             |                                                             |  |
| Hard Disk Drives |                                 | Specifies the boot                                          |  |
| 1st Drive        | [#228 ID00 LUNO ACE]            | available devices.                                          |  |
|                  |                                 |                                                             |  |
|                  |                                 |                                                             |  |
|                  |                                 |                                                             |  |
|                  |                                 | <ul> <li>↔ Select Screen</li> <li>↑↓ Select Item</li> </ul> |  |
|                  |                                 | +- Change Uption<br>F1 General Help<br>F10 Save and Exit    |  |
|                  |                                 | ESC Exit                                                    |  |
|                  |                                 |                                                             |  |
| v02.53 (C)C      | opyright 1985-2002, American Me | egatrends, Inc.                                             |  |

### Festplatten-Untermenüoptionen

| Funktion    | Optionen            | Hilfetext                                                    | Beschreibung                                 |
|-------------|---------------------|--------------------------------------------------------------|----------------------------------------------|
| Festplatten |                     |                                                              |                                              |
| 1st Drive   | Unterschie<br>dlich | Legt aus den verfügbaren<br>Geräten die Bootsequenz<br>fest. | Variiert je nach<br>Systemkonfigura<br>tion. |
| nth Drive   | Unterschie<br>dlich | Legt aus den verfügbaren<br>Geräten die Bootsequenz<br>fest. | Variiert je nach<br>Systemkonfigura<br>tion. |

## Wechsellaufwerk-Untermenüoptionen

| BIOS SETUP UTILITY     |                                            |                                                                                                    |  |
|------------------------|--------------------------------------------|----------------------------------------------------------------------------------------------------|--|
| Bo                     | oot                                        |                                                                                                    |  |
| Removable Drives       |                                            | Specifies the boot                                                                                                    |  |
| 1st Drive<br>2nd Drive | [1st FLOPPY DRIVE]<br>[AMI Virtual Floppy] | <ul> <li>sequence from the available devices.</li> <li>↔ Select Screen</li> <li>t4 Select Item</li> <li>← Change Option</li> <li>F1 General Help</li> <li>F10 Sume and Exit</li> </ul> |  |
|                        |                                            | ESC Exit                                                                                                    |  |
| v02.53 (C) Co          | ppyright 1985-2002, American Me            | gatrends, Inc.                                                                                                    |  |

| Funktion     | Optionen            | Hilfetext                                                    | Beschreibung                                 |
|--------------|---------------------|--------------------------------------------------------------|----------------------------------------------|
| Removable Dr | ives                |                                                              |                                              |
| 1st Drive    | Unterschie<br>dlich | Legt aus den verfügbaren<br>Geräten die Bootsequenz<br>fest. | Variiert je nach<br>Systemkonfigura<br>tion. |
| nth Drive    | Unterschie<br>dlich | Legt aus den verfügbaren<br>Geräten die Bootsequenz<br>fest. | Variiert je nach<br>Systemkonfigura<br>tion. |

| BIOS SETUP UTILITY     |                                             |                                                                                                    |  |
|------------------------|---------------------------------------------|----------------------------------------------------------------------------------------------------|--|
| Boot                   |                                             |                                                                                                    |  |
| ATAPI CDROM Drives     |                                             | Specifies the boot                                                                                                    |  |
| 1st Drive<br>2nd Drive | [SS-Slimtype DUD-RO]<br>[AMI Virtual CDROM] | sequence from the<br>available devices.                                                                                                    |  |
|                        |                                             | <ul> <li>↔ Select Screen</li> <li>↑↓ Select Item</li> <li>← Change Option</li> <li>F1 General Help</li> <li>F10 Save and Exit</li> <li>ESC Exit</li> </ul> |  |
| v02.53 (C) Conu        | right 1985-2002, American Me                | watrends, Inc.                                                                                                    |  |

### CD/DVD-Laufwerk-Untermenüoptionen

| Funktion      | Optionen            | Hilfetext                                                    | Beschreibung                                 |
|---------------|---------------------|--------------------------------------------------------------|----------------------------------------------|
| CD/DVD Drives | 5                   |                                                              |                                              |
| 1st Drive     | Unterschie<br>dlich | Legt aus den verfügbaren<br>Geräten die Bootsequenz<br>fest. | Variiert je nach<br>Systemkonfigura<br>tion. |
| nth Drive     | Unterschie<br>dlich | Legt aus den verfügbaren<br>Geräten die Bootsequenz<br>fest. | Variiert je nach<br>Systemkonfigura<br>tion. |

| BIOS SETUP UTILITY                                                        |                               |
|---------------------------------------------------------------------------|-------------------------------|
| Main Advanced Boot <mark>Security</mark> Server 1                         | Exit                          |
| Security Settings                                                         | Set or clear Admin            |
| Administrator Password is Not Installed<br>User Password is Not Installed |                               |
| Set Admin Password<br>Set User Password                                   |                               |
| User Access Level [Limited]<br>Clear User Password                        |                               |
| Fixed disk boot sector protect [Disabled]                                 |                               |
| Password Un Boot [Disabled]                                               | () Salaat Sanaan              |
| Secure Mode Hot Keu(Ctrl-Alt-) [[]                                        | 11 Select Item                |
| Secure Mode Boot [Disabled]                                               | Enter Change                  |
| Power & Reset Switch Inhibit [Disabled]                                   | F1 General Help               |
| NMI Control [Disabled]                                                    | F10 Save and Exit<br>ESC Exit |
|                                                                           |                               |
| un2 53 (C) Commight 1985-2002 American Me                                 | gatronde Inc                  |

| Funktion                     | Optionen | Hilfetext                                                  | Beschreibung                                                                                                    |
|------------------------------|----------|------------------------------------------------------------|----------------------------------------------------------------------------------------------------|
| Security Setting             | gs       |                                                            |                                                                                                    |
| Administrator<br>Password is | N/V      | Installieren /<br>nicht installiert                        | Informationsanzei<br>ge.                                                                                                    |
| User<br>Password is          | N/V      | Installieren /<br>nicht installiert                        | Informationsanzei<br>ge.                                                                                                    |
| Set Admin<br>Password        | N/V      | Festlegen oder löschen<br>eines<br>Administratorkennworts. | Durch<br>zweimaliges<br>Drücken der<br>Eingabetaste wird<br>das Kennwort<br>gelöscht. Diese<br>Option ist grau<br>hinterlegt, wenn<br>Sie das<br>Dienstprogramm<br>mit einem<br>Benutzerkennwor<br>t starten. |

| Funktion                                | Optionen                                         | Hilfetext                                                                                                    | Beschreibung                                                                                                    |
|-----------------------------------------|--------------------------------------------------|----------------------------------------------------------------------------------------------------|----------------------------------------------------------------------------------------------------|
| Set User<br>Password                    | N/V                                              | Festlegen oder löschen<br>eines Benutzerkennworts.                                                                                                    | Durch<br>zweimaliges<br>Drücken der<br>Eingabetaste wird<br>das Kennwort<br>gelöscht.                                                                                                    |
| User Access<br>Level                    | No Access<br>View Only<br>Limited<br>Full Access | LIMITED: gestattet nur das<br>Ändern bestimmter Felder<br>wie beispielsweise des<br>Datums und der Zeit.<br>NO ACCESS: verhindert den<br>Benutzerzugriff auf das<br>Dienstprogramm.<br>VIEW ONLY: gestattet den<br>Benutzerzugriff auf das<br>Dienstprogramm, es<br>können jedoch keine<br>Werte geändert werden.<br>FULL: gestattet das Ändern<br>sämtlicher Felder. | Dieser Modus ist<br>grau hinterlegt<br>und wird nur<br>aktiviert, wenn<br>ein<br>Administratorken<br>nwort festgelegt<br>ist.                                                                                                    |
| Clear User<br>Password                  | N/V                                              | Löscht das<br>Benutzerkennwort<br>umgehend.                                                                                                    | Der Administrator<br>verwendet diese<br>Option, um das<br>Benutzerkennwor<br>t zu löschen. (Das<br>Dienstprogramm<br>muss mit einem<br>Administratorken<br>nwort aufgerufen<br>werden, um auf<br>diese Einstellung<br>zuzugreifen.)<br>Ist kein<br>Administratorken<br>nwort eingestellt,<br>ist diese Option<br>grau hinterlegt. |
| Fixed disk<br>boot sector<br>protection | Disabled<br>Enabled                              | Aktivieren ("Enabled") /<br>deaktivieren ("Disabled")<br>des Bootsektor-<br>Virenschutzes.                                                                                                    |                                                                                                    |

| Funktion                                | Optionen                                                                                    | Hilfetext                                                                                                    | Beschreibung                                                                                      |
|-----------------------------------------|---------------------------------------------------------------------------------------------|----------------------------------------------------------------------------------------------------|---------------------------------------------------------------------------------------------------|
| Password<br>On Boot                     | Disabled<br>Enabled                                                                         | Ist diese Option aktiviert<br>("Enabled"), ist für das<br>Booten die Eingabe eines<br>Kennworts erforderlich.                                                                                                    | Dieser<br>Menüpunkt ist<br>grau hinterlegt,<br>wenn kein<br>Benutzerkennwor<br>t eingestellt ist. |
| Secure<br>Mode Timer                    | 1 minute<br>2 minutes<br>5 minutes<br>10 minutes<br>20 minutes<br>60 minutes<br>120 minutes | Dauer der Inaktivität von<br>Tastatur/PS/2-Maus, bevor<br>der abgesicherte Modus<br>aktiviert wird. Damit der<br>abgesicherte Modus<br>funktioniert, ist ein<br>Kennwort erforderlich.<br>Sofern nicht mindestens<br>ein Kennwort eingestellt<br>ist, hat diese Option keine<br>Wirkung.   | Dieser<br>Menüpunkt ist<br>grau hinterlegt,<br>wenn kein<br>Benutzerkennwor<br>t eingestellt ist. |
| Secure Mode<br>Hot Key (Ctrl-<br>Alt- ) | [L]<br>[Z]                                                                                  | Zuordnung der Taste für<br>das Aufrufen des<br>abgesicherten Modus.<br>Kann nur aktiviert werden,<br>wenn mindestens ein<br>Kennwort eingestellt ist.<br>Kann durch Eingabe einer<br>neuen Taste gefolgt von<br>einem Rückschritt oder<br>durch Eingabe von Löschen<br>deaktiviert werden. | Dieser<br>Menüpunkt ist<br>grau hinterlegt,<br>wenn kein<br>Benutzerkennwor<br>t eingestellt ist. |
| Secure Mode<br>Boot                     | Disabled<br>Enabled                                                                         | Ist diese Option aktiviert<br>("Enabled"), kann das<br>Hostsystem den<br>Bootvorgang ohne<br>Kennwort abschließen. Die<br>Tastatur bleibt jedoch<br>gesperrt, bis ein Kennwort<br>eingegeben wird. Für das<br>Booten von einer Diskette<br>ist ein Kennwort<br>erforderlich.               | Dieser<br>Menüpunkt ist<br>grau hinterlegt,<br>wenn kein<br>Benutzerkennwor<br>t eingestellt ist. |

| Funktion                  | Optionen            | Hilfetext                                                                                                    | Beschreibung                                                                                                    |
|---------------------------|---------------------|----------------------------------------------------------------------------------------------------|----------------------------------------------------------------------------------------------------|
| Diskette<br>Write Protect | Disabled<br>Enabled | Deaktiviert ("Disabled")<br>den<br>Diskettenschreibschutz,<br>wenn der abgesicherte<br>Modus aktiviert ist. Ein<br>Kennwort ist erforderlich,<br>um das System<br>freizugeben.                           | Dieser<br>Menüpunkt ist<br>grau hinterlegt,<br>wenn kein<br>Benutzerkennwor<br>t eingestellt ist.<br>Dieser<br>Menüpunkt ist<br>ausgeblendet,<br>wenn das Intel<br>Management<br>Module nicht<br>vorhanden ist. |
| Video<br>Blanking         | Disabled<br>Enabled | Videoausblendung, wenn<br>der abgesicherte Modus<br>aktiviert ist. Ein Kennwort<br>ist erforderlich, um das<br>System freizugeben. Diese<br>Option steuert nur den<br>integrierten Video-<br>Controller. | Dieser<br>Menüpunkt ist<br>grau hinterlegt,<br>wenn kein<br>Benutzerkennwor<br>t eingestellt ist.<br>Dieser<br>Menüpunkt ist<br>ausgeblendet,<br>wenn das Intel<br>Management<br>Module nicht<br>vorhanden ist. |
| Power Switch<br>Inhibit   | Disabled<br>Enabled | Deaktiviert den<br>Netzschalter an der<br>Vorderseite, wenn der<br>abgesicherte Modus<br>aktiviert ist. Ein Kennwort<br>ist erforderlich, um das<br>System freizugeben.                                  | Dieser<br>Menüpunkt ist<br>grau hinterlegt,<br>wenn kein<br>Benutzerkennwor<br>t eingestellt ist.<br>Dieser<br>Menüpunkt ist<br>ausgeblendet,<br>wenn das Intel<br>Management<br>Module nicht<br>vorhanden ist. |
| NMI Control               | Disabled<br>Enabled | Aktivieren ("Enabled") /<br>deaktivieren ("Disabled")<br>der NMI-Steuerung für die<br>NMI-Taste an der<br>Gerätevorderseite.                                                                             |                                                                                                    |

## Servermenüoptionen

|                                                                                                    | BIOS SETU                                                                    | P UTILITY                                                    |                                                                                                    |   |
|----------------------------------------------------------------------------------------------------|------------------------------------------------------------------------------|--------------------------------------------------------------|----------------------------------------------------------------------------------------------------|---|
| Main Advanced Boot                                                                                                    | Security                                                                     | Server                                                       | Exit                                                                                                    |   |
| Server Settings       > System Management       > Serial Console Features       > Event Log configuration       Assert NMI on SERR       Assert NMI on PERR       Resume on AC Power Loss       FRB-2 Policy       Late POST Timeout       Hard Disk OS Boot Timeout       OS Watchdog Timer Policy       Platform Event Filtering | Enable<br>Enable<br>IStays<br>Disabl<br>Disabl<br>Disabl<br>Stay O<br>Enable | d]<br>d]<br>Off]<br>on Next Bo<br>e]<br>e]<br>e]<br>n]<br>d] | Dot]<br>↔ Select Screen<br>↑↓ Select Item<br>Enter Go to Sub Scree<br>F1 General Help<br>F10 Save and Exit<br>ESC Exit | n |
| v02.53 (C) Copyrig                                                                                                    | ht 1985-200                                                                  | 2, America                                                   | an Megatrends, Inc.                                                                                                    |   |

| Funktion                   | Optionen            | Hilfetext                                                                                                    | Beschreibung                                                      |
|----------------------------|---------------------|----------------------------------------------------------------------------------------------------|-------------------------------------------------------------------|
| System<br>management       | N/V                 | N/V                                                                                                    | Ruft das<br>Untermenü auf.                                        |
| Serial Console<br>Features | N/V                 | N/V                                                                                                    | Ruft das<br>Untermenü auf.                                        |
| Event Log<br>configuration | N/V                 | Konfiguriert die<br>Ereignisprotokollierung.                                                                                                | Ruft das<br>Untermenü auf.                                        |
| Assert NMI on<br>SERR      | Disabled<br>Enabled | lst diese Option aktiviert<br>("Enabled"), wird NMI auf<br>SERR generiert und<br>protokolliert.                                             |                                                                   |
| Assert NMI on<br>PERR      | Disabled<br>Enabled | Ist diese Option aktiviert<br>("Enabled"), wird NMI<br>generiert. Die SERR-Option<br>muss aktiviert sein, um<br>diese Option zu aktivieren. | lst grau<br>hinterlegt, wenn<br>"NMI on SERR"<br>deaktiviert ist. |

| Funktion                        | Optionen                                                                               | Hilfetext                                                                                                    | Beschreibung                                                                                                    |
|---------------------------------|----------------------------------------------------------------------------------------|----------------------------------------------------------------------------------------------------|----------------------------------------------------------------------------------------------------|
| Resume on<br>AC Power Loss      | Stays Off<br>Power On<br>Last State                                                    | Bestimmt den<br>Betriebsmodus, wenn ein<br>Versorgungsverlust<br>auftritt. Stays off: Das<br>System bleibt<br>ausgeschaltet, wenn die<br>Versorgung<br>wiederhergestellt wird.<br>Power On: Startet das<br>System, sobald die<br>Versorgung<br>wiederhergestellt wird. | "Last State" wird<br>nur angezeigt, wenn<br>das Intel<br>Management<br>Module vorhanden<br>ist. Falls "Last State"<br>angezeigt wird, ist<br>dies die<br>Standardeinstellung.<br>Wird diese Option<br>auf "Stays Off"<br>gestellt, wird<br>"Power Switch<br>Inhibit" deaktiviert. |
| FRB-2 Policy                    | Disable BSP<br>Do not<br>disable BSP<br>Retry on<br>Next Boot<br>Disable<br>FRB2 Timer | Diese Option steuert, ob<br>der Boot-Prozessor<br>deaktiviert wird oder nicht.                                                                                                    | "Disable BSP" und<br>"Do not disable<br>BSP" werden nur<br>angezeigt, wenn<br>das Intel<br>Management<br>Module<br>vorhanden ist.                                                                                                    |
| Late POST<br>Timeout            | Disabled<br>5 minutes<br>10 minutes<br>15 minutes<br>20 minutes                        | Diese Option steuert die<br>Zeitbegrenzung für die<br>Erweiterungskartenerkenn<br>ung. Bei Ablauf der Zeit<br>wird das System<br>zurückgesetzt.                                                                                                    |                                                                                                    |
| Hard Disk<br>OS Boot<br>Timeout | Disabled<br>5 minutes<br>10 minutes<br>15 minutes<br>20 minutes                        | Diese Option steuert die<br>Zeitbegrenzung für das<br>Booten eines Betriebssystems<br>von einer Festplatte. Die bei<br>Ablauf der Zeit gesetzte<br>Handlung wird von der<br>Richtlinieneinstellung des<br>Watchdog Timers des<br>Betriebssystems bestimmt.             |                                                                                                    |
| PXE OS Boot<br>Timeout          | Disabled<br>5 minutes<br>10 minutes<br>15 minutes<br>20 minutes                        | Diese Option steuert die<br>Zeitbegrenzung für das<br>Booten eines Betriebssystems<br>mit PXE-Boot. Die bei Ablauf<br>der Zeit gesetzte Handlung<br>wird von der<br>Richtlinieneinstellung des<br>Watchdog Timers des<br>Betriebssystems bestimmt.                     |                                                                                                    |

| Funktion                    | Optionen                      | Hilfetext                                                                                                    | Beschreibung |
|-----------------------------|-------------------------------|----------------------------------------------------------------------------------------------------|--------------|
| OS Watchdog<br>Timer Policy | Stay On<br>Reset<br>Power Off | Steuert die Richtlinie bei<br>Zeitablauf. Stay on: kein<br>offensichtlicher Vorgang<br>wird eingeleitet. Reset:<br>Zwangsneustart des<br>Systems. Power off:<br>Zwangsausschalten des<br>Systems. |              |
| Platform<br>Event Filtering | Disabled<br>Enabled           | Deaktivieren der Auslösung<br>für Systemsensorereignisse.                                                                                                    |              |

## Untermenüoptionen der Systemverwaltung

|                                                                                                    | BIOS SETUP UTILITY<br>Server                                                   |                             |                                                                       |
|----------------------------------------------------------------------------------------------------|--------------------------------------------------------------------------------|-----------------------------|-----------------------------------------------------------------------|
| System Management                                                                                                    |                                                                                |                             |                                                                       |
| Server Board Part Number:<br>Server Board Serial Number:<br>NIC 1 MAC Address: 00-02-B3<br>NIC 2 MAC Address: 00-02-B3<br>System Part Number:<br>System Serial Number:<br>Chassis Part Number:<br>Chassis Serial Number:<br>BIOS Version: SE7520JR22.86B | []<br>[-E8-F5-8C<br>]-E8-F5-8D<br>[]<br>[]<br>[]<br>[]<br>[]<br>8.P.02.00.0053 |                             |                                                                       |
| BMC Device ID:<br>BMC Firmware Revision:<br>BMC Device Revision:<br>PIA Revision:<br>SDR Revision:                                                                                                    | [20]<br>[0231]<br>[01]<br>[4F00]<br>[2.10]                                     | ↔<br>†↓<br>F1<br>F10<br>ESC | Select Screen<br>Select Item<br>General Help<br>Save and Exit<br>Exit |

| Funktion                      | Optionen | Hilfetext | Beschreibung          |
|-------------------------------|----------|-----------|-----------------------|
| Server Board<br>Part Number   | N/V      | N/V       | Feldinhalte variieren |
| Server Board<br>Serial Number | N/V      | N/V       | Feldinhalte variieren |

| Funktion                  | Optionen | Hilfetext | Beschreibung                                                                                                    |
|---------------------------|----------|-----------|----------------------------------------------------------------------------------------------------|
| NIC 1 MAC<br>Address      | N/V      | N/V       | Feldinhalte variieren                                                                                                    |
| NIC 2 MAC<br>Address      | N/V      | N/V       | Feldinhalte variieren                                                                                                    |
| System Part<br>Number     | N/V      | N/V       | Feldinhalte variieren                                                                                                    |
| System Serial<br>Number   | N/V      | N/V       | Feldinhalte variieren                                                                                                    |
| Chassis Part<br>Number    | N/V      | N/V       | Feldinhalte variieren                                                                                                    |
| Chassis Serial<br>Number  | N/V      | N/V       | Feldinhalte variieren                                                                                                    |
| BIOS Version              | N/V      | N/V       | BIOS-ID-Zeichenkette (exklusive<br>Erstellzeit und -datum)                                                               |
| BMC Device ID             | N/V      | N/V       | Feldinhalte variieren                                                                                                    |
| BMC Firmware<br>Revision  | N/V      | N/V       | Feldinhalte variieren                                                                                                    |
| BMC Device<br>Revision    | N/V      | N/V       | Feldinhalte variieren                                                                                                    |
| PIA Revision              | N/V      | N/V       | Feldinhalte variieren                                                                                                    |
| SDR Revision              | N/V      | N/V       | Feldinhalte variieren                                                                                                    |
| HSC FW Revision<br>(HSBP) | N/V      | N/V       | Firmware-Revision des HotSwap-<br>Controllers. Zeigt N/A (nicht<br>verfügbar) an, wenn kein<br>Controller vorhanden ist. |
|                         | BIOS SETUP UTILITY       |                                             |
|-------------------------|--------------------------|---------------------------------------------|
|                         | Server                   |                                             |
| Serial Console Features |                          | If enabled, BIOS uses                       |
| BIOS Redirection Port   | [Disabled]               | port to redirect the<br>console to a remote |
| Baud Rate               | [19.2K]                  | ANSI terminal.                              |
| Flow Control            | [CTS/RTS]                | Enabling this option                        |
| Terminal Type           | [VT 100+]                | disables Quiet Boot.                        |
| <u>,</u>                |                          |                                             |
| ACPI Redirection        | [Disabled]               |                                             |
| Serial Port Connector   | [Serial B]               |                                             |
|                         |                          |                                             |
|                         |                          |                                             |
|                         |                          | ↔ Select Screen                             |
|                         |                          | ↑↓ Select Item                              |
|                         |                          | +- Change Option                            |
|                         |                          | F1 General Help                             |
|                         |                          | F10 Save and Exit                           |
|                         |                          | ESC Exit                                    |
|                         |                          |                                             |
|                         |                          |                                             |
|                         |                          |                                             |
| v02.53 (C) Copyrigh     | t 1985-2002, American Me | egatrends, Inc.                             |

## Untermenüoptionen der Seriellen Konsolenfunktionen

| Funktion                    | Optionen                         | Hilfetext                                                                                                    | Beschreibung                                                                                                    |
|-----------------------------|----------------------------------|----------------------------------------------------------------------------------------------------|----------------------------------------------------------------------------------------------------|
| Serial Console              | Features                         |                                                                                                    |                                                                                                    |
| BIOS<br>Redirection<br>Port | Disabled<br>Serial A<br>Serial B | Ist diese Option aktiviert,<br>verwendet BIOS die<br>angegebene serielle<br>Schnittstelle, um die<br>Konsole auf ein ANSI-<br>Remote-Terminal<br>umzuleiten. Durch<br>Aktivieren dieser Option<br>wird "Quiet Boot"<br>deaktiviert.                                            | Ist das<br>Management<br>Module<br>vorhanden, weist<br>der Hilfetext den<br>Benutzer an,<br>"Serial B" für<br>Serial Over LAN zu<br>wählen. |
|                             |                                  | Ist diese Option aktiviert,<br>verwendet BIOS die<br>angegebene serielle<br>Schnittstelle, um die Konsole<br>auf ein ANSI-Remote-<br>Terminal umzuleiten. Durch<br>Aktivieren dieser Option<br>wird "Quiet Boot"<br>deaktiviert. Für Serial Over<br>LAN wählen Sie "Serial B". |                                                                                                    |

| Funktion                    | Optionen                                                     | Hilfetext                                                                                                    | Beschreibung |
|-----------------------------|--------------------------------------------------------------|----------------------------------------------------------------------------------------------------|--------------|
| Baud Rate                   | 9600<br>19.2K<br>38.4K<br>57.6K<br>115.2K                    | N/V                                                                                                    |              |
| Flow Control                | No Flow<br>Control<br>CTS/RTS<br>XON/XOFF<br>CTS/RTS +<br>CD | Ist diese Option aktiviert,<br>wird die ausgewählte<br>Flusskontrolle verwendet.<br>CTS/RTS = Hardware<br>XON/XOFF = Software<br>CTS/RTS + CD = Hardware +<br>Carrier Detect für<br>Modemverwendung. |              |
| Terminal<br>Type            | PC-ANSI<br>VT100+<br>VT-UTF8                                 | Die Auswahl "VT100+"<br>funktioniert nur, wenn<br>Englisch als Sprache<br>ausgewählt ist. VT-UTF8<br>verwendet Unicode. PC-<br>ANSI ist das Standard-PC-<br>Terminal.                                |              |
| ACPI<br>Redirection<br>port | Disabled<br>Serial A<br>Serial B                             | Aktivieren / Deaktivieren<br>der ACPI-OS-Headless-<br>Konsolenumleitung.                                                                                                    |              |
| Serial Port<br>Connector    | Serial A<br>Serial B                                         | Auswahl, welche serielle<br>Schnittstelle zum seriellen<br>Schnittstellenanschluss an<br>der Rückseite des Gehäuses<br>geleitet wird. "Serial A"<br>wählt UARTA, "Serial B"<br>wählt UARTB.          |              |

|                                                                                                    | BIOS SETUP UTILITY<br>Server                     |                                                                                                    |
|----------------------------------------------------------------------------------------------------|--------------------------------------------------|----------------------------------------------------------------------------------------------------|
| Event Log configuration         Clear All Event Logs         Enabledl         BLOS Event Logging         Critical Event Logging         Enabledl |                                                  | - Setting this to<br>Enabled will clear the<br>System Event Log<br>during the next boot.                                                                   |
| ECC Event Logging<br>PCI Error Logging<br>FSB Error Logging<br>Hublink Error Logging                                                             | (Enabled)<br>(Enabled)<br>(Enabled)<br>(Enabled) | <ul> <li>↔ Select Screen</li> <li>↑↓ Select Iten</li> <li>← Change Option</li> <li>F1 General Help</li> <li>F10 Save and Exit</li> <li>ESC Exit</li> </ul> |
| v02.53 (C) Copyri                                                                                                    | ght 1985-2002, American I                        | Megatrends, Inc.                                                                                                    |

## Untermenüoptionen der Ereignisprotokollkonfiguration

| Funktion                | Optionen            | Hilfetext                                                                                                    | Beschreibung                                                                                                    |
|-------------------------|---------------------|----------------------------------------------------------------------------------------------------|----------------------------------------------------------------------------------------------------|
| Event Log Con           | figuration          |                                                                                                    |                                                                                                    |
| Clear All<br>Event Logs | Disabled<br>Enabled | Durch Auswahl von<br>"Enabled" (aktiviert) wird<br>beim nächsten Booten das<br>Systemereignisprotokoll<br>gelöscht. |                                                                                                    |
| BIOS Event<br>Logging   | Disabled<br>Enabled | Wählen Sie "Enabled"<br>(aktiviert), um das<br>Protokollieren von BIOS-<br>Ereignissen zu aktivieren.               | Ermöglicht BIOS<br>das Protokollieren<br>von Ereignissen im<br>Systemereignispro<br>tokoll (SEL). Diese<br>Option steuert<br>nur BIOS-<br>Ereignisse. |

| Funktion                     | Optionen            | Hilfetext                                                                                                    | Beschreibung                                                                                         |
|------------------------------|---------------------|----------------------------------------------------------------------------------------------------|----------------------------------------------------------------------------------------------------|
| Critical<br>Event<br>Logging | Disabled<br>Enabled | Wird "Enabled" (aktiviert)<br>gewählt, erkennt und<br>protokolliert BIOS<br>systemkritische<br>Fehlerereignisse. Kritische<br>Fehler sind verheerend für<br>den Systembetrieb. Zu<br>diesen Fehlern zählen<br>PERR, SERR, ECC. | Aktiviert SMM-<br>Handlers für die<br>Erkennung und<br>Protokollierung<br>von Ereignissen<br>im SEL. |
| ECC Event<br>Logging         | Disabled<br>Enabled | Aktiviert ("Enabled") oder<br>deaktiviert ("Disabled")<br>die ECC-<br>Ereignisprotokollierung.                                                                                                    | Grau hinterlegt,<br>wenn die Option<br>"Critical Event<br>Logging"<br>deaktiviert ist.               |
| PCI Error<br>Logging         | Disabled<br>Enabled | Aktiviert ("Enabled") oder<br>deaktiviert ("Disabled")<br>die PCI-<br>Fehlerprotokollierung.                                                                                                    | Grau hinterlegt,<br>wenn die Option<br>"Critical Event<br>Logging"<br>deaktiviert ist.               |
| FSB Error<br>Logging         | Disabled<br>Enabled | Aktiviert ("Enabled") oder<br>deaktiviert ("Disabled")<br>die Front-Side-Bus-<br>Fehlerprotokollierung.                                                                                                    | Grau hinterlegt,<br>wenn die Option<br>"Critical Event<br>Logging"<br>deaktiviert ist.               |
| Hublink<br>Error<br>Logging  | Disabled<br>Enabled | Aktiviert ("Enabled") oder<br>deaktiviert ("Disabled")<br>die Hublink-<br>Fehlerprotokollierung.                                                                                                    | Grau hinterlegt,<br>wenn die Option<br>"Critical Event<br>Logging"<br>deaktiviert ist.               |

Menüoptionen für Beenden

|                                                                    |                                                                                                    |                                | BIOS SETU    | P UTILITY   |                                                                                                    |
|--------------------------------------------------------------------|----------------------------------------------------------------------------------------------------|--------------------------------|--------------|-------------|----------------------------------------------------------------------------------------------------|
| Main                                                               | Advanced                                                                                             | Boot                           | Security     | Server      | Exit                                                                                                    |
| Exit 0<br>Save 0<br>Discar<br>Discar<br>Load S<br>Load 0<br>Save 0 | haveneed<br>Iptions<br>Ihanges and E<br>d Changes<br>ietup Default<br>Sustom Defaul<br>Sustom Defaul | xit<br>d Exit<br>s<br>ts<br>ts |              |             | <ul> <li>Exit system setup<br/>after saving the<br/>changes.</li> <li>F10 key can be used<br/>for this operation.</li> <li>↔ Select Screen<br/>14 Select Item<br/>Enter Go to Sub Screen<br/>F1 General Help<br/>F10 Save and Exit<br/>ESC Exit</li> </ul> |
|                                                                    | v02.53 (                                                                                             | C) Copyr i                     | ght 1985-200 | 2, American | Megatrends, Inc.                                                                                                    |

| Funktion                       | Optionen | Hilfetext                                                                                                    | Beschreibung                            |
|--------------------------------|----------|----------------------------------------------------------------------------------------------------|-----------------------------------------|
| Exit Options                   |          |                                                                                                    | Exit Options                            |
| Save<br>Changes<br>and Exit    | N/V      | Speichert Änderungen<br>und beendet das<br>Dienstprogramm.<br>Für diesen Vorgang kann<br>die Taste F10 verwendet<br>werden.       | Änderungen<br>speichern und<br>beenden. |
| Discard<br>Changes<br>and Exit | N/V      | Dienstprogramm wird<br>ohne Speichern der<br>Änderungen beendet.<br>Für diesen Vorgang kann<br>die ESC-Taste verwendet<br>werden. | Änderungen<br>verwerfen und<br>beenden. |

| Funktion                   | Optionen | Hilfetext                                                                                                    | Beschreibung                                         |
|----------------------------|----------|----------------------------------------------------------------------------------------------------|------------------------------------------------------|
| Änderunge<br>n verwerfen   | N/V      | Verwirft alle bisher an den<br>Einstellungen<br>vorgenommenen<br>Änderungen.<br>Für diesen Vorgang kann<br>die Taste F7 verwendet<br>werden. | Änderungen<br>verwerfen.                             |
| Load Setup<br>Defaults     | N/V      | Lädt die Standardwerte<br>für alle Einstellungen.<br>Für diesen Vorgang kann<br>die Taste F9 verwendet<br>werden.                            | Standardwerte<br>laden.                              |
| Load<br>Custom<br>Defaults | N/V      | Lädt benutzerdefinierte<br>Voreinstellungen.                                                                                                 | Lädt<br>benutzerdefinierte<br>Voreinstellungen.      |
| Save Custom<br>Defaults    | N/V      | Speichert<br>benutzerdefinierte<br>Voreinstellungen.                                                                                         | Speichert<br>benutzerdefinierte<br>Voreinstellungen. |

## **BIOS** aufrüsten

Mit dem Aufrüstdienstprogramm können Sie die BIOS-Version im Flash-Speicher aktualisieren. Der Code und die Daten in der Upgrade-Datei enthalten die folgenden Informationen:

- Onboard-System-BIOS, einschließlich Wiederherstellungscode, BIOS-Dienstprogramm und Strings.
- Onboard-Video-BIOS, SCSI-BIOS und andere optionale ROMs für auf dem Serverboard integrierte Geräte.
- OEM-Binärbereich
- Microcode
- Eine Möglichkeit zur Umstellung der BIOS-Sprache

#### Vorbereiten der Aufrüstung

Nachfolgend wird die Vorbereitung zur BIOS-Aufrüstung beschrieben, darunter wie Sie die aktuellen BIOS-Einstellungen aufzeichnen und wie Sie an das Upgrade-Dienstprogramm kommen.

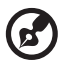

**Hinweis:** Für den unwahrscheinlichen Fall, dass beim Aufrüstvorgang ein BIOS-Fehler auftritt, muss unter Umständen ein Wiederherstellungsvorgang ausgeführt werden, um das System wieder betriebstauglich zu machen.

#### Aufzeichnen der aktuellen BIOS-Einstellungen

- 1 Starten Sie den Computer und drücken Sie <F2>, wenn Sie diese Meldung sehen: Press <F2> Key if you want to run SETUP
- 2 Schreiben Sie sich die aktuellen Einstellungen im BIOS-Dienstprogramm auf.

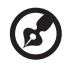

#### .....

**Hinweis:** Überspringen Sie nicht Schritt 2. Sie brauchen diese Einstellungen, um Ihren Computer am Ende des Vorgangs zu konfigurieren.

### Beschaffen des Upgrades

Laden Sie die BIOS-Imagedatei in einen temporären Ordner Ihrer Festplatte herunter.

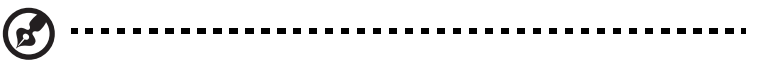

**Hinweis:** Lesen Sie die Anleitung und die Release-Hinweise der Readme-Datei in der BIOS-Imagedatei, bevor Sie eine BIOS-Aufrüstung versuchen. Die Release-Hinweise enthalten wichtige Informationen über Jumpereinstellungen und spezielle Fehlerbehebungen sowie sonstige Informationen über die Durchführung der Aufrüstung.

#### **BIOS** aufrüsten

Befolgen Sie die Anleitung der im BIOS-Upgrade enthaltenen Readme-Datei. Entfernen Sie nach dem Durchführen der Aufrüstung das bootfähige Medium, von dem aus Sie den Upgrade vorgenommen haben.

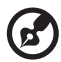

**Hinweis:** Schalten Sie das System während des BIOS-Aktualisierungsvorgangs nicht aus! Das System wird automatisch neu gestartet, sobald der BIOS-Aktualisierungsvorgang abgeschlossen ist. Nach dem Neustart kann ein CMOS-Prüfsummenfehler oder ein sonstiges Problem auftreten. Falls dies geschieht, schalten sie das System aus und starten Sie es neu. Bei einem CMOS-Prüfsummenfehler müssen Sie das Dienstprogramm starten, Ihre Einstellungen prüfen und speichern und das Dienstprogramm beenden.

## Löschen des Kennworts

Falls das Benutzer- oder Administratorkennwort verloren oder vergessen werden, können durch Versetzen des Jumpers zum Löschen von Kennwörtern auf die Position "Löschen" beide Kennwörter gelöscht werden. Bevor neue Kennwörter eingestellt werden können, muss der Jumper für das Löschen von Kennwörtern wieder an die ursprüngliche Position gesetzt werden. Der Jumper für das Löschen von Kennwörtern ist in der nachstehenden Abbildung mit "A" gekennzeichnet.

- 1 Schalten Sie das System aus und schließen Sie das Netzkabel ab.
- 2 Öffnen Sie das Servergehäuse.
- <sup>3</sup> Versetzen Sie den Jumper von der normalen Betriebsposition "Password Clear Protect" an den Pins 1 und 2 wie aus dem nachstehenden Diagramm ersichtlich auf die Position "Password Clear Erase" über den Pins 2 und 3.

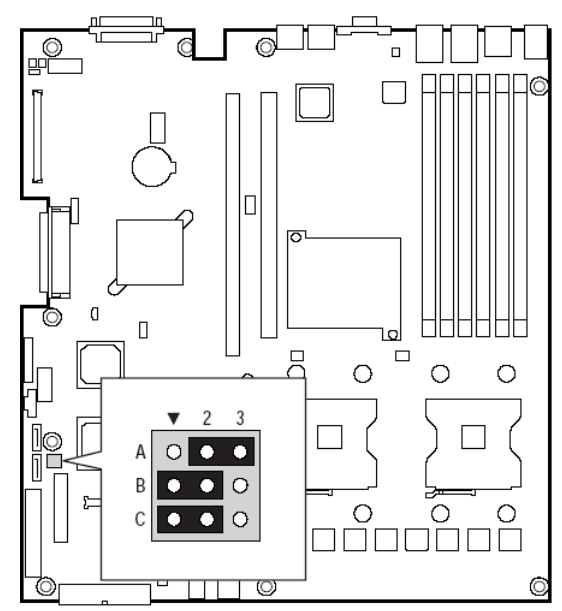

- 4 Schließen Sie das Netzkabel wieder an und starten Sie das System.
- 5 Schalten Sie das System aus und schließen Sie das Netzkabel ab.
- 6 Setzen Sie den Jumper für das Löschen von Kennwörtern zurück auf die Position "Password Clear Protect" über den Pins 1 und 2.
- 7 Schließen Sie das Servergehäuse.
- 8 Schließen Sie das Netzkabel wieder an und starten Sie das System.

## CMOS löschen

Falls Sie nicht auf das BIOS-Dienstprogramm zugreifen können, muss der Jumper "CMOS löschen" verwendet werden, um den Konfigurations-RAM zurückzusetzen. Der Jumper "CMOS löschen" befindet sich in der nachstehenden Abbildung in der mit "C" gekennzeichneten Zeile."

- 1 Schalten Sie das System aus und schließen Sie das Netzkabel ab.
- 2 Öffnen Sie den Server.
- 3 Versetzen Sie den Jumper von der normalen Betriebsposition "CMOS Clear by BMC" an den Pins 1 und 2 wie aus dem nachstehenden Diagramm ersichtlich auf die Position "CMOS Clear Force Erase" über den Pins 2 und 3.

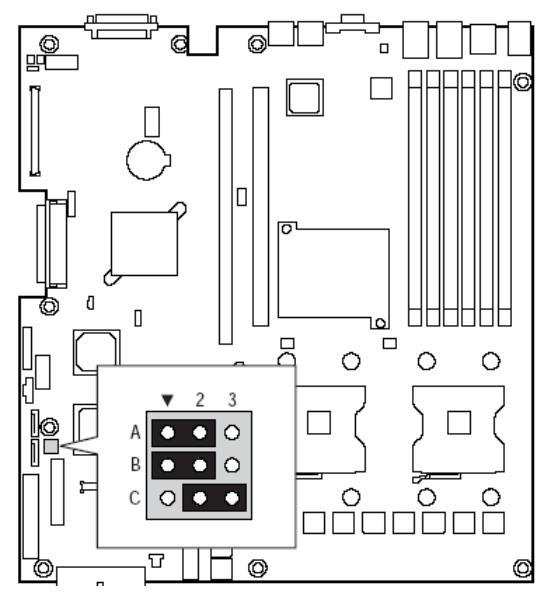

- 4 Schließen Sie das Netzkabel wieder an und starten Sie das System.
- 5 Wenn das System einen Piepton auszugeben beginnt, schalten Sie es aus und schließen Sie das Netzkabel ab.
- 6 Setzen Sie den Jumper "CMOS löschen" zurück auf die Position "CMOS Clear by BMC" über den Pins 1und2.
- 7 Schließen Sie das Servergehäuse.
- 8 Schließen Sie das Netzkabel wieder an und starten Sie das System.

# 6 Problembehebung

Dieses Kapitel unterstützt Sie beim Erkennen und Lösen von Problemen, die beim Betrieb des Systems auftreten können.

#### Problembehebung

Vergewissern Sie sich bei jeglichem Problem zunächst, dass Sie aktuellste Firmware und Dateien verwenden. Zu Firmwareaktualisierungen gehörten Aktualisierungen für BIOS, den Baseboard Management Controller (BMC) und den HotSwap Controller (HSC). Zusätzlich zur Serverfirmware und Dateien sollten Sie auch sämtliche Treiber für in Ihrem System installierte Komponenten wie Videotreiber, Netzwerktreiber und SCSI-Treiber aktualisieren.

Acer bietet einen sogenannten "Platform Confidence Test", der Sie bei der Diagnose unterstützen kann.

Falls Sie nicht in der Lage sind, Ihre Serverprobleme selbst zu beheben.

#### Zurücksetzen des Systems

Bevor Sie eine umfangreiche Fehlersuche starten, sollten Sie versuchen, das System mittels einem der folgenden Verfahren zurückzusetzen.

| Für diesen Vorgang:                                                                                                    | Drücken Sie:                    |
|----------------------------------------------------------------------------------------------------|---------------------------------|
| Warmneustart, um den Systemspeicher<br>zurückzusetzen und das Betriebssystem neu zu<br>laden.                                                                                                    | <strg+alt+entf></strg+alt+entf> |
| Systemspeicher zurücksetzen, POST neu starten und<br>Betriebssystem neu laden.                                                                                                    | Reset-Taste                     |
| Kaltneustart. Schalten Sie das System aus und wieder<br>ein. Dadurch wird der Systemspeicher zurückgesetzt,<br>der POST neu gestartet, das Betriebssystem neu<br>geladen und die Versorgung sämtlicher<br>Peripheriegeräte unterbrochen. | Hauptschalter                   |

#### Probleme nach der ursprünglichen Systeminstallation

Probleme, die beim ersten Systemstart auftreten, werden für gewöhnlich durch eine falsche Installation oder Konfiguration hervorgerufen. Eine weniger häufigere Ursache können Hardwaredefekte sein. Falls ein Problem mit einer bestimmten Softwareapplikation auftritt.

#### Checklist für erste Schritte

- Wird die Steckdose mit Strom versorgt?
- Sind die Netzteile an die Stromversorgung angeschlossen? Pr
  üfen Sie das/ die Netzkabel an der R
  ückseite des Geh
  äuses und an der Steckdose.

- Sind alle Kabel ordnungsgemäß angeschlossen und gesichert?
- Sitzen alle Prozessoren ordnungsgemäß in ihren Sockeln auf dem Serverboard?
- Sind alle Abstandshalter ordnungsgemäß angebracht und berühren sie keine Komponenten, so dass sie keinen möglichen Kurzschluss verursachen?
- Sind alle Erweiterungs-PCI-Karten vollständig in ihren Steckplätzen auf dem Serverboard eingerastet?
- Sind alle Jumpereinstellungen auf dem Serverboard korrekt?
- Sind alle Jumper- und Schaltereinstellungen auf Erweiterungskarten und an Peripheriegeräten korrekt? Um diese Einstellungen zu überprüfen, lesen Sie bitte Herstellerhandbuch der entsprechenden Geräte und Karten nach. Vergewissern Sie sich, dass keine Konflikte vorhanden sind beispielsweise durch zwei Erweiterungskarten mit demselben Interrupt.
- Sind sämtliche Peripheriegeräte ordnungsgemäß installiert?
- Falls das System über eine Festplatte verfügt, ist sie ordnungsgemäß formatiert und konfiguriert?
- Sind alle Gerätetreiber ordnungsgemäß installiert?
- Sind die im BIOS-Dienstprogramm vorgenommenen Konfigurationseinstellungen korrekt?
- Ist das Betriebssystem ordnungsgemäß geladen? Lesen Sie hierzu in der Dokumentation des Betriebssystems nach.
- Haben Sie den Hauptschalter vorne am Server gedrückt, um ihn einzuschalten (Netz-LED sollte leuchten)?
- Ist das Netzkabel ordnungsgemäß an das System und eine NEMA 5-15R Steckdose für 100-120 V~ oder eine NEMA 6-15R Steckdose für 200-240 V~ angeschlossen?
- Scheinen alle integrierten Komponenten in der Liste getesteter Komponenten auf? Pr
  üfen Sie die Liste des getesteten Speichers und Geh
  äuses sowie die Liste unterst
  ützter Hardware und Betriebssysteme.

## Hardware-Diagnosetests

Dieser Abschnitt bietet genauere Beschreibungen zum Erkennen eines Hardwareproblems und Aufspüren der Ursache.

Achtung: Schalten Sie Geräte ab, bevor Sie Kabel abschließen: Bevor Sie Peripheriegerätekabel vom System abschließen, sind das System und sämtliche externen Peripheriegeräte auszuschalten. Andernfalls können dauerhafte Schäden am System und/oder den Peripheriegeräte entstehen.

- Schalten Sie das System und alle externen Peripheriegeräte aus. Schließen Sie außer der Tastatur und dem Monitor sämtliche Geräte vom System ab.
- 2 Vergewissern Sie sich, dass das Netzkabel an eine ordnungsgemäß geerdete Steckdose angeschlossen ist.
- 3 Vergewissern Sie sich, dass Monitor und Tastatur ordnungsgemäß an das System angeschlossen sind. Schalten Sie den Monitor ein. Stellen Sie Helligkeit und Kontrast auf mindestens zwei Drittel der maximalen Einstellungen (siehe mit dem Monitor mitgelieferte Dokumentation).
- 4 Falls das Betriebssystem normalerweise von der Festplatte geladen wird, vergewissern Sie sich, dass sich keine Diskette in Laufwerk A und keine CD-ROM im CD-ROM-Laufwerk befinden.
- 5 Falls die Netz-LED leuchtet, versuchen Sie von einer Diskette oder CD-ROM zu starten.
- 6 Schalten Sie das System ein. Falls die Netz-LED nicht leuchtet, siehe "Netz-LED leuchtet nicht."

Prüfen der ordnungsgemäßen Anzeige wichtiger System-LEDs

Während der POST die Systemkonfiguration ermittelt, prüft er das Vorhandensein jedes im System installierten Massenspeichergeräts. Wenn ein Gerät geprüft wird, sollte dessen Aktivitätsanzeige kurz aufleuchten. Prüfen Sie folgendes:

- Leuchtet die Aktivitätsanzeige des Diskettenlaufwerks kurz auf? Falls nicht siehe "Die Diskettenlaufwerksaktivitätsanzeige leuchtet nicht auf."Die Diskettenlaufwerksaktivitätsanzeige leuchtet nicht auf
- Falls System-LEDs leuchten siehe "LED-Informationen" f
  ür eine Beschreibung der LED und Schritte zur Behebung des Problems.

#### Bestätigen des Ladens des Betriebssystems

Wenn das System hochfährt, wird auf dem Monitor der Startbildschirm des Betriebssystems angezeigt. Der Startbildschirm ist je nach Betriebssystem unterschiedlich. Falls das Betriebssystem nicht angezeigt wird siehe "Auf dem Bildschirm werden keine Zeichen angezeigt"

#### Bestimmte Probleme und Behebungsmaßnahmen

Dieser Abschnitt bietet mögliche Lösungen für die folgenden speziellen Probleme:

- Netz-LED leuchtet nicht.
- Auf dem Bildschirm werden keine Zeichen angezeigt.
- Zeichen auf dem Bildschirm werden verzerrt oder falsch angezeigt.
- Die Systemlüfter arbeiten nicht.
- Die Diskettenlaufwerksaktivitätsanzeige leuchtet nicht auf.
- Die Festplattenaktivitätsanzeige leuchtet nicht auf.
- Die CD-ROM-Laufwerksaktivitätsanzeige leuchtet nicht auf.
- Es liegen Probleme mit einer Anwendungssoftware vor.
- Die bootfähige CD-ROM wird nicht erkannt.

Versuchen Sie die nachstehenden Lösungen in der angegebenen Reihenfolge. Falls Sie das Problem nicht beheben können, setzen Sie sich bitte mit Ihrem Kundendienstbetreuer oder autorisierten Händler in Verbindung.

#### Netz-LED leuchtet nicht

Prüfen Sie folgendes:

- Haben Sie den Hauptschalter gedrückt?
- Funktioniert das System normal? Falls ja könnten die Netz-LED defekt oder das Kabel von der Steuerkonsole zum Serverboard lose sein.
- Haben Sie das Server-Netzkabel ordnungsgemäß an das Netzteil angeschlossen?
- Einige ATX-Netzteile weisen an der Rückseite neben dem Lüfter einen Netzschalter auf. Falls dies bei Ihrem System der Fall ist, haben Sie den Schalter eingeschaltet?
- Entfernen Sie sämtliche Erweiterungskarten und versuchen Sie, ob das System hochfährt. Falls dies gelingt, installieren Sie die Karten eine nach der anderen wieder und starten Sie das System nach jeder Karte neu.
- Vergewissern Sie sich, dass die Speicher-DIMMs den Systemanforderungen entsprechen.
- Vergewissern Sie sich, dass die Speicher-DIMMs entsprechend den Systemanforderungen bestückt sind.
- Entfernen Sie die Speicher-DIMMs und installieren Sie sie neu.
- Vergewissern Sie sich, dass der/die Prozessor(en) den Systemanforderungen entspricht/entsprechen.

- Vergewissern Sie sich, dass der/die Prozessor(en) gemäß den Systemanforderungen bestückt ist/sind.
- Entfernen Sie den/die Prozessor(en) und installieren Sie ihn/sie neu.
- Vergewissern Sie sich, dass Gehäuseabstandhalter nur unter Befestigungslöchern angebracht sind. Falsch angebrachte Abstandhalter können die Pins an der Unterseite des Serverboards berühren und einen Kurzschluss bewirken.

#### Auf dem Bildschirm werden keine Zeichen angezeigt

Prüfen Sie folgendes:

- Funktioniert die Tastatur? Prüfen Sie dies, indem Sie die Funktion "NumLock" ein- und ausschalten, um sicherzustellen, ob die NumLock-LED funktioniert.
- Ist der Monitor angeschlossen und eingeschaltet? Falls Sie eine Switchbox verwenden, ist sie auf das richtige System umgeschaltet?
- Sind die Helligkeits- und Kontrasteinstellungen des Monitors ordnungsgemäß angepasst?
- Ist das Monitorsignalkabel ordnungsgemäß installiert?
- Funktioniert der Monitor ordnungsgemäß, wenn er an ein anderes System angeschlossen wird?
- Ist der Onboard-Videocontroller im BIOS aktiviert?
- Entfernen Sie sämtliche Erweiterungskarten und prüfen Sie, ob der Monitor danach wieder funktioniert. Falls dies gelingt, installieren Sie die Karten eine nach der anderen wieder und starten Sie das System nach jeder Karte neu.
- Vergewissern Sie sich, dass die Speicher-DIMMs den Systemanforderungen entsprechen.
- Vergewissern Sie sich, dass die Speicher-DIMMs entsprechend den Systemanforderungen bestückt sind.
- Entfernen Sie die Speicher-DIMMs und installieren Sie sie neu.
- Vergewissern Sie sich, dass der/die Prozessor(en) den Systemanforderungen entspricht/entsprechen.
- Vergewissern Sie sich, dass der/die Prozessor(en) gemäß den Systemanforderungen bestückt ist/sind.
- Entfernen Sie den/die Prozessor(en) und installieren Sie ihn/sie neu.

Falls Sie eine Videocontroller-Erweiterungskarte verwenden, gehen Sie wie folgt vor:

- 1 Prüfen Sie, ob der Monitor mit dem Onboard-Videocontroller funktioniert.
- 2 Prüfen Sie, ob die Videocontrollerkarte vollständig in den Serverboard-Anschluss eingerastet ist.
- 3 Starten Sie das System neu, damit Änderungen wirksam werden.

- 4 Falls nach dem Neustart des Systems immer noch keinen Zeichen auf dem Bildschirm angezeigt werden und während des POST Signaltöne ausgegeben werden, schreiben Sie den Signaltoncode, den Sie hören, bitte auf. Diese Information ist für Ihren Kundendienstbetreuer nützlich.
- 5 Falls Sie keine Signaltöne hören und keine Zeichen angezeigt werden, sind unter Umständen der Monitor oder der Videocontroller defekt. Setzen Sie sich mit Ihrem Kundendienstbetreuer oder autorisierten Händler in Verbindung.

#### Zeichen werden verzerrt oder falsch angezeigt

#### Prüfen Sie folgendes:

- Sind die Helligkeits- und Kontrasteinstellungen des Monitors ordnungsgemäß angepasst? Siehe Dokumentation des Herstellers.
- Sind das Monitorsignalkabel und Netzkabel ordnungsgemäß angeschlossen?
- Funktioniert der Monitor ordnungsgemäß, wenn er an ein anderes System angeschlossen wird?

#### Die Systemlüfter arbeiten nicht ordnungsgemäß

Falls die Systemlüfter nicht ordnungsgemäß arbeiten, ist dies ein Hinweis auf einen möglichen Systemkomponentendefekt.

#### Prüfen Sie folgendes:

- Leuchtet die Netz-LED? Falls nicht siehe "Netz-LED leuchtet nicht"
- Falls Ihr System über LEDs für die Lüfter verfügt, leuchtet eine oder mehrere dieser LEDs?
- Leuchten LEDs der Steuerkonsole?
- Hat einer der Lüftermotore angehalten? Verwenden Sie das Serververwaltungssubsystem, um den Lüfterstatus zu überprüfen.
- Laufen die Lüfter aufgrund einer Überhitzung schneller?
- Laufen die Lüfter aufgrund des Ausfalls eines Lüfters schneller?
- Sind die Lüfterversorgungsanschlüsse ordnungsgemäß an das Serverboard angeschlossen?
- Ist das Kabel von der Steuerkonsolenplatine sowohl mit der Steuerkonsolenplatine als auch mit dem Serverboard verbunden?
- Sind die Versorgungskabel ordnungsgemäß an das Serverboard angeschlossen?
- Liegen Kurzschlüsse aufgrund geklemmter Kabel vor oder wurden Versorgungsstecker falsch ausgerichtet in Anschlussbuchsen gezwängt?

#### Die Diskettenlaufwerksaktivitätsanzeige leuchtet nicht auf

#### Prüfen Sie folgendes:

• Sind Versorgungs-und Signalkabel des Diskettenlaufwerks ordnungsgemäß installiert?

- Sind alle relevanten Schalter und Jumper am Diskettenlaufwerk ordnungsgemäß konfiguriert?
- Ist das Diskettenlaufwerk selbst ordnungsgemäß konfiguriert?
- Leuchtet die Diskettenlaufwerksaktivitätsanzeige konstant? Falls ja könnte das Signalkabel falsch angeschlossen sein.

Falls Sie den Onboard-Diskettenlaufwerkscontroller verwenden, vergewissern Sie sich im BIOS-Dienstprogramm, dass die Einstellung "Onboard Floppy" auf "Enabled" gesetzt ist. Falls Sie einen zusätzlich installierten Diskettenlaufwerkscontroller verwenden, vergewissern Sie sich, dass die Einstellung "Onboard Floppy" auf "Disabled" gesetzt ist.

## Die CD-ROM- oder DVD-ROM-Laufwerksaktivitätsanzeige leuchtet nicht auf

#### Prüfen Sie folgendes:

- Sind die Versorgungs- und Signalkabel des CD-ROM-/DVD-ROM-Laufwerks ordnungsgemäß installiert?
- Sind alle relevanten Schalter und Jumper am Laufwerk ordnungsgemäß konfiguriert?
- Ist das Laufwerk ordnungsgemäß konfiguriert?

#### Keine Verbindung zu einem Server möglich

- Vergewissern Sie sich, dass das Netzwerkkabel ordnungsgemäß an der Rückplatte des Systems angeschlossen ist.
- Versuchen Sie es mit einem anderen Netzwerkkabel.
- Vergewissern Sie sich, dass Sie die richtigen und aktuellen Treiber verwenden.
- Vergewissern Sie sich, dass der Treiber geladen und die Protokolle gefunden werden.
- Vergewissern Sie sich, dass die Hub-Schnittstelle auf denselben Duplexmodus wie der Netzwerkcontroller konfiguriert ist.
- Vergewissern Sie sich, dass die richtige Netzwerksoftware installiert ist.
- Falls Sie eine direkte Verbindung (ohne Hub) zu zwei Servern herstellen möchten, benötigen Sie ein Crossover-Kabel.
- Prüfen Sie die Netzwerkcontroller-LEDs neben den NIC-Anschlüssen.

#### Netzwerkprobleme

Der Server hängt, wenn die Treiber geladen werden.

 Bestimmte Treiber benötigen Interrupts, die mit keinen anderen PCI-Treibern gemeinsam genutzt werden. Für solche Treiber ist es unter Umständen erforderlich, Einstellungen so zu ändern, dass kein gemeinsamer Zugriff auf Interrupts erfolgt. Für Informationen über das Ändern von Interrupts lesen Sie bitte in der mit Ihrer/n PCI-Karte(n) mitgelieferten Dokumentation nach.

Diagnosetest wird bestanden, trotzdem ist keine Verbindung möglich.

- Vergewissern Sie sich, dass das Netzwerkkabel ordnungsgemäß angeschlossen ist.
- Vergewissern Sie sich, dass Sie in Ihrer NET.CFG-Datei den richtigen Frame-Typ angegeben haben.

Der Controller funktioniert nicht mehr, seit ein Erweiterungsadapter installiert wurde.

- Vergewissern Sie sich, ob das Kabel an den Anschluss des Onboard-Netzwerkcontrollers angeschlossen ist.
- Vergewissern Sie sich, dass Ihr BIOS auf dem aktuellsten Stand ist.
- Vergewissern Sie sich, dass der andere Adapter Interrupts mit gemeinsamem Zugriff unterstützt. Vergewissern Sie sich, dass Ihr Betriebssystem Interrupts mit gemeinsamem Zugriff unterstützt.
- Versuchen Sie, den Erweiterungsadapter neu zu installieren.

Der Erweiterungsadapter funktioniert ohne ersichtlichen Grund nicht mehr.

- Versuchen Sie zunächst, den Adapter neu zu installieren und danach gegebenenfalls einen anderen Steckplatz.
- Die Netzwerktreiberdateien könnten beschädigt oder gelöscht worden sein. Löschen Sie die Treiber und installieren Sie sie neu.
- Starten Sie den Diagnosetest.

#### System bootet bei Installation einer PCI-Karte

Die Funktionen der System-Serververwaltung benötigen ständige "Bereitschafts" versorgung. Das bedeutet, dass einige Teile des Systems ständig mit Strom versorgt werden, solange das Netzkabel angeschlossen ist, auch wenn Sie das System durch Drücken des Hauptschalters vorne am Gehäuse ausgeschaltet haben. Wenn Sie eine PCI-Karte bei angeschlossenem Netzkabel installieren, kann ein Signal gesendet werden, dass dem System einen Neustart befiehlt. Bevor Sie eine PCI-Karte installieren, sollten Sie immer:

- Den Server mit dem Hauptschalter vorne am System ausschalten.
- Das/die Netzkabel vom Server abschließen.

#### Probleme mit neu installierter Anwendungssoftware

Probleme, die auftreten, wenn Sie eine neue Anwendungssoftware starten, stehen für gewöhnlich in Zusammenhang mit der Software, nicht mit der Server-Hardware. Ein Hardwaredefekt ist unwahrscheinlich, vor allem, wenn andere Programme ordnungsgemäß laufen.

Prüfen Sie folgendes:

- Vergewissern Sie sich, ob das System die Hardware-Mindestanforderungen der Software erfüllt. Siehe Dokumentation der Software.
- Vergewissern Sie sich, dass die Software ordnungsgemäß installiert und für das System konfiguriert ist. Siehe Dokumentation der Software.
- Verwenden Sie ausschließlich autorisierte Kopien. Unautorisierte Kopien funktionieren oft nicht.

- Falls Sie die Software von einer Diskette, einer CD-ROM oder einer DVD-ROM ausführen, versuchen Sie bitte eine andere Diskette/Disk.
- Vergewissern Sie sich, dass die richtigen Gerätetreiber installiert sind.
- Falls das Problem weiterhin besteht, setzen Sie sich bitte mit dem Kundendienst des Softwareherstellers in Verbindung.

## Probleme mit Anwendungssoftware, die bereits ordnungsgemäß funktioniert hat

Probleme, die auftreten, nachdem die Systemhardware und Software bereits ordnungsgemäß zusammen funktioniert haben, weisen manchmal auf einen Hardwaredefekt hin. Sie können jedoch auch durch die Beschädigung einer Datei oder Änderungen der Softwarekonfiguration hervorgerufen werden.

Prüfen Sie folgendes:

- Falls Sie die Software von einer Diskette, einer CD-ROM oder einer DVD-ROM ausführen, versuchen Sie bitte eine andere Diskette/Disk.
- Prüfen Sie Ihr System auf Virenbefall.
- Entfernen Sie die Software und installieren Sie sie neu. Vergewissern Sie sich, dass alle erforderlichen Dateien installiert sind.
- Falls die Probleme unregelmäßig auftreten, könnte die Ursache ein loses Kabel, Schmutz in der Tastatur (falsche Tastatureingabe), eine geringfügige Schwankung der Stromversorgung oder eine andere vereinzelte Komponentenstörung sein.
- Falls Sie vermuten, dass eine kurzfristige Spannungsspitze bzw. ein kurzfristiger Spannungsaus- oder -abfall eingetreten sein könnten, laden Sie die Software bitte neu und versuchen Sie erneut, sie zu starten. Anzeigen für Spannungsspitzen sind ein Flackern des Monitors, ein unerwarteter Systemneustart und das Nichtreagieren des Systems auf Benutzereingaben.

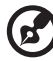

Hinweis: Willkürliche Fehler in Benutzerdateien: Falls Sie willkürliche Fehler in Ihren Benutzerdateien feststellen, könnten diese aufgrund von Spannungsspitzen der Stromversorgung beschädigt worden sein. Falls eines der obigen Symptome aufgetreten ist, das auf Spannungsspitzen hinweisen könnte, könnten Sie einen Überspannungsschutz zwischen der Steckdose und den Netzkabel einzubauen.

#### Geräte werden vom Geräte-Manager nicht erkannt (Windows\* Betriebssystem)

Die Windows(\*) Betriebssysteme enthalten nicht alle Treiber für Intel® Chipsets, Onboard-NICs und andere Komponenten.

### Festplatte(n) wird/werden nicht erkannt

#### Prüfen Sie folgendes:

- Vergewissern Sie sich, dass das Laufwerk unter BIOS nicht deaktiviert ist.
- Vergewissern Sie sich, dass das Signal- und Versorgungskabel des Laufwerks ordnungsgemäß angeschlossen sind.
- Vergewissern Sie sich, dass das Laufwerk mit dem System kompatibel ist.
- Vergewissern Sie sich, dass Sie die Versorgungsleistung des Servers nicht überschritten haben.
- Falls Sie SCSI-Laufwerke verwenden, vergewissern Sie sich, dass jede SCSI-ID auf dem SCSI-Bus eineindeutig ist. Einzelheiten über das Einstellen der SCSI-ID für Ihre Laufwerke entnehmen Sie bitte der Laufwerksdokumentation.
- Falls Sie ATA-Laufwerke verwenden, vergewissern Sie sich, dass die Master-/Slave-Einstellungen richtig vorgenommen sind. Einzelheiten über die Master-/Slave-Einstellungen entnehmen Sie bitte der Laufwerksdokumentation.
- Falls Sie eine RAID-Konfiguration mit SCSI- oder SATA-Laufwerken verwenden, vergewissern Sie sich, dass die RAID-Karte ordnungsgemäß installiert ist.

#### Bootfähige CD-ROM wird nicht erkannt

#### Prüfen Sie folgendes:

• Vergewissern Sie sich, dass das CD-ROM-Laufwerk unter BIOS als erstes bootfähiges Gerät konfiguriert ist.

#### LED-Informationen

Der Acer Altos R710 umfasst LEDs, die Ihnen bei der Fehlersuche am System helfen können. Nachstehend finden Sie eine Tabelle dieser LEDs mit einer Beschreibung ihrer Verwendung.

| Bezeichnung | Funktion                                                    | Position                                   | Farbe | Anmerkungen                                                                                                    |
|-------------|-------------------------------------------------------------|--------------------------------------------|-------|----------------------------------------------------------------------------------------------------|
| ID          | Hilfe bei der<br>Serveridentifikation<br>von der Rückplatte | Steuerkonsole<br>und Board<br>hinten links | Blau  | Drücken Sie die<br>ID-LED-Taste<br>oder verwenden<br>Sie die<br>Serververwaltun<br>gssoftware, um<br>die LED<br>einzuschalten. |

| Bezeichnung                                         | Funktion                                          | Position                                   | Farbe                                                         | Anmerkungen                                                                                                    |
|-----------------------------------------------------|---------------------------------------------------|--------------------------------------------|---------------------------------------------------------------|----------------------------------------------------------------------------------------------------|
| Systemfehler                                        | Visuelle<br>Fehlerwarnung                         | Steuerkonsole<br>und Board<br>hinten links | Grün<br>oder<br>gelb                                          | <ul> <li>Grün = Kein<br/>Fehler</li> <li>Grün<br/>blinkend =<br/>verringerte<br/>Leistung</li> <li>Gelb =<br/>kritischer<br/>oder nicht<br/>behebbarer<br/>Fehler</li> <li>Gelb<br/>blinkend =<br/>nicht<br/>kritisch</li> </ul> |
| Festplattena<br>ktivität                            | Steuerkonsole                                     | Steuerkonsole                              | Grün                                                          | Blinkend =<br>Aktivität. Keine<br>Maßnahme<br>erforderlich.                                                                                                    |
| Speicherfehl<br>er 1–6                              | ldentifizierung<br>fehlerhafter<br>Speichermodule | DIMM-Seite<br>hinten am<br>Board           | Gelb                                                          | Ein = Fehler                                                                                                    |
| Diagnose-<br>LEDs. 1–4<br>(LSB, Bit1,<br>Bit2, MSB) | Anzeige von<br>Anschluss 80 POST-<br>Codes        | Mittlerer<br>hinterer<br>Boardrand         | Jede LED<br>kann<br>aus,<br>grün,<br>gelb<br>oder rot<br>sein | Siehe POST-<br>Codetabelle                                                                                                    |
| CPU 1 & 2<br>Lüfterfehler                           | ldentifikation<br>Lüfterfehler                    | Vorderes<br>mittleres<br>Board             | Gelb                                                          | Ein = Fehler                                                                                                    |
| CPU 1 & 2<br>Fehler                                 | Identifikation<br>Prozessorfehler                 | 1″ hinter<br>Prozessorsock<br>el           | Gelb                                                          | Ein = Fehler                                                                                                    |
| 5v<br>Bereitschaft                                  | Identifikation 5v-<br>Bereitschaftsstatus         | Vorderes<br>linkes Board                   | Gelb                                                          | Ein = 5v-<br>Bereitschaft ein                                                                                                    |

| Bezeichnung | Funktion                                              | Position      | Farbe | Anmerkungen                                                                                                    |
|-------------|-------------------------------------------------------|---------------|-------|----------------------------------------------------------------------------------------------------|
| Netz-LED    | Identifikation des<br>Betriebszustands<br>des Systems | Steuerkonsole | Grün  | <ul> <li>Aus = Gerät<br/>ist<br/>ausgeschalt<br/>et (aus oder<br/>S5)</li> <li>Ein = Gerät<br/>ist<br/>eingeschalt<br/>et (oder S0)</li> <li>Langsam<br/>linkend =<br/>Energiespar<br/>status (S1 –<br/>S3)</li> </ul> |

#### **BIOS POST-Signaltoncodes**

Aus der nachstehenden Tabelle sind die POST-Fehlersignaltoncodes ersichtlich. Vor der Monitorinitialisierung verwendet BIOS diese Signaltöne, um den Benutzer auf Fehlerzustände hinzuweisen. Bitte beachten Sie, dass nicht alle Fehlerzustände durch BIOS-Signaltöne angezeigt werden.

#### **POST-Signaltoncodes**

| Anzahl der<br>Signaltöne | Grund für die Signaltöne und zu ergreifende Maßnahmen                                                                                                    |
|--------------------------|----------------------------------------------------------------------------------------------------|
| 1, 2 oder 3              | Speicherfehler. Installieren Sie den Speicher neu oder<br>ersetzen Sie die DIMMs durch Module, von denen Sie<br>wissen, dass sie funktionieren.                                                                                                    |
| 4 – 7 oder<br>9 – 11     | Schwerer Fehler, der auf ein mögliches schwerwiegendes<br>Systemproblem hinweist. Entfernen Sie alle<br>Erweiterungskarten und starten Sie das System neu.<br>Besteht der Fehler weiterhin, setzen Sie sich bitte mit dem<br>Systemhersteller in Verbindung. Werden die Signaltöne<br>nach dem Entfernen der Erweiterungskarten nicht mehr<br>ausgegeben, installieren Sie die Karten bitte einzeln neu<br>und starten Sie das System zwischen dem Einbau jeder<br>Karte neu, bis die Signaltöne wieder auftreten. Auf diese<br>Weise können Sie ermitteln, welche Karte das Problem<br>hervorruft. |
| 8                        | Ersetzen Sie die Videoerweiterungskarte des Systems oder<br>installieren Sie sie neu. Falls der Onboard-Videocontroller<br>verwendet wird, kann unter Umständen ein Defekt des<br>Serverboards vorliegen.                                                                                                    |

Neben den obigen Signaltoncodes werden zusätzliche Codes ausgegeben, wenn ein Acer® Intelligent Management Module installiert ist. Die Acer Management Module bieten die folgenden zusätzlichen Signaltoncodes.

Fehlersignaltöne, die von Acer® Management Modulen ausgegeben werden

| Signalcode | Grund für die Signaltöne und zu ergreifende Maßnahmen                                                                                                    |
|------------|----------------------------------------------------------------------------------------------------|
| 1          | Löschen des CMOS der Steuerkonsole wurde initiiert.                                                                                                    |
| 1-5-1-1    | Prozessorfehler Installieren Sie den fehlerhaften Prozessor<br>neu oder tauschen Sie ihn.                                                                                                    |
| 1-5-2-1    | Es ist kein Prozessor installiert oder der CPU1-Sockel ist<br>leer. Installieren Sie den fehlerhaften Prozessor neu oder<br>tauschen Sie ihn.                                                                                           |
| 1-5-2-3    | Prozessorkonfigurationsfehler oder CPU1-Sockel ist leer.<br>Installieren Sie den fehlerhaften Prozessor neu oder<br>tauschen Sie ihn. Vergewissern Sie sich bei einem Zwei-<br>Prozessoren-System, dass die Prozessoren identisch sind. |
| 1-5-2-4    | Front-Side-Bus Konfigurationsfehler.                                                                                                    |
| 1-5-4-2    | Gleichstromversorgung unerwartet ausgefallen.                                                                                                    |
| 1-5-4-3    | Chipset-Steuerungsfehler.                                                                                                    |
| 1-5-4-4    | Versorgungssteuerungsfehler.                                                                                                    |

## Anhang A: Management-Softwareinstallation

Dieser Anhang beschreibt, wie Sie die ASM-Softwarepakete installieren.

## Installieren des ASM

Der Acer Server Manager (ASM) besteht aus ASM-Console und ASM-Agent. Beide Komponenten werden benötigt, um Server-Verwaltungsaufgaben auszuführen.

## Systemanforderungen

Der Acer Server Manager (ASM) benötigt eine TCP/IP-Verbindung zwischen ASM-Console und ASM-Agent.

#### ASM-Agent

- Altos Serversystem
- Min. 128 MB RAM
- SCSI/IDE-Festplatte mit mindestens 100 MB freien Speicherplatz
- Windows 2000 Server/Advanced Server, Windows Server 2003 Web/Standard/Enterprise Edition oder Red Hat Linux 9.0 oder Red Hat Enterprise Linux 3.0

#### ASM-Console

- Intel Pentium III (500 MHz) oder schnelleren Prozessor
- 128 MB RAM
- SCSI/IDE-Festplatte mit mindestens 100 MB freien Speicherplatz
- Microsoft Windows 2000 Professional/XP/Server/Advanced Server Betriebssystem
- Ethernetkarte
- Windows 2000 Professional, Windows XP, Windows 2000 Server/ Advanced Server, Windows Server 2003 Web/Standard/Enterprise Edition, Red Hat Linux 9.0 oder Red Hat Enterprise Linux 3.0

## System-Setup

Vergewissern Sie sich, dass Ihr System die oben aufgeführten Voraussetzungen erfüllt. Für eine optimale Anzeige könnten Sie außerdem Ihren Bildschirm auf eine Auflösung von 800 x 600 einstellen. Installieren des ASM-Agent (Windows-Version)

Installieren von ASM-Agent

- 1 Loggen Sie sich in den Server mit Ihren Administratorrechten ein.
- 2 Legen Sie die EasyBUILD<sup>™</sup> Management CD in das CD-ROM-Laufwerk des Servers ein.

Der Installationsablauf wird startet automatisch.

3 Wählen Sie die Option zur ASM-Installation.

Der Installationsassistent wird initialisiert.

4 Folgen Sie allen Bildschirmanweisungen, um die Installation abzuschließen.

Detaillierte Informationen zur Installation von ASM-Agent erhalten Sie im ASM-Benutzerhandbuch.

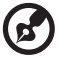

Nach dem Neustart des Systems startet ASM-Agent automatisch als Windows-Dienst.

. . . . . . . . . . . . . . . . . . .

#### ASM-Console installieren (Windows-Version)

Installieren von ASM-Console:

- 1 Loggen Sie sich in gewünschten Windows-PC mit Ihren Administratorrechten ein.
- 2 Legen Sie die EasyBUILD<sup>™</sup> Management CD in das CD-ROM-Laufwerk des Computers ein.

Der Installationsablauf wird startet automatisch.

3 Wählen Sie die Option zur ASM-Installation.

Der Installationsassistent wird initialisiert.

4 Folgen Sie allen Bildschirmanweisungen, um die Installation abzuschließen.

Detaillierte Informationen zur Installation von ASM-Console erhalten Sie im ASM-Benutzerhandbuch.

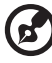

.....

Um das Programm zu starten, klicken Sie in der Taskleiste von Windows auf **Start, Programme, Acer Server Manager** und **Acer Server Manager** 

#### ASM Agent installieren (Linux-Version)

Um den ASM6 Agent unter RedHat Linux 9.0 zu installieren,

- 1 legen Sie die ASM6-Installations-CD in das optische Laufwerk des Rechners ein.
- 2 Mounten Sie das CD-ROM-Laufwerk mit dem Befehl "mount /dev/ cdrom /mnt/cdrom". Weitere Informationen zum mount-Befehl finden Sie im Benutzerhandbuch von RedHat Linux.
- 3 Wechsel Sie das Arbeitsverzeichnis mit dem Befehl "cd /mnt/ cdrom/LinuxAgent" in das ASM6 Linux Agent Unterverzeichnis.
- 4 Geben Sie den Befehl "./asmsetup install", um die Installation von ASM6 Linux Agent zu starten. Folgen Sie den Installationsanweisungen und sie können ASM6 Linux Agent einfach installieren.
- 5 Unmounten Sie das CD-ROM-Laufwerk mit dem Befehl "umount / mnt/cdrom".

Detaillierte Informationen zur Installation von ASM-Agent auf Unix-Systemen erhalten Sie im ASM-Benutzerhandbuch.

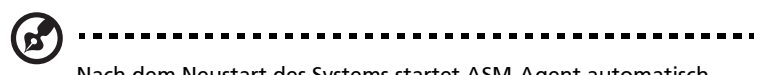

Nach dem Neustart des Systems startet ASM-Agent automatisch als Dienst. Für ASM-Console existiert keine Linux-Version. Anhang B: Installation des werkzeuglosen Einbaukits In diesem Anhang wird der Einbau des Altos R710 Servers in einem Rack mit Hilfe des optionalen Montagekits erklärt.

## Installation des werkzeuglosen Einbaukits

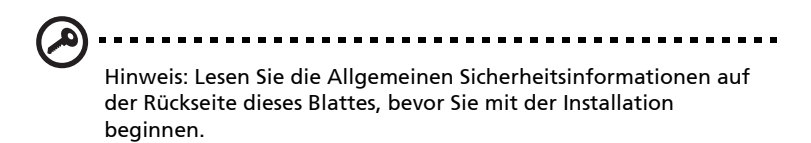

Die Schiebeführungen bestehen aus separaten linken und rechten Schiebeführungen. Einzelheiten der Schiebeführungen sind nachstehend abgebildet.

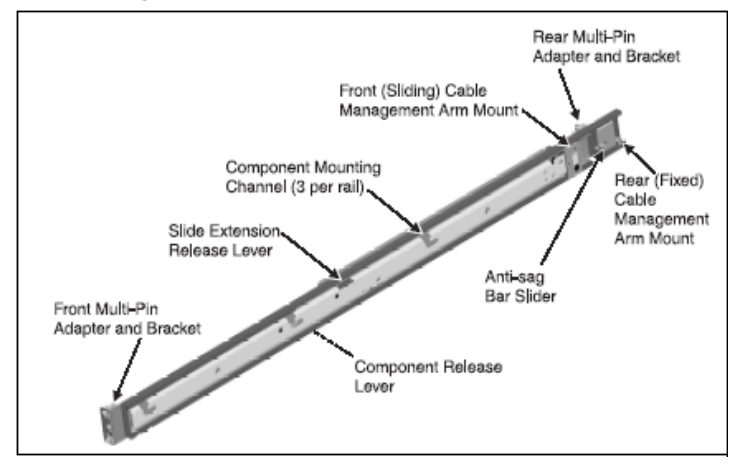

## Einstellen der Multistiftadapter auf den Racktyp

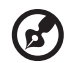

Das 10-32 gebohrte Loch in der Mitte des Multistiftadapters dient der Transportsicherung (falls gewünscht) und der Befestigung von Frontblenden (falls gewünscht).

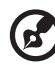

..........

Beim Versand werden die Multistiftadapter der Schiebeführungen für rechteckige Löcher eingestellt. Falls Ihr Rack also rechteckige Befestigungslöcher hat, können Sie diesen Abschnitt überspringen. Die Multistiftadapter ermöglichen die Verwendung der Schiebeführungen in Racks mit rechteckigen oder runden Befestigungslöchern.

1.Passen Sie bei jeder Schiebeführung die Multistiftadapterposition gegebenenfalls an den Befestigungslochtyp des Racks an. Entfernen Sie den Multistiftadapter, indem Sie die Schwenkarretierung nach oben drehen, die Befestigungsstifte zusammendrücken und den Adapter aus der Multistifthalterung ziehen.

2.Installieren Sie den Multistiftadapter, indem Sie die Stifte zusammendrücken und den Adapter gleichzeitig in die Halterung einführen. Der Multistiftadapter muss vollständig in die Halterung einrasten. Vergewissern Sie sich, dass beide Befestigungsstifte am Multistiftadapter vollständig in die Multistifthalterung eingerastet sind und sichern Sie den Multistiftadapter anschließend, indem Sie die Schwenkarretierung verwenden.

3.Wiederholen Sie die obigen Schritte für beide Enden jeder Schiebeführung.

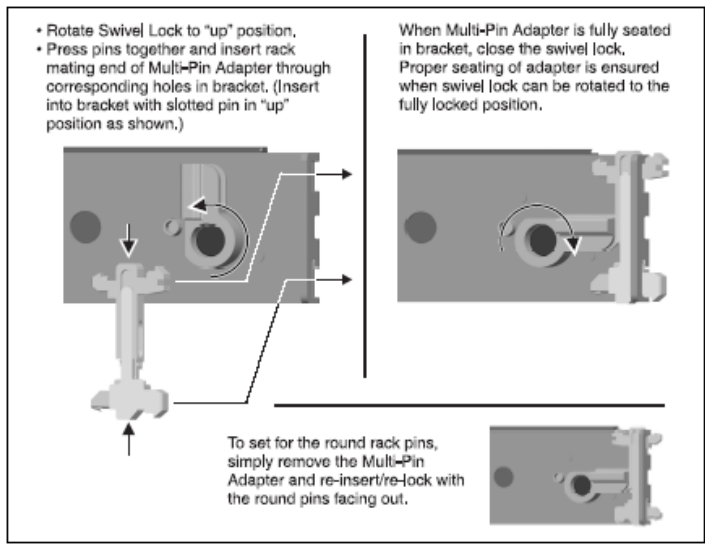

## Einbau der Schiebeführungen in das Rack

1.Ermitteln Sie an allen vier Reckstehern die vertikale Position am Rack, an der die Schiebeführungen zu installieren sind. Das oberste Befestigungsloch für die Befestigungsposition einer bestimmten Rackeinheit (RE) ist für gewöhnlich durch eine Markierung oder
ein Loch gekennzeichnet.

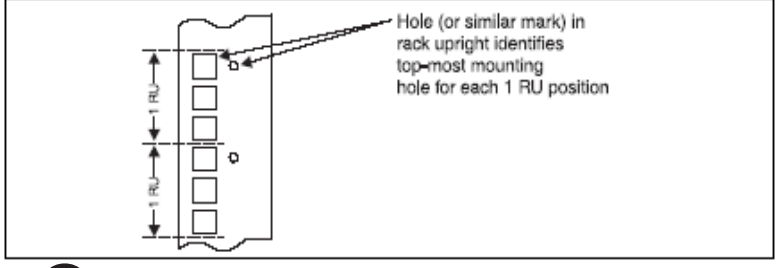

Achtung! Falls die Schiebeführung nicht in Löchern montiert wird, die sich vorne und hinten in selber Höhe befinden, kann die Schiebeführung beschädigt werden, und die Befestigung ist nicht sicher.

2.Merken Sie sich die im vorigen Schritt ermittelten Löcher und richten Sie die Schiebeführung mit ihren Befestigungslöchern aus.

3.Halten Sie die Schiebeführung an die gewünschte Rackeinbauposition. Drücken Sie am hinteren Ende der Schiebeführung die Befestigungsstifte des Multistiftadapters zusammen und führen Sie die Schiebeführung in den Racksteher ein.

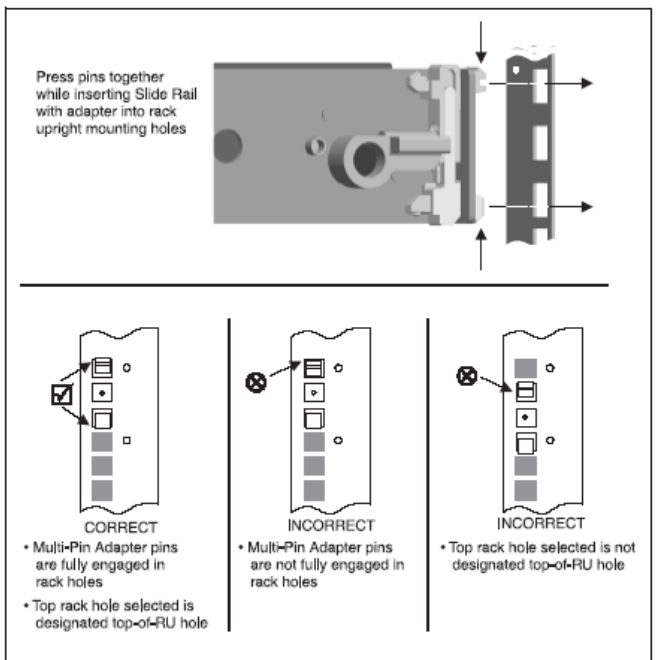

4.Vergewissern Sie sich, dass Sie die richtigen Befestigungslöcher am Rack wählen und wiederholen Sie den obigen Schritt an der vorderen Befestigungsposition der Schiebeführung. Überprüfen Sie, ob die Schiebeführung waagrecht ist.

5.Ziehen Sie die Schiebeführung vollständig aus (in die gesperrte Stellung). Um die Sperre zu lösen, drücken Sie Auszugsfreigabehebel. Ziehen und schieben Sie die Schiebeführung ein paar Mal vollständig aus und wieder zusammen und vergewissern Sie sich, dass sie an keiner Stelle hängt. Falls ein solches Hängen auftritt, prüfen Sie die Befestigungspositionen.

6.Wiederholen Sie die Schritte 2 bis 5 für die rechte Schiebeführung und vergewissern Sie sich, dass Sie parallel zur linken Schiebeführung ist.

## Installieren von Komponenten in die Schiebeführungen

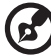

Hinweis: Falls ein optionaler Kabelverwaltungsarm installiert werden soll, tun Sie dies bitte vor Einbau der Komponente. Um den Kabelverwaltungsarm einzubauen, müssen Sie Zugang zur Rückseite der Schiebeführungen haben. (Siehe Installation Kabelverwaltungsarm Installation auf der Rückseite dieses Blattes für eine Anleitung zur Installation des Kabelverwaltungsarms.)

1.Ziehen Sie beide Schiebeführungen vollständig aus (in die gesperrte Stellung).

2.Richten Sie die Befestigungsbolzen mit den Komponentenbefestigungsausnehmungen an den Schiebeführungen aus.

3.Platzieren Sie die Befestigungsbolzen der Komponente behutsam in die Komponentenbefestigungsausnehmungen an den Schiebeführungen.

Lassen Sie die Befestigungsbolzen der Komponente vollständig in die Komponentenbefestigungsausnehmungen einrasten. Die Komponentenfreigabehebel (einer an jeder Schiebeführung) schwenken zur Seite und wieder zurück, wenn die Bolzen vollständig

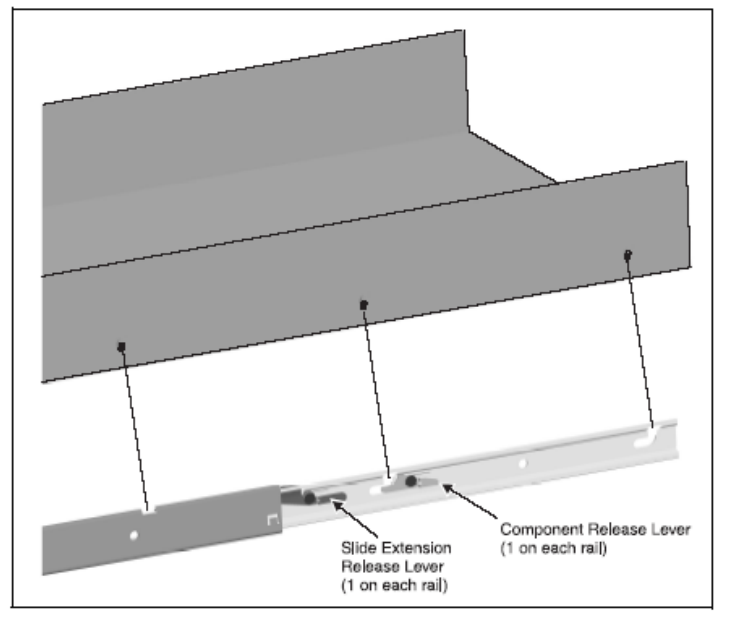

in die Befestigungsausnehmungen einrasten. Vergewissern Sie sich, dass die Komponentenfreigabehebel sich in Arretierposition befinden.

4.Halten Sie den linken und rechten Auszugsfreigabehebel gedrückt und schieben Sie die Komponente und die Schiebeführungen langsam in die vollständig eingezogene Position.

Installation Kabelverwaltungsarm

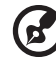

Hinweis: Lesen Sie die Allgemeinen Sicherheitsinformationen, bevor Sie mit der Installation beginnen. Der Kabelverwaltungsarm schwenkt an der hinteren Befestigungsposition und gleitet entlang seiner vorderen Befestigungsposition mit der Schiene der

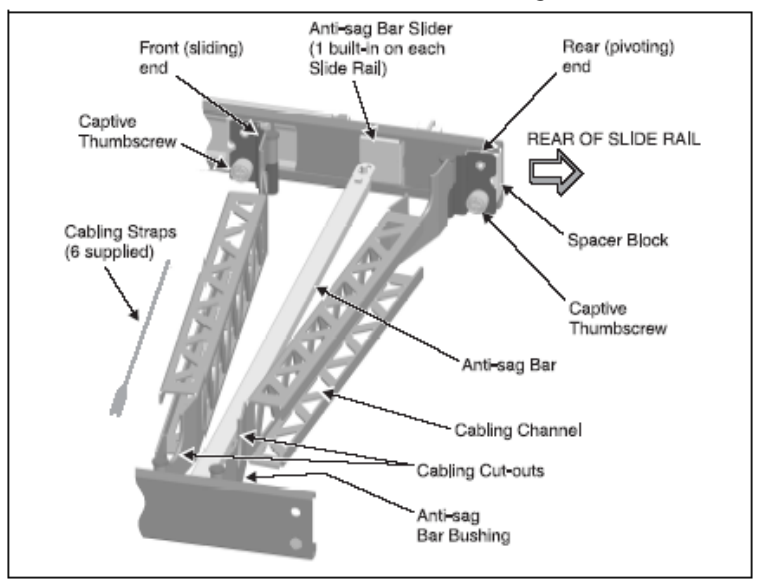

Schiebeführung. Eine Gesamtübersicht des Kabelverwaltungsarms und dessen Einzelheiten sind nachstehend abgebildet.

#### Installationsposition des Kabelverwaltungsarms

Der Kabelverwaltungsarm kann an der linken oder rechten Schiebeführung installiert werden (die Befestigungslaschen an beiden Enden sind identisch). Unabhängig von der gewählten Seite muss der Kabelverwaltungsarm wie nachstehend abgebildet ausgerichtet werden, um ordnungsgemäß zu funktionieren.

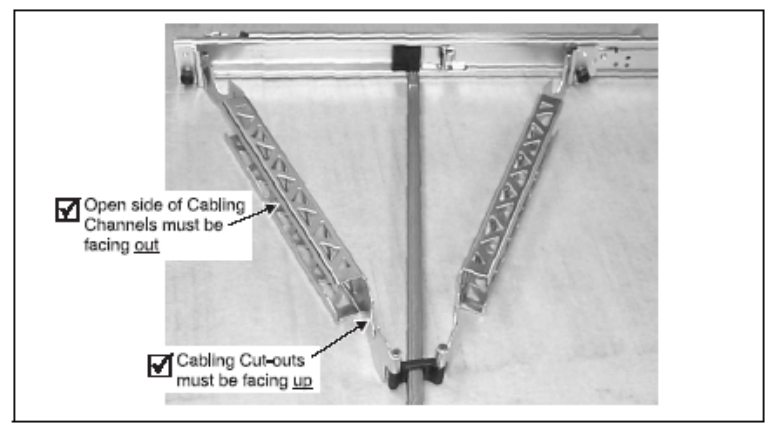

Installation des Kabelverwaltungsarms an den Schiebeführungen

1.Ziehen Sie die Schiebeführungen vollständig aus (in die gesperrte Stellung).

2.Platzieren Sie den Kabelverwaltungsarm lose in der Befestigungsposition und beachten Sie dabei die oben angegebenen Ausrichtungsanforderungen.

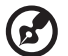

Hinweis: Beim Versand des Kabelverwaltungsarms ist der Abstandhalter nicht montiert. Installieren Sie den Abstandhalter an der Befestigungsposition des Kabelverwaltungsarms, die Sie als das hintere (schwenkende) Ende der installierten Gesamteinheit gewählt haben.

3.Platzieren Sie den Abstandhalter in Befestigungsposition an dem Ende des Kabelverwaltungsarms, das Sie als das hintere (schwenkende) Ende gewählt haben. Befestigen Sie den Kabelverwaltungsarm (mit dem Abstandhalter) hinten an der Schiebeführung, indem Sie die Halteschraube verwenden.

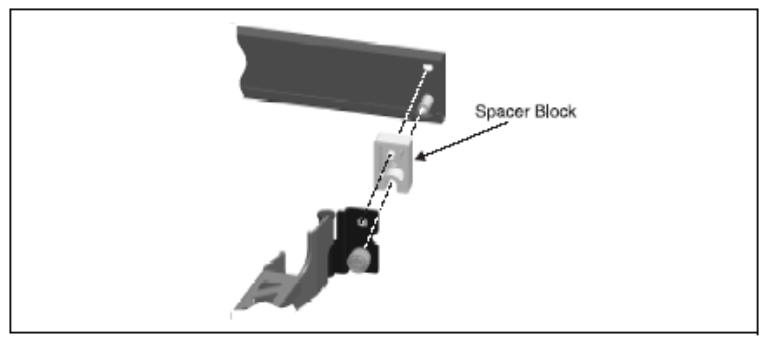

4.Befestigen Sie die Stützleiste an den Stützleistenschienen der linken und rechten Schiebeführungen.

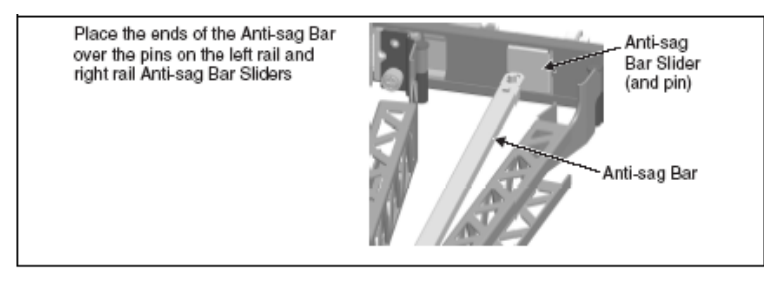

5.Ziehen Sie den Kabelverwaltungsarm am vorderen (gleitenden)

Ende vollständig aus und befestigen Sie den Kabelverwaltungsarm an der Schiebeführung, indem Sie die Halteschraube verwenden.

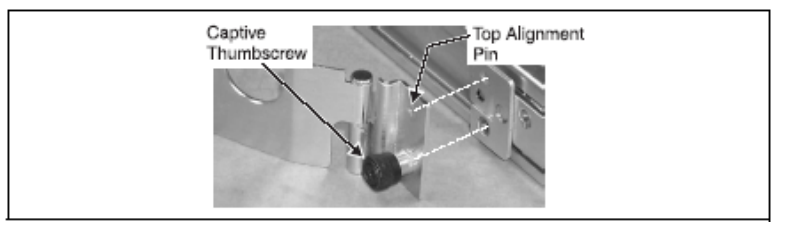

6.Halten Sie die linken und rechten Auszugsfreigabehebel gedrückt und verschieben Sie die Schiebeführungen langsam über ihren gesamten Bewegungsbereich. Vergewissern Sie sich, dass der Kabelverwaltungsarm sich reibungslos ausziehen und einfahren lässt. Falls ein Hängen auftritt, überprüfen Sie die Befestigung des Kabelverwaltungsarms wie unter Installationsposition des Kabelverwaltungsarms beschrieben.

Verlegen und Sichern von Kabeln im Kabelverwaltungsarm

1.Ziehen Sie die Schiebeführungen nach dem Einbau der Komponente in die Schiebeführungen aus, bis sie einrasten.

2.Schließen Sie alle erforderlichen Kabel an die Komponente an.

3.Verlegen Sie die Kabel durch die Kabelausnehmungen und in die Kabelkanäle.

4.Verwenden Sie die sechs mitgelieferten Kabelbinder, um die Kabel in den Kabelkanälen zu sichern.

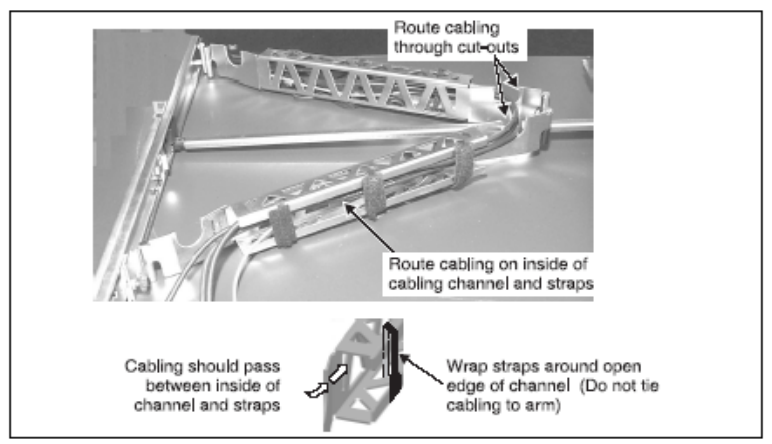

5.Halten Sie die linken und rechten Auszugsfreigabehebel gedrückt und verschieben Sie die Komponente langsam über ihren gesamten Bewegungsbereich, um sich zu vergewissern, dass die Kabel sich weder spannen, noch die Bewegung der Schiebeführungen behindern. Vergewissern Sie sich, dass keine Kabel geklemmt werden, wenn die Schiebeführungen und der Kabelverwaltungsarm sich in vollständig eingezogener Position befinden.

#### Allgemeine Sicherheitsinformationen

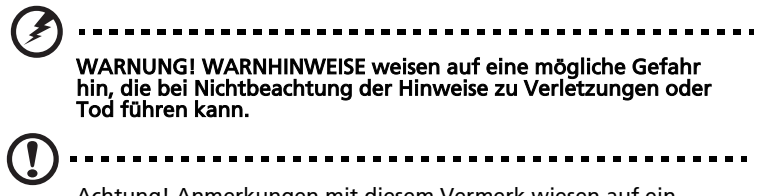

Achtung! Anmerkungen mit diesem Vermerk wiesen auf ein Problem oder einen unsicheren Vorgang hin, die bei Nichtbeachtung der Hinweise zu Schäden am Produkt oder sonstigem Eigentum führen können.

*Hinweis:* Anmerkungen mit diesem Vermerk bieten ergänzende Informationen.

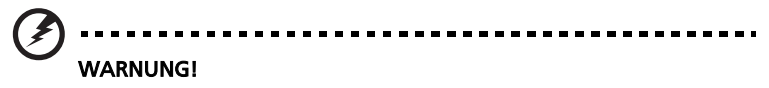

- Für umfassende Informationen über Sicherheit und Vorschriften lesen Sie bitte Ihr Dokument Systeminformationen.
- Der Schiebeführungskit ist nur für die Verwendung mit Komponenten einer Höhe von 1 oder 2 Rackeinheiten gedacht.
- Maximales Komponentengewicht: 18,2 kg für 1 Rackeinheit; 38,6 kg für 2 Rackeinheiten.
- Der Einbau von Komponenten in ein Rack ohne vordere und seitliche Stabilisatoren kann zu einem Kippen des Racks führen. Installieren Sie immer die Stabilisatoren, bevor Sie Komponenten in das Rack einbauen.
- Beladen Sie das Rack immer von unten nach oben. Bauen Sie die schwerste Komponente als erste und in der untersten Position des Racks ein.
- Wenn Sie eine Komponente zum Einbau in das Rack vorbereiten, ziehen Sie die Schiebeführungen immer in die gesperrte Position aus und schieben Sie die Komponente anschließend in die Befestigungspositionen der Schiebeführungen.

- Seien Sie vorsichtig, wenn Sie die Schiebeführungsfreigabelaschen drücken und eine Komponente aus dem Rack ziehen oder in das Rack schieben; die Schiebeführungen können Ihre Finger klemmen.
- Falls eine in die Schiebeführungen einzubauende Komponente schwerer als 22,6 kg ist, sollten zwei Personen die Komponente in die Schiebeführungen heben.
- Verwenden Sie die Schiebeführungen NIEMALS als Auftritt. Stellen oder setzen Sie sich nicht auf die Schiebeführungen.!

Achtung! Achten Sie darauf, dass die für jede installierte Komponente gewählte Position eine ausreichende Belüftung jeder Komponente gestattet. Lesen Sie gegebenenfalls in der Dokumentation der Komponente nach.

*Hinweis:* Ihr System ist als freistehendes Gerät und als Einheit für den Einbau in ein Rack mit dem Rackeinbaukit sicherheitszertifiziert, sofern sowohl das Rack als auch der Rackeinbaukit für die Verwendung mit Ihrem System vorgesehen sind. Der Einbau Ihres Systems und des Rackeinbaukits in ein anderes Rack ist von keiner Sicherheitsbehörde genehmigt. Es obliegt Ihrer Verantwortung, die Endkombination des Systems und Rackeinbaukits in ein Rack einzubauen, das von einer autorisierten Sicherheitsbehörde als geeignet eingestuft wurde. Der Hersteller übernimmt in Zusammenhang mit solchen Kombinationen keinerlei Gewährleistung und Haftung.

# Anhang C: RAID-Konfiguration

Dieser Anhang beschreibt, wie Sie einen RAID erstellen.

### Konfigurieren von SCSI/SCSI RAID HBA

In diesem Abschnitt wird kurz erklärt, wie eine RAID1-Volume (Mirror) eingerichtet wird. Diese Funktion erfordert die Installation/das Vorhandensein eines LSI Logic 20320-R oder LSI Logic 22320-R U32 SCSI Controllers.

#### Funktion des SCSI-HBA-Setup

Drücken Sie während des Selbsttests beim Start (Power-On Self Test, POST) <Strg> + <C>, um das LSI Logic Initialisierungsprogramm aufzurufen.

#### Laden der HBA-Vorgabeeinstellungen

- 1 Drücken Sie im LSI Logic MPT SCSI-Setup F2 und wählen Sie Global Properties. Wählen Sie dann <Restore Defaults>.
- 2 Drücken Sie ESC und wählen Sie <Save changes then exit this menu>.
- 3 Fahren Sie mit dem Cursor auf <53C1020/1030> und drücken Sie Enter.
- 4 Fahren Sie mit dem Cursor auf <Restore Defaults> und drücken Sie Enter.
- 5 Drücken Sie ESC und wählen Sie <Save changes then exit this menu>.

#### Funktion des SCSI-RAID-HBA-Setup

### RAID1-Volume (Mirror) mit einer Ersatzfestplatte einrichten

- 1 Wählen sie im LSI Logic MPT SCSI-Setup <53C1020/1030 >und drücken Sie Enter.
- 2 Fahren Sie mit dem Cursor auf <RAID Properties> und drücken Sie Enter.
- 3 Im Feld Array Disk drücken Sie die Leertaste, um die Festplatte auf [Yes] zu schalten.

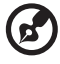

.....

Hinweis: Ändern Sie im Feld Array Disk die Einstellungen, erscheinen die folgenden Meldungen: DELETE-Taste drücken, um Daten zu löschen.

F3 – Daten halten (2 Arrays erzeugen) Delete - Platte löschen (2 - 6 Arrays erzeugen)

4 Im Feld Hot Spare drücken Sie die Leertaste, um die Festplatte auf [Yes] zu schalten.

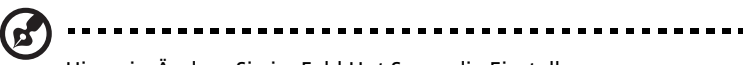

Hinweis: Ändern Sie im Feld Hot Spare die Einstellungen, erscheinen die folgenden Meldungen: Drücken Sie die DELETE-Taste, um zu ignorieren.

WARNUNG: Daten auf Laufwerk gehen VERLOREN! Drücken Sie DELETE, wenn der Datenverlust OK ist, oder eine andere Taste, um abzubrechen.

5 Drücken Sie ESC und wählen Sie <Save changes then exit this menu>.

#### **RAID-Volume** initialisieren

Nachdem Sie das RAID-Volume eingerichtet und die Änderungen gespeichert haben, initialisiert der Festplatten-Controller das RAID-Volume automatisch. Da LSI Logic 20320-R/22320-R eine Initialisierung im Hintergrund unterstützt, müssen Sie nicht warten, bis die Initialisierung beendet ist. Sie können jetzt das LSI Logic Initialisierungsprogramm verlassen.

## Verlassen Sie das Programm und starten Sie den Server neu.

- 1 Drücken Sie ESC und wählen Sie dann <Exit the Configuration Utility>. Sie sehen dann die Meldung [Global Properties saved. Hit any Key to reboot].
- 2 Drücken Sie eine Taste, um das System neu zu starten.

#### MegaRAID-Konfiguration

Schalten Sie das System ein. Wenn Sie dazu aufgefordert werden, drücken Sie <Strg> + <M>, um das MegaRAID-Konfigurationsprogramm zu starten. Sobald das MegaRAID-Konfigurationsprogramm geladen ist, erscheint das Verwaltungsmenü auf dem Bildschirm.

#### Laden der RAID-Karten-Vorgabeeinstellung

- 1 Wählen Sie Objects aus dem Verwaltungsmenü.
- 2 Wählen Sie unter Objects Adapter. Auf dem Bildschirm erscheint die Adaptereinstellung. Sie können die Einstellung in diesem Menü ändern.
- 3 Wählen Sie Factory Default und YES, um die Vorgabeeinstellungen zu laden.
- 4 Drücken Sie <Strg> + <Alt> + <Entf>, um den Server neu zu starten.

#### RAID1-Volume einrichten

- 1 Nachdem der Server neu startet ist, drücken Sie <Strg> + <M>, um das MegaRAID-Konfigurationsprogramm wieder zu starten.
- 2 Wählen Sie Configuration aus dem Verwaltungsmenü.
- 3 Wählen Sie im Konfigurationsmenü New Configuration und dann YES, um fortzufahren. Ein Array-Auswahlfenster zeigt die momentan angeschlossenen Geräte.
- 4 Wählen Sie mit den Pfeiltasten ein physikalisches Laufwerk und drücken Sie die Leertaste, um das ausgewählte Laufwerk dem momentanen Array zuzuordnen. Die Anzeige für das ausgewählte Laufwerk wechselt von READY zu ONLINE A[Arraynummer]-[Laufwerknummer]. ONLINE A1-2 bedeutet beispielsweise Laufwerk 2 in Array 1.
- 5 Fügen Sie dem momentanen Array 2 Laufwerke hinzu und drücken Sie <Enter>, um die Einrichtung des Arrays zu beenden.
- 6 Drücken Sie <F10>, um die logischen Laufwerke zu konfigurieren.
- 7 Die Vorgabe-RAID-Level für 2 Laufwerke ist RAID1. Wählen Sie Accept, wenn Sie die Vorgabeeinstellungen übernehmen wollen und drücken Sie <Enter>, um zum ARRAY-SELECTION-MENU zurückzukehren.
- 8 Drücken Sie <Enter>, um die Arraykonfiguration zu verlassen.
- 9 Wählen Sie YES, um die Konfiguration zu speichern und drücken Sie dann eine Taste, um zum Konfigurationsmenü zu wechseln.

#### Ersatzfestplatte zuordnen

- 1 Wählen Sie Add/View Configuration aus dem Konfigurationsmenü.
- 2 Wählen Sie mit den Pfeiltasten ein physikalisches Laufwerk und drücken Sie <F4>, um das Laufwerk als Ersatzfestplatte zuzuordnen. Wählen Sie zur Bestätigung YES, und die Anzeige für das ausgewählte Laufwerk wechselt von READY zu HOTSP.
- 3 Drücken Sie <Esc>, um die Array-Konfiguration zu beenden.
- 4 Wählen Sie YES, um die Konfiguration zu speichern und drücken Sie dann eine Taste, um zum Konfigurationsmenü zu wechseln.

#### RAID-Volume initialisieren

- 1 Drücken Sie < Esc>, um ins Management Menu zurückzukehren.
- 2 Wählen Sie Initialize aus dem Verwaltungsmenü. Unter Logical Drives sollten alle logischen Laufwerke angezeigt werden.
- 3 Drücken Sie die <Leertaste>, um Laufwerke für die Initialisierung auszuwählen. Das ausgewählte Laufwerk wird gelb angezeigt.

- 4 Drücken sie, nachdem Sie das Laufwerk gewählt haben, <F10 >und wählen Sie YES, um den Initialisierungsprozess zu starten.
- 5 Ist die Initialisierung beendet, drücken Sie eine Taste, um fortzufahren.
- 6 Drücken Sie <Esc>, um ins Management Menu zurückzukehren.

## Speichern Sie die Einstellung und verlassen Sie das MegaRAID-Konfigurationsprogramm.

- 1 Sind die RAID-Konfiguration und die Initialisierung beendet, drücken Sie im Verwaltungsmenü <Esc> und wählen Sie YES, um das MegaRAID-Konfigurationsprogramm zu verlassen.
- 2 Drücken Sie <Strg> + <Alt> + <Entf>, um den Server neu zu starten. Nun können Sie damit beginnen, das Betriebssystem auf dem RAID-Array zu installieren.

# Anhang D: BIOS POST Prüfcodes

Dieser Anhang beschreibt die POST-Code-Prüfpunkte, die Referenzen und Befehle während des BIOS Preboot-Prozesses sind.

### **BIOS POST Prüfcodes**

Die folgende Tabelle beschreibt die Prüfpunkte, die während des POST-Teils des BIOS vorkommen können.

| Haltepunkt-<br>code | Signaltöne                          | Beschreibung                                                                                                    |
|---------------------|-------------------------------------|----------------------------------------------------------------------------------------------------|
| 01h                 | Ein kurzer<br>Ton vor dem<br>booten |                                                                                                    |
| 02h                 |                                     | Real-Modus verifizieren Befindet sich die<br>CPU im geschützten Modus, A20 aktivieren<br>und Signal auf Reset, um Abschalten0 zu<br>erzwingen.<br>HINWEIS: Die Hook-Routine darf DX nicht<br>ändern, da hier die CPUID enthalten ist. |
| 03h                 |                                     | Deaktiviert Non-Maskable Interrupts (NMI).                                                                                                    |
| 04h                 |                                     | CPU-Type aus CPU-Register lesen und<br>andere Methoden.<br>CPU-Typ ins NVRAM speichern.<br>HINWEIS: Die Hook-Routine darf DX nicht<br>ändern, da hier die CPUID enthalten ist.                                                        |
| 06h                 |                                     | Systemhardware initialisieren. DMA-<br>Controller zurücksetzen, Video<br>deaktivieren, Interrupts der Uhr löschen und<br>Port-B-Register einrichten.                                                                                  |
| 07h                 |                                     | System-Shadow-ROM deaktivieren und<br>ROMEXEC aus dem Flashspeicher ausführen.<br>Dieser Teil wird nur ausgeführt, wenn<br>ROMEXEC-Relokation installiert ist.                                                                        |
| 08h                 |                                     | Chipset-Register mit den POST-Startwerten initialisieren.                                                                                                    |

-

| Haltepunkt-<br>code | Signaltöne | Beschreibung                                                                                                    |
|---------------------|------------|----------------------------------------------------------------------------------------------------|
| 09h                 |            | Im CMOS die POST-Flag setzen, um<br>anzuzeigen, dass POST ausgeführt wird.<br>Wird dieses Bit nicht durch<br>postClearBootFlagJ (AEh) gelöscht, geht das<br>BIOS beim nächsten Start von einem POST-<br>Fehler durch die gegenwärtige<br>Konfiguration aus, und verwendet<br>Standardwerte.<br>Löschen des CMOS-Diagnosebytes (Register<br>E). Uhr und Batterie prüfen. Prüfen, ob<br>Prüfsumme des CMOS in Ordnung ist. |
| 0Ah                 |            | CPU-Register initialisieren                                                                                                    |
| 0Bh                 |            | CPU-Cache wird aktiviert. Bits im CMOS entsprechend des Cache setzen.                                                                                                    |
| 0Ch                 |            | Wenn nicht im Chipset integriert, die POST-<br>Werte des Cache-Registers setzen.                                                                                                    |
| 0Eh                 |            | Die POST-Werte der Register im integrierten<br>E/A-Chip setzen.                                                                                                    |
| 0Fh                 |            | Lokalen IDE-Bus abhängig von den<br>erkannten Laufwerken als Primär oder<br>Sekundär setzen.                                                                                                    |
| 10h                 |            | Energiesparfunktionen initialisieren.                                                                                                    |
| 11h                 |            | Allgemeiner Verteiler für alternierende<br>Registerinitialisierung.<br>POST-Startwerte für andere in den<br>Registertabellen definierte Hardware<br>initialisieren.                                                                                                    |
| 12h                 |            | Wiederherstellen des CPU-Controlworts,<br>wenn CPU zurückgesetzt wird.                                                                                                    |
| 13h                 |            | Früher Reset von PCI-Geräten, erforderlich<br>zur Deaktivierung des Bus-Masters. Setzt<br>einen Stack und Start vom dekomprimierten<br>Shadow-Speicher voraus .                                                                                                    |

-

| Haltepunkt-<br>code | Signaltöne | Beschreibung                                                                                                    |
|---------------------|------------|----------------------------------------------------------------------------------------------------|
| 14h                 |            | Überprüfen, ob der 8742-Tastaturcontroller<br>antwortet. Selbsttestbefehl an den 8742<br>senden und auf Ergebnisse warten.<br>Schaltereingänge des 8742 lesen und<br>Befehlsbyte für Tastaturcontroller<br>schreiben.                                                                                                    |
| 16h                 | 1-2-2-3    | Prüfen, dass ROM BIOS Prüfsumme gleich 0.                                                                                                    |
| 17h                 |            | Vor Autosizing des Speichers externen<br>Cache initialisieren.                                                                                                    |
| 18h                 |            | Alle drei 8254-Timer initialisieren. Clock-<br>Timer (0) auf Binärzählung, Modus 3<br>(Rechteckwelle) und lesen/schreiben LSB<br>dann MSB setzen. Clock-Timer auf 0 setzen.<br>RAM-Refresh-Timer (1) auf Binärzählung,<br>Modus 2 (Rate-Generator) und lesen/<br>schreiben nur LSB setzen. Zähler für die<br>richtige Aktualisierungsrate auf 12H setzen.<br>Sound-Timer (2) auf Binärzählung, Modus 3<br>und lesen/schreiben LSB dann MSB setzen.                                                                                                    |
| 1Ah                 |            | <ul> <li>DMA-Befehlsregister auf diese<br/>Einstellungen setzen:</li> <li>1. Speicher zu Speicher deaktiviert</li> <li>2. Adresse Kanal 0 deaktiviert</li> <li>3. Controller aktiviert</li> <li>4. Normales Timing</li> <li>5. Feste Priorität</li> <li>6. Auswahl von Late-Write</li> <li>7. DREQ-Erkennung aktiviert</li> <li>8. DACK-Erkennung aktiviert niedrig</li> <li>Alle 8 DMA-Kanäle mit diesen</li> <li>Einstellungen initialisieren:</li> <li>1. Einzelmodus</li> <li>2. Adress-Inkrementierung</li> <li>3. Autoinitialisierung deaktiviert (Kanal 4 - Kaskade)</li> <li>4. Transfer verifizieren</li> </ul> |

| Haltepunkt-<br>code | Signaltöne | Beschreibung                                                                                                    |
|---------------------|------------|----------------------------------------------------------------------------------------------------|
| 1Ch                 |            | Interrupt-Controller für Shutdown<br>initialisieren.                                                                                                    |
| 20h                 | 1-3-1-1    | Funktion der DRAM-Aktualisierung durch<br>Polling des Refresh-Bits in PORTB prüfen.                                                                                                    |
| 22h                 | 1-3-1-3    | Tastatur zurücksetzen.                                                                                                    |
| 24h                 |            | Adressiermöglichkeit des Segment-Registers<br>auf 4 GB setzen.                                                                                                    |
| 28h                 | 1-3-3-1    | Anhand der Konfigurationstabelle des<br>spezifischen Chipset-Moduls jede DRAM-<br>Konfiguration auf Richtigkeit prüfen. Dann<br>Chipset in Autosize-Konfiguration<br>programmieren.<br>Vor Autosizing alle Caches und Shadow-<br>RAM deaktivieren. |
| 29h                 | 1-3-3-2    | POST-Speichermanager initialisieren.                                                                                                    |
| 2Ah                 |            | Null in die ersten 512K RAM schreiben.                                                                                                    |
| 2Ch                 | 1-3-4-1    | 512K Basisadressen testen.                                                                                                    |
| 2Eh                 | 1-3-4-3    | Ersten 512K RAM testen.                                                                                                    |
| 2Fh                 |            | Vor Shadowing externen Cache<br>initialisieren.                                                                                                    |
| 32h                 |            | CPU-Geschwindigkeit berechnen.                                                                                                    |
| 33h                 |            | Phoenix-Dispatch-Manager initialisieren.                                                                                                    |
| 34h                 | 1-4-2-1    | CMOS-Test.                                                                                                    |
| 36h                 |            | Zeiger zur richtigen Shutdown-Routine.                                                                                                    |
| 38h                 |            | System BIOS in Shadow-RAM schreiben.                                                                                                    |
| 3Ah                 |            | Automatische Größenzuordnung für<br>externen Cache und Programm-Cache zur<br>späteren Aktivierung in POST.                                                                                                    |

| Haltepunkt-<br>code | Signaltöne | Beschreibung                                                                                                    |
|---------------------|------------|----------------------------------------------------------------------------------------------------|
| 3Ch                 |            | Wenn CMOS gültig, Chipset-Register mit<br>CMOS-Werten laden, anderenfalls<br>Vorgabewerte laden und Setup-Prompt<br>anzeigen. Bei aktivierter Auto-<br>Konfiguration Chipset-Register immer mit<br>Setup-Vorgabewerten laden.                                                                                                    |
| 3Dh                 |            | Alternierende Register mit CMOS-Werten<br>laden. Pointer der Registertabellen im<br>Segment altregtable.                                                                                                    |
| 41h                 |            | Erweiterungsspeicher für RomPilot<br>initialisieren.                                                                                                    |
| 42h                 |            | Interrupt-Vektoren 0 bis 77h für<br>allgemeinen Interrupt-Handler des BIOS<br>initialisieren.                                                                                                    |
| 45h                 |            | Alle Geräte der Hauptplatine initialisieren.                                                                                                    |
| 46h                 | 2-1-2-3    | ROM-Copyright-Hinweis verifizieren.                                                                                                    |
| 47h                 |            | Initialisiert Unterstützung von I2O durch<br>Initialisierung der globalen Variablen, die<br>vom I2O-Code verwendet werden. Hält<br>Bearbeitung der POST-Tabelle an, wenn ein<br>CMOS-Bit gesetzt ist (Debuggen).                                                                                                    |
| 48h                 |            | Überprüfung ob die im CMOS spezifizierten<br>Geräte der installierten Hardware<br>entsprechen. Wird der Monitortyp auf 00<br>eingestellt, muss Video-ROM vorhanden<br>sein. Wird der Monitortyp auf 1 oder 2<br>eingestellt, wird die Grafik auf CGA<br>geschaltet. Wird der Monitortyp auf 3<br>eingestellt, wird die Grafik auf Mono<br>geschaltet. Außerdem muss im Equipment-<br>Byte spezifiziert sein, das<br>Festplattenlaufwerke installiert sind. Wenn<br>Konfigurationsfehler gefunden wurden, die<br>entsprechenden Status-Bits in CMOS und<br>BDA setzen. |

| Haltepunkt-<br>code | Signaltöne | Beschreibung                                                                                                    |
|---------------------|------------|----------------------------------------------------------------------------------------------------|
| 49h                 |            | <ol> <li>Folgende Funktionen durchführen:</li> <li>Größe der PCI-Bus-Topologie und Bridge-<br/>Bus-Nummern setzen.</li> <li>Max. System-Bus-Nummer setzen.</li> <li>0 in jedes Befehlsregister des PCI-Geräts<br/>schreiben.</li> <li>0 in alle 6 Basisregister jedes PCI-Geräts<br/>schreiben.</li> <li>1 in das Statusregister der PCI-Geräte<br/>schreiben.</li> <li>Alle IOPs finden und initialisieren.</li> </ol> |
| 4Ah                 |            | Alle Video-Adapter des Systems<br>initialisieren.                                                                                                    |
| 4Bh                 |            | Wenn installiert, QuietBoot initialisieren.<br>Keyboard- und Timer-Interrupt (IRQ0 und<br>IRQ1) aktivieren. Wenn für die POST-<br>Aufgaben die Interrupts abgeschaltet sein<br>müssen, die Interrupts mit PUSHF und CLI<br>am Anfang und POPF am Ende sichern. Wird<br>PIC geändert, müssen die existierenden Bits<br>gesichert werden.                                                                                 |
| 4Ch                 |            | Video-BIOS ROM, wenn im Setup<br>spezifiziert, CMOS gültig ist und der letzte<br>Bootvorgang OK war, in den Shadow-<br>Speicher schreiben.                                                                                                    |
| 4Eh                 |            | Copyright-Hinweis anzeigen.                                                                                                    |
| 4Fh                 |            | MultiBoot initialisieren. Speicher für alte<br>und neue MultiBoot-Tabelle zuordnen.                                                                                                    |
| 50h                 |            | CPU-Typ und Geschwindigkeit anzeigen.                                                                                                    |
| 51h                 |            | Prüfsumme CMOS ermitteln und jeden EISA-<br>Platz mit Daten des Initialisierungsblocks<br>initialisieren.                                                                                                    |
| 52h                 |            | Tastatur-Reset prüfen.                                                                                                    |
| 54h                 |            | Tastatur-Klicker initialisieren, wenn nicht im<br>Setup aktiviert.                                                                                                    |
| 55h                 |            | USB-Geräte aktivieren.                                                                                                    |

| Haltepunkt-<br>code | Signaltöne | Beschreibung                                                                                                    |
|---------------------|------------|----------------------------------------------------------------------------------------------------|
| 58h                 | 2-2-3-1    | Test auf nicht erwartete Interrupts. STI für<br>Hot-Interrupts durchführen. Danach NMI<br>auf nicht erwartete Interrupts prüfen.<br>Zuletzt Paritätsprüfung aktivieren und<br>Speicher auslesen, um auf nicht erwartete<br>Interrupts zu prüfen.                                                                                          |
| 59h                 |            | POST-Display-Service, Fonts und Sprachen<br>mit dem POST-Dispatch-Manager<br>registrieren                                                                                                    |
| 5Ah                 |            | Prompt "F2 drücken, um Setup zu starten"<br>anzeigen.                                                                                                    |
| 5Bh                 |            | CPU-Cache deaktivieren.                                                                                                    |
| 5Ch                 |            | RAM zwischen 512 und 640 K testen.                                                                                                    |
| 60h                 |            | Größe des Erweiterungsspeichers ermitteln<br>und testen. Ermitteln, ob Speicher existiert,<br>indem Daten an bestimmte Stellen<br>geschrieben und dann wieder ausgelesen<br>werden. Ist dies möglich, Adress-Line-test<br>und RAM-Test durchführen. Größe des<br>gesamten Erweiterungsspeichers ins CMOS<br>unter cmosExtended schreiben. |
| 62h                 |            | Adress-Line-Test von A0 bis zum<br>verfügbaren Speicher durchführen. Dieser<br>Test hängt vom Prozessor ab, da er von der<br>Breite des Speichers (16 oder 32 Bit)<br>anhängt. Außerdem verwendet der Test<br>A20 als Skew-Adresse, um Verfälschung des<br>Systemspeichers zu verhindern.                                                 |
| 64h                 |            | Sprung zu UserPacht1. Siehe "POST-<br>Komponenten".                                                                                                    |
| 66h                 |            | Wenn CMOS gültig ist, Cache-Register auf<br>CMOS-Werte einstellen, wenn nicht Auto-<br>Konfiguration aktiviert ist und die Cache-<br>Register aus der Setup-Vorgabetabelle<br>geladen werden.                                                                                                    |
| 67h                 |            | Schnelle Initialisierung aller Applikations-<br>Prozessoren in einem Multi-Prozessor-<br>System.                                                                                                    |

| Haltepunkt-<br>code | Signaltöne | Beschreibung                                                                      |
|---------------------|------------|-----------------------------------------------------------------------------------|
| 68h                 |            | Externen Cache und CPU-Cache falls<br>vorhanden aktivieren.                       |
|                     |            | Nicht-cachbare Bereiche falls erforderlich<br>konfigurieren.                      |
|                     |            | HINWEIS: Die Hook-Routine muss DX<br>schützen, der die Cache-Größe an             |
|                     |            | DisplayCacheSizeJ übergibt.                                                       |
| 69h                 |            | Handler für SMM initialisieren.                                                   |
| 6Ah                 |            | Wenn nicht Null, externe Cache-Größe<br>anzeigen.                                 |
|                     |            | HINWEIS: Die Hook-Routine muss DX<br>schützen, der die Cache-Größe von            |
|                     |            | cacheConfigureJ übernimmt.                                                        |
| 6Bh                 |            | Ist das CMOS nicht OK, Vorgabewerte vom                                           |
|                     |            | System neu starten.                                                               |
| 6Ch                 |            | Shadow-Meldung anzeigen.                                                          |
| 6Eh                 |            | Start-Offset des nicht verfügbaren Segments<br>des BIOS anzeigen.                 |
| 70h                 |            | Flags im CMOS und im BIOS-Datenbereich                                            |
|                     |            | Fehlermeldungen auf Bildschirm anzeigen.                                          |
| 72h                 |            | Statusbits prüfen, ob<br>Konfigurationsprobleme erkannt wurden                    |
|                     |            | Fehlermeldungen auf Bildschirm anzeigen.                                          |
| 76h                 |            | Statusbits auf Tastaturfehler prüfen.<br>Fehlermeldungen auf Bildschirm anzeigen. |
| 7Ch                 |            | Hardware-Interruptvektoren von 08 bis 0F                                          |
|                     |            | und von 70h bis 77h initialisieren.<br>Außerdem Interruptyektoren von 60h bis     |
|                     |            | 66h auf Null setzen.                                                              |
| 7Dh                 |            | Intelligente Systemüberwachung initialisieren.                                    |

-

| Haltepunkt-<br>code | Signaltöne | Beschreibung                                                                                                    |
|---------------------|------------|----------------------------------------------------------------------------------------------------|
| 7Eh                 |            | Initialisierungstest des Co-Prozessors.<br>Fließkommabefehle verwenden, um<br>festzustellen, ob ein Co-Prozessor anstelle<br>eines ET-Bits in CR0 existiert.                  |
| 80h                 |            | On-Board-COM- und LPT-Ports deaktivieren,<br>bevor auf externe E7A-Geräte getestet wird.                                                                                      |
| 81h                 |            | Letzte Geräte-Initialisierungsroutine<br>starten.                                                                                                    |
| 82h                 |            | RS232-Ports testen und identifizieren.                                                                                                    |
| 83h                 |            | Festplatten-Controller konfigurieren.                                                                                                    |
| 84h                 |            | Parallel-Ports testen und identifizieren.                                                                                                    |
| 85h                 |            | Alle ESCD-Lesefehler anzeigen und alle PNP-<br>ISA-Geräte konfigurieren.                                                                                                    |
| 86h                 |            | On-Board-E/A- und BDA entsprechend des<br>CMOS und vorhandener externer Geräte<br>initialisieren.                                                                             |
| 87h                 |            | Alle Geräte der Hauptplatine initialisieren.                                                                                                    |
| 88h                 |            | Interrupt-Controller initialisieren.                                                                                                    |
| 89h                 |            | NMI aktivieren.                                                                                                    |
| 8Ah                 |            | Erweiterten BIOS-Datenbereich und Maus initialisieren.                                                                                                    |
| 8Bh                 |            | Interruptvektor initialisieren und Bit in<br>Equipment-Byte übernehmen.                                                                                                    |
| 8Ch                 |            | Beide Diskettenlaufwerke initialisieren und<br>erkannte Fehler anzeigen. Beide Laufwerke<br>prüfen, um entsprechenden Diskettentyp in<br>den BIOS-Datenbereich zu übernehmen. |
| 8Fh                 |            | Anzahl der ATA-Laufwerke des Systems<br>ermitteln und Anzahl in bdaFdiskcount<br>übernehmen.                                                                                  |

| Haltepunkt-<br>code | Signaltöne | Beschreibung                                                                                                    |
|---------------------|------------|----------------------------------------------------------------------------------------------------|
| 90h                 |            | Festplatten-Controller initialisieren. Wenn<br>das CMOS-RAM gültig und intakt ist und<br>Festplatten definiert sind,<br>Initialisierungsroutine der Festplatte<br>aufrufen, um das Festplattensystem zu<br>initialisieren und den entsprechenden<br>Interruptvektor zu übernehmen. |
| 91h                 |            | Lokales IDE-Zeitregister basierend auf die angeschlossenen Laufwerke konfigurieren.                                                                                                    |
| 92h                 |            | Sprung zu UserPacht2.                                                                                                    |
| 93h                 |            | Bei Multi-Prozessor-Boards MPZABLE<br>aufbauen.                                                                                                    |
| 95h                 |            | 1. CMOS auf vorhandenes CD-ROM-<br>Laufwerk prüfen<br>2. Laufwerk aktivieren und auf vorhandenes                                                                                                    |
|                     |            | 3. Sektor 11h (17) auf Bootbeschreibung<br>prüfen.                                                                                                    |
|                     |            | 4. Boot-Katalog auf Gültigkeit prüfen                                                                                                    |
|                     |            | 5. Boot-Einstieg aufnehmen                                                                                                    |
|                     |            | 6. Spezifikationspaket erzeugen.                                                                                                    |
| 96h                 |            | Adressierung des Segmentregisters durch<br>Generieren eines Shutdown 8 von 4GB auf<br>64K zurücksetzen.                                                                                                    |
| 97h                 |            | Zeiger zur MP-Tabelle im erweiterten BDA erzeugen.                                                                                                    |
| 98h                 | 1-2        | Nach optionalem ROM suchen. Bereich von<br>C800h mit einer Länge von<br>BCP_ROM_Scan_Size (oder bis E000h als<br>Vorgabe) an allen 2K-Grenzen scannen und<br>nach Add-On-Karten suchen, die initialisiert<br>werden müssen.                                                        |
| 99h                 |            | Status für Self-Monitoring Analysis<br>Reporting Technology (Festplattenfehler-<br>Warnung) prüfen.                                                                                                    |
| 9Ah                 |            | Verschiedene ROMs, wenn im Setup<br>spezifiziert, CMOS gültig ist und der letzte<br>Bootvorgang OK war, in den Shadow-<br>Speicher schreiben.                                                                                                    |

-

| Haltepunkt-<br>code | Signaltöne | Beschreibung                                                                                                    |
|---------------------|------------|----------------------------------------------------------------------------------------------------|
| 9Ch                 |            | Energiesparfunktion einrichten. Status der<br>Energiesparfunktion initialisieren.                                                                                                    |
| 9Dh                 |            | Sicherheits-Engine initialisieren.                                                                                                    |
| 9Eh                 |            | Hardware-Interrupts aktivieren.                                                                                                    |
| 9Fh                 |            | Anzahl aller schellen Festplatten (ATA und<br>SCSI) prüfen und bdaFdiskCount<br>aktualisieren.                                                                                                    |
| A0h                 |            | Interrupt der Systemuhr prüfen.                                                                                                    |
| A2h                 |            | NumLock-Anzeige einrichten. Meldung<br>anzeigen, wenn Schlüsselschalter<br>abgeschlossen.                                                                                                    |
| A4h                 |            | Tastaturrate initialisieren.                                                                                                    |
| A8h                 |            | Prompt "Press F2 for Setup" mit Leerstellen<br>überschreiben und vom Bildschirm löschen.                                                                                                    |
| AAh                 |            | Tastatur-Puffer prüfen, ob F2 gedrückt<br>wurde, nach dem die Tastatur-Interrupts<br>aktiviert wurden. Wird F2 gefunden, ein<br>Flag setzen.                                                             |
| ACh                 |            | Enter SETUP<br>If (F2 was pressed)<br>go to SETUP<br>Else if (errors were found)<br>display "Press F1 or F2" prompt<br>if (F2 is pressed)<br>go to setup<br>else if (F1 is pressed)<br>boot<br>Else boot |
| AEh                 |            | ConfigFailedBit und InPostBit im CMOS<br>löschen.                                                                                                    |

| Haltepunkt-<br>code | Signaltöne | Beschreibung                                                                                                    |
|---------------------|------------|----------------------------------------------------------------------------------------------------|
| B0h                 |            | Auf Fehler prüfen<br>If (errors were found)<br>beep twice<br>display "F1 or F2" message<br>if (F2 keystroke) go to SETUP<br>if (F1 keystroke) go to BOOT                                                                                                    |
| B1h                 |            | RomPilot über das Ende von POST<br>Informieren.                                                                                                    |
| B2h                 |            | Zur Bestätigung das POST beendet ist,<br>Statusbit im CMOS und/oder im BIOS-<br>Datenbereich ändern.                                                                                                    |
| B4h                 |            | Ein kurzes Signal                                                                                                    |
| B5h                 |            | Abschalten <esc> und <f2> Tastenprüfung.<br/>IF (VGA adapter is present)<br/>IF (OEM screen is still up)<br/>Note OEM screen is gone.<br/>Fade out OEM screen.<br/>Reset video: clear screen, reset cursor,<br/>reload<br/>DAC.<br/>ENDIF<br/>ENDIF</f2></esc> |
| B6h                 |            | Wurde für den Bootvorgang ein Passwort<br>gesetzt, Passwortüberprüfung durch Setup.<br>Wird ein falsches Passwort eingegeben,<br>erfolgt keine Rückgabe durch Setup.                                                                                           |
| B7h                 |            | ACPI-BIOS initialisieren                                                                                                    |
| B9h                 |            | Vor Booten Bildschirm löschen.                                                                                                    |
| BAh                 |            | SMBios-Header und Unterstrukturen initialisieren.                                                                                                    |
| BCh                 |            | Paritätsfehler-Sperre löschen.                                                                                                    |
| BDh                 |            | Wenn MultiBoot installiert ist, Bootmenü<br>anzeigen.                                                                                                    |

| Haltepunkt-<br>code | Signaltöne | Beschreibung                                                                                            |
|---------------------|------------|----------------------------------------------------------------------------------------------------|
| BEh                 |            | Bildschirm vor Booten löschen, wenn BCP<br>aktiviert ist.                                               |
| BFh                 |            | Virus- und Backup-Vermerke prüfen.<br>Systemübersicht anzeigen.                                         |
| C0h                 |            | Bootversuch mit INT19.                                                                                  |
| C1h                 |            | Fehlerverwaltung initialisieren.                                                                        |
| C2h                 |            | PEM-Fehler schreiben.                                                                                   |
| C3h                 |            | PEM-Fehler anzeigen.                                                                                    |
| C4h                 |            | Systemfehler-Handle initialisieren.                                                                     |
| C5h                 |            | PnPnd Dual CMOS (optional).                                                                             |
| C6h                 |            | Note-Dock initialisieren.                                                                               |
| C7h                 |            | Letztes Note-Dock initialisieren.                                                                       |
| C8h                 |            | Force-Test (optional).                                                                                  |
| C9h                 |            | Erweiterte Prüfsumme (optional).                                                                        |
| CAh                 |            | Umleiten von Int 15h, um Verwendung<br>einer Remote-Tastatur zu aktivieren (PICO<br>BIOS).              |
| CBh                 |            | Umleitung von Int 13h für Speichergeräte<br>wie ROM, RAM, PCMCIA und serielle<br>Laufwerke (PICO BIOS). |
| CDh                 |            | Umleiten von Int 10h, um Verwendung<br>einer seriellen Remote-Grafik zu aktivieren<br>(PICO BIOS).      |
| CEh                 |            | Digitizer initialisieren und<br>Installationsmeldung anzeigen, falls<br>erfolgreich.                    |
| D2h                 |            | Unbekannter Interrupt.                                                                                  |
| Dfh                 | 4-2-4-4    | A20-Testfehler                                                                                          |
| E0h                 |            | Chipset initialisieren.                                                                                 |

| Haltepunkt-<br>code | Signaltöne | Beschreibung                           |
|---------------------|------------|----------------------------------------|
| E1h                 |            | Bridge initialisieren.                 |
| E2h                 |            | CPU initialisieren.                    |
| E3h                 |            | System-Timer initialisieren.           |
| E4h                 |            | E/A-System initialisieren.             |
| E5h                 |            | Booten zur Wiederherstellung prüfen.   |
| E6h                 |            | Prüfsumme BIOS ROM.                    |
| E7h                 |            | Gehe zu BIOS                           |
| E8h                 |            | Multi-Prozessor initialisieren.        |
| E9h                 |            | Großes Segment setzen.                 |
| EAh                 |            | Speziellen OEM-Code initialisieren.    |
| EBh                 |            | PIC und DMA initialisieren.            |
| ECh                 |            | Speichertyp initialisieren.            |
| EDh                 |            | Speichergröße initialisieren.          |
| EEh                 |            | Shadow-Boot-Block                      |
| EFh                 |            | Systemspeichertest.                    |
| F0h                 |            | Interruptvektoren initialisieren.      |
| F1h                 |            | Run-Time-Uhr initialisieren            |
| F2h                 |            | Video initialisieren.                  |
| F3h                 |            | System-Managementmodus initialisieren. |
| F4h                 |            | Ein Signal ausgeben                    |
| F5h                 |            | Mini-DOS booten.                       |
| F6h                 |            | Großes Segment löschen.                |

| Haltepunkt-<br>code | Signaltöne | Beschreibung |
|---------------------|------------|--------------|
| F7h                 |            | DOS booten.  |

## Index

#### Α

Acer Server Manager (ASM) 161 System-Setup 161 ASM-Agent installieren 162 ASM–Console installieren 162 Systemvoraussetzungen 161 ASM-Agent 161 ASM-Console 161 Ausbau einer Festplatte 42 Ausschalten des Systems 28 B **BIOS POST Prüfcodes 185** BIOS setup 27, 89, 145 Erweiterte Konfiguration 95 **Boot Settings Con**figuration 118 **PCI-Konfiguration** 113 Peripherie-Konfiguration 118 С CPU aufrüsten 45, 63, 81 CPU ausbauen 80

CPU installieren 45, 47, 60, 62, 78 D Deckel entfernen 37 Deckel montieren 38 E Ein- und Ausbau von Speichergeräten 42 Ein-/Ausgänge 4 Einbau einer Festplatte 43 Einschalten des Systems 28 Probleme beim Einschalten 29 ESG-Vorsichtmaßnahmen 34 Externer 16 G Grafik 4 н Hinweise iii Installation von Erweiterungskarten 39, 41 Installationsvoraussetzungen 27, 34 Interne Komponenten 23 J Jumpereinstellungen (JP1) 14 Κ Kundenorientierung 6

#### L

Laufwerke 4 Lieferumfang 27 Ν Netzwerk 4 0 Öffnen des Systems 36 Ρ Produktbeschreibung 3 Produktspezifikation 7 Prozessor 3 R **Rack-Installation 171** Schraubentypen 170 Rückseite 21 S Secure mode 127, 128 Serielle ATA-Schnittstellen 5

Speicher 3 ausbauen 81 installieren 82 Neu konfigurieren 82 System aufrüsten 33 Systemaufrüstung 33 ESG-Vorsichtmaßnahmen 34 Installationsvoraussetzungen 34 Vorgehensweise nach der Installation 35

#### V

Vorderseite 16, 22 Vorgehensweise nach der Installation 35 Vorsichtsmaßnahmen bei der Installation 34